UBND TỈNH LÂM ĐỒNG TRƯỜNG CAO ĐẰNG ĐÀ LẠT

# GIÁO TRÌNH MÔ ĐUN ĐỒ HOẠ ỨNG DỤNG 2(PHOTOSHOP) NGÀNH NGHỀ: CÔNG NGHỆ THÔNG TIN TRÌNH ĐỘ: CAO ĐẰNG

(Ban hành kèm theo Quyết định số: /QĐ-CĐNĐL ngày ...tháng...năm... của Hiệu trưởng Trường Cao đẳng Đà Lạt)

Lâm Đồng, năm 2017

# TUYÊN BỐ BẢN QUYỀN

Tài liệu này thuộc loại sách giáo trình nên các nguồn thông tin có thể được phép dùng nguyên bản hoặc trích dùng cho các mục đích về đào tạo và tham khảo.

Mọi mục đích khác mang tính lệch lạc hoặc sử dụng với mục đích kinh doanh thiếu lành mạnh sẽ bị nghiêm cấm.

### LỜI NÓI ĐẦU

Adobe Photoshop CS6 là một phần mềm xử lý ảnh (*image-processing software*) chuyên nghiệp. Photoshop cho phép người sử dụng chỉnh sửa ảnh (*retouching*), ghép ảnh (*composing*), phục chế ảnh (*restoration*), tô màu tranh ảnh (*painting*)... một cách dễ dàng và hiệu quả.

Phần mềm này là một công cụ không thể thiếu của các nhiếp ảnh gia, các nhà thiết kế đồ hoạ, thiết kế web và biên tập video.

Ngoài ra Adobe Photoshop CS4 còn phối hợp rất tốt với các phần mềm khác của hãng Adobe như:

- Phần mềm vẽ trang trí và minh họa (*illustration software*) Adobe Illustrator CS6.
- Phần mềm sắp chữ và trình bày (typesetting and layout software) Adobe InDesign CS6.
- Phần mềm tạo hình ảnh động (animation software) Adobe Flash CS6.
- Phần mềm thiết kế trang web (*web design software*) Adobe Dreamweaver CS6.

Lâm Đồng, ngày 07 tháng 7 năm 2017

Tham gia biên soạn

- 1. Chủ biên Nguyễn Quỳnh Nguyên
- 2. Ngô Thiên Hoàng
- 3. Phạm Đình Nam
- 4. Phan Ngọc Bảo
- 5. Trương Thị Thanh Thảo

# MỤC LỤC

| TUYÊN E   | 3Ô BẢN QUYỀN0                                    |
|-----------|--------------------------------------------------|
| LỜI NÓI Ξ | ĐÀU2                                             |
| MỤC LỤ    | C                                                |
| BÀI 1: LÀ | ÀM QUEN VỚI MÔI TRƯỜNG LÀM VIỆC CỦA PHOTOSHOP 11 |
| 1 CÁC     | C KHÁI NIỆM TRONG PHOTOSHOP11                    |
| 1.1       | Độ phân giải của hình ảnh11                      |
| 1.2       | Các chế độ hiển thị hình ảnh11                   |
| 2 CÁC     | C KÊNH MÀU14                                     |
| 2.1       | Hệ màu14                                         |
| 2.2       | Chanel Palette17                                 |
| 2.3       | Lệnh trộn kênh18                                 |
| 3 GIA     | O DIỆN CHƯƠNG TRÌNH 19                           |
| 3.1       | Tạo tập tin mới19                                |
| 3.2       | Lưu tập tin mới19                                |
| 3.3       | Màn hình làm việc20                              |
| 3.4       | Hiển thị các thành phần trên màn hình20          |
| 3.5       | Thiết lập màn hình21                             |
| 3.6       | Các công cụ thường dùng21                        |
| 4 XU/     | ÂT ẢNH VÀ IN ẤN22                                |
| 4.1       | Chọn không gian màu RGB22                        |
| 4.2       | Xuất và in ấn                                    |
| BÀI 2: CÁ | ÁC LỆNH XỬ LÝ VÙNG CHỌN23                        |
| 1 VÙI     | NG LỰA CHỌN HÌNH HỌC23                           |
| 1.1       | Công cụ Rectangular Marquee23                    |
| 1.2       | Công cụ Eliptical Marquee25                      |
| 1.3       | Công cụ Single row Marquee25                     |
| 1.4       | Công cụ Single column Marquee25                  |
| 2 VÙI     | NG LỰA CHỌN TỰ DO25                              |
| 2.1       | Công cụ Lasso                                    |
| 2.2       | Công cụ Polygonsal Lasso26                       |

|     | 2.3    | Công cụ Magnetic Lasso                                    | 26 |
|-----|--------|-----------------------------------------------------------|----|
| 3   | VÙN    | G LỰA CHỌN DỰA TRÊN MÀU SẮC                               | 26 |
|     | 3.1    | Công cụ Magic Wand                                        | 26 |
|     | 3.2    | Công cụ Quick Selection Tool                              | 27 |
| 4   | LÀM    | VIỆC VỚI VÙNG LỰA CHỌN                                    | 27 |
| 2   | 4.1    | Kết hợp các công cụ lựa chọn khác nhau trong khi làm việc | 27 |
| 2   | 4.2    | Tái đinh vị vùng lựa chọn                                 | 27 |
| BÀI | 3: LÀI | M VIỆC VỚI LAYER                                          | 29 |
| 1   | LAY    | ER                                                        | 29 |
| -   | 1.1    | Khái niệm                                                 | 29 |
| -   | 1.2    | Phân loại                                                 | 29 |
| -   | 1.3    | Các layer thường gặp                                      | 30 |
| 2   | SỬ D   | ŲNG CÁC LỆNH TRÊN LAYER                                   | 31 |
|     | 2.1    | Palette Layer                                             | 31 |
|     | 2.2    | Thao tác với layer                                        | 32 |
|     | 2.3    | Các phép biến đổi hình học trên layer                     | 34 |
| 3   | CÁC    | CHẾ ĐỘ HÒA TRỘN                                           | 39 |
| -   | 3.1    | Blending Mode (chế độ hoà trộn)                           | 39 |
| BÀI | 4: CÔ  | NG CỤ TÔ VĨ                                               | 42 |
| 1   | CÁC    | CÔNG CỤ TÔ VĨ                                             | 42 |
|     | 1.1    | Bộ công cụ Bursh                                          | 42 |
| -   | 1.2    | Bộ công cụ tẩy (Erase)                                    | 44 |
| -   | 1.3    | Bộ công cụ Stamp                                          | 45 |
| -   | 1.4    | Bộ công cụ History Brush                                  | 46 |
|     | 1.5    | Bộ công cụ Gradient/ Pain Bucket                          | 46 |
|     | 1.6    | Bộ công cụ tô sửa                                         | 47 |
|     | 1.7    | Red Eye Tool:                                             | 49 |
|     | 1.8    | Bộ công cụ Blur/Sharpen/Smudge                            | 49 |
| -   | 1.9    | Bộ công cụ Dodge/Burn/Sponge                              | 50 |
| -   | 1.10   | Burn Tool                                                 | 52 |
| 2   | LÀM    | VIỆC TRÊN BẢNG MÀU                                        | 53 |

|     | 2.1     | Bång color                                  | 53 |
|-----|---------|---------------------------------------------|----|
|     | 2.2     | Màu tiền cảnh                               | 53 |
|     | 2.3     | Bång Swatches                               | 53 |
|     | 2.4     | Công cụ hút màu                             | 54 |
|     | 2.5     | Công cụ Gradient                            | 54 |
| BÀI | [ 5: CÔ | NG CỤ PEN , SHAPE VÀ TYPE                   | 57 |
| 1   | CÔN     | G CỤ PEN VÀ PATH                            | 57 |
|     | 1.1     | Công cụ Pen                                 | 57 |
|     | 1.2     | Công cụ path                                | 58 |
| 2   | CÔN     | G CỤ SHAPE                                  | 60 |
| 3   | CÔN     | G CỤ ТҮРЕ                                   | 61 |
|     | 3.1     | Nhóm công cụ Text                           | 62 |
|     | 3.2     | Thuộc tính của Text                         | 62 |
|     | 3.3     | Uốn cong chữ                                | 62 |
| BÀI | [ 6: CH | ẢNH SỬA MÀU SẮC                             | 64 |
| 1   | CÁC     | CHẾ ĐỘ HIỀN THỊ ẢNH                         | 64 |
| 2   | QUÅ     | N LÝ VÙNG CHỌN (MENU SELECT)                | 64 |
|     | 2.1     | Các lệnh đơn                                | 64 |
|     | 2.2     | Color Range:                                | 65 |
|     | 2.3     | Lệnh Modify:                                | 65 |
|     | 2.4     | Lệnh Edit in Quick Mask Mode:               | 65 |
|     | 2.5     | Lệnh Load Selection:                        | 66 |
|     | 2.6     | Lệnh Save Selection:                        | 66 |
| 3   | ÐIÈU    | J CHỈNH MÀU SẮC                             | 66 |
|     | 3.1     | Lệnh Color Balance (Ctrl + B)               | 66 |
|     | 3.2     | Lệnh Hue / Saturation (Ctrl + U)            | 67 |
|     | 3.3     | Lệnh Vibrance                               | 70 |
|     | 3.4     | Lệnh Exposure                               | 70 |
|     | 3.5     | Lệnh Black & White (Alt + Shift + Ctrl + B) | 71 |
|     | 3.6     | Photo Filter                                | 72 |
|     | 3.7     | Lệnh Color Lookup                           | 73 |

|    | 3.8                | Lệnh Invert (Ctrl + I)              | 74 |  |  |
|----|--------------------|-------------------------------------|----|--|--|
|    | 3.9                | Lệnh Posterize                      | 75 |  |  |
|    | 3.10               | Lệnh Threshold                      | 75 |  |  |
|    | 3.11               | Lệnh Gradient Map                   | 76 |  |  |
|    | 3.12               | Lệnh Selective Color                | 76 |  |  |
|    | 3.13               | Lệnh Shadow / Highlight             | 77 |  |  |
| BÀ | [ 7: ĐIỂ           | ÈU CHỈNH HÌNH ẢNH                   | 79 |  |  |
| 1  | ÐIÈU               | J CHỈNH HÌNH ẢNH                    | 79 |  |  |
|    | 1.1                | Lệnh Duplicate                      | 79 |  |  |
|    | 1.2                | Lệnh Image size                     | 79 |  |  |
|    | 1.3                | Lệnh Canvas Size                    | 80 |  |  |
|    | 1.4                | Lệnh Rotate Canvas                  | 80 |  |  |
| 2  | CÁC                | BỘ LỌC                              | 81 |  |  |
|    | 2.1                | Bộ lọc Artistic                     | 81 |  |  |
|    | 2.2                | Bộ lọc Blur                         | 81 |  |  |
|    | 2.3                | Bộ lọc Brush Stroke                 | 82 |  |  |
|    | 2.4                | Bộ lọc Distort                      | 83 |  |  |
|    | 2.5                | Bộ lọc Noise                        | 84 |  |  |
|    | 2.6                | Bộ lọc render                       | 84 |  |  |
|    | 2.7                | Bộ lọc Sharpen                      | 85 |  |  |
|    | 2.8                | Bộ lọc Shektch                      | 85 |  |  |
|    | 2.9                | Bộ lọc Stylize                      | 86 |  |  |
|    | 2.10               | Bộ lọc Texture                      | 86 |  |  |
|    | 2.11               | Bộ lọc Pixelate                     | 87 |  |  |
|    | 2.12               | Bộ lọc Other                        | 87 |  |  |
| BÀ | [ 8: CÁ            | C KỸ THUẬT NÂNG CAO                 | 89 |  |  |
| 1  | LAY                | ER MASKS                            | 89 |  |  |
| 2  | Tạo I              | Layer Mask                          | 90 |  |  |
| 3  | Hiệu               | chỉnh mask                          | 92 |  |  |
| 4  | Tạo l              | ayer masks từ những đường work path | 92 |  |  |
| 5  | Sử dụng nhiều Mask |                                     |    |  |  |

| 6  | Để k  | ết hơp nhiều Mask 94                                                 |
|----|-------|----------------------------------------------------------------------|
| 7  | Clipr | ping mask                                                            |
| 8  | Adiu  | stment laver                                                         |
| U  | 8.1   | Brightness/Contrast                                                  |
|    | 8.2   | Levels                                                               |
|    | 8.3   | Curves                                                               |
|    | 8.4   | Exposure                                                             |
|    | 8.5   | Vibrance                                                             |
|    | 8.6   | Hue/Saturation                                                       |
|    | 8.7   | Color Balance                                                        |
|    | 8.8   | Balck & White                                                        |
|    | 8.9   | Photo Filter                                                         |
|    | 8.10  | Channel Mixer                                                        |
|    | 8.11  | Color Lookup                                                         |
|    | 8.12  | Posterize                                                            |
|    | 8.13  | Threshhold107                                                        |
|    | 8.14  | Gradient Map107                                                      |
|    | 8.15  | Selective Color                                                      |
| BÀ | I TẬP |                                                                      |
| 1  | Bài t | ập sử dụng công cụ vẽ cơ bản111                                      |
| 2  | Công  | cu Selection trong                                                   |
| 3  | Công  | g cụ tạo vùng chọn (quick mask, layer mask, clipping mask, pen). 112 |
| 4  | Công  | g cụ Text                                                            |
| 5  | Công  | cụ Transform                                                         |
| 6  | Công  | g cụ Spot Healing Brush, Healing Brush, Patch xóa các vật thể trong  |
| h  | ình   |                                                                      |
| 7  | Công  | ç cụ Dodge, Sponge tăng màu đậm nhạt114                              |
| 8  | công  | cụ Fill Color và Fill Gradient đổi màu hình114                       |
| 9  | Sử di | ng bảngd điều khiển Layer Style tạo nút nhấn115                      |
| 1  | 0 Bài | tập tạo pattern115                                                   |
| 1  | 1 Bài | tập tạo wallpaper 115                                                |

| 12    | Bài tập cát ghép ảnh           | 116 |
|-------|--------------------------------|-----|
| 13    | Bài tập làm mịn da             | 116 |
| 14    | Bài tập tô vẽ thêm cho ảnh màu | 117 |
| 15    | Bài tập chỉnh sáng tối         | 117 |
| 16    | Bài tập đổi màu                | 117 |
| 17    | Bài tập tạo hiệu ứng cho hình  | 118 |
| 18    | Bài tập thiết kế web           | 118 |
| TÀI L | IỆU THAM KHẢO                  | 119 |

# GIÁO TRÌNH MÔ ĐUN

## Tên mô đun: ĐỔ HỌA ỨNG DỤNG 2 (ADOBE PHOTOSHOP)

#### Mã mô đun: MĐ18

### VỊ TRÍ, TÍNH CHẤT CỦA MÔ ĐUN:

- 1. Vị trí:
- Mô đun được bố trí giảng dạy sau các môn chung, môn cơ sở ngành và mô đun Đồ họa ứng dụng 1
- 2. Tính chất:
- Mô đun đồ họa ứng dụng 2 (Adobe Photoshop) là mô đun thuộc nhóm các mô đun chuyên môn nghề.

### MỤC TIÊU MÔ ĐUN:

- 1. Về kiến thức:
- Liệt kê các thành phần trong môi trường của phần mềm Photoshop;
- Phân biệt các chế độ màu thường sử dụng trong quá trình xử lý ảnh;
- Liệt kê các công cụ áp dụng để tách ghép hình ảnh, điều chỉnh màu sắc;
- Nêu chức năng của layer mặt nạ, liệt kê các trường hợp áp dụng hiệu ứng mặt nạ cho ảnh;
- Nêu chức năng các bộ lọc trong Photoshop;
- 2. Về kỹ năng:
- Sử dụng thành thạo các công cụ trong Photoshop;
- Làm việc thành thạo trên lớp (layer);
- Chỉnh sửa được ảnh, điều chỉnh màu sắc tùy ý;
- Phục hồi được ảnh cũ, nhàu, ố;
- Tạo hiệu ứng cho bức ảnh, lồng ghép khung ảnh nghệ thuật;
- Chèn chữ nghệ thuật vào trong bức ảnh;
- Xuất ảnh với nhiều định dạng khác nhau;
- In ảnh với màu sắc trung thực;
- 3. Về năng lực tự chủ và trách nhiệm:

- Có khả năng tự nghiên cứu, tự học, tham khảo tài liệu liên quan đến môn học để vận dụng vào hoạt động học tập.
- Vận dụng được các kiến thức tự nghiên cứu, học tập và kiến thức, kỹ năng đã được học để hoàn thiện các kỹ năng liên quan đến môn học một cách khoa học, đúng quy định.

# NỘI DUNG MÔ ĐUN

# BÀI 1: LÀM QUEN VỚI MÔI TRƯỜNG LÀM VIỆC CỦA PHOTOSHOP Mã bài: MĐ18\_01

# GIỚI THIỆU

Bài này giới thiệu cho bạn khái niệm về các loại ảnh, kênh màu, hướng dẫn tạo File, lưu trữ và các thao tác cơ bản xuất File.

# MỤC TIÊU

- Trình bày các khái niệm cơ bản trong Photoshop;
- Trình bày các thanh công cụ của Photoshop;
- Sử dụng được các công cụ thông dụng trong Photoshop;
- Làm biến dạng hình ảnh tùy ý;
- Rèn luyện tính chính xác, sáng tạo, linh hoạt.

# NỘI DUNG CHÍNH

# 1 CÁC KHÁI NIỆM TRONG PHOTOSHOP

#### 1.1 Độ phân giải của hình ảnh

Độ phân giải của hình ảnh là số điểm ảnh trong 1 inch, thường tính bằng pixels/inch. So sánh độ phân giải của 2 tập tin ảnh bằng cách đếm số lượng điểm ảnh trong 1 inch, tập tin nào có số điểm ảnh lớn hơn thì độ phân giải cao hơn, ảnh rõ nét hơn.

# 1.2 Các chế độ hiển thị hình ảnh

#### 1.2.1 <u>Bitmap</u>

Là hình ảnh mà mỗi điểm ảnh được lưu trữ bằng 1 bit. Như vậy mỗi điểm ảnh của hình ảnh bitmap chỉ có thể là điểm đen hoặc điểm trắng. Do đó, hình ảnh dạng bitmap chỉ có 2 sắc độ xám (2 gray levels).

Hình ảnh bitmap thường được gọi là ảnh nét.

Một hình ảnh khổ A4 (8.26 inch x 11.69 inch) với độ phân giải ảnh 300 ppi, nếu được lưu trữ dưới chế độ bitmap sẽ có dung lượng file là:

8.26 x 300 x 11.69 x 300 x 1bit = 8.690.346 bit = 1.086.293 bytes = 1.03 MB

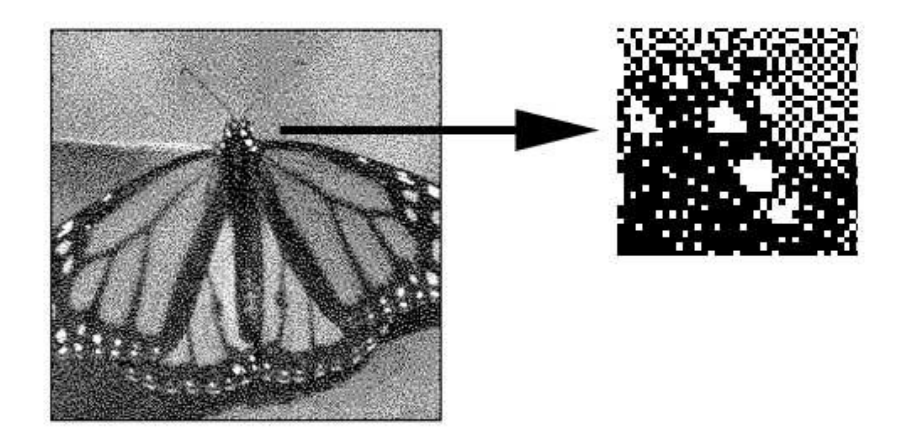

#### 1.2.2 Grayscale

Là hình ảnh mà mỗi điểm ảnh được lưu trữ bằng 8 bit. Như vậy mỗi điểm ảnh của hình ảnh grayscale có thể nhận một giá trị từ 0 đến 255. Do đó, hình ảnh dạng grayscale có 256 sắc độ xám (tức  $2^8$ ).

Những ảnh đen trắng (*black and white photograph*) mà chúng ta thường thấy trên báo chí có chế độ hình ảnh là grayscale.

Một hình ảnh khổ A4 với độ phân giải ảnh 300 ppi, nếu được lưu trữ dưới chế độ grayscale sẽ có dung lượng file là:

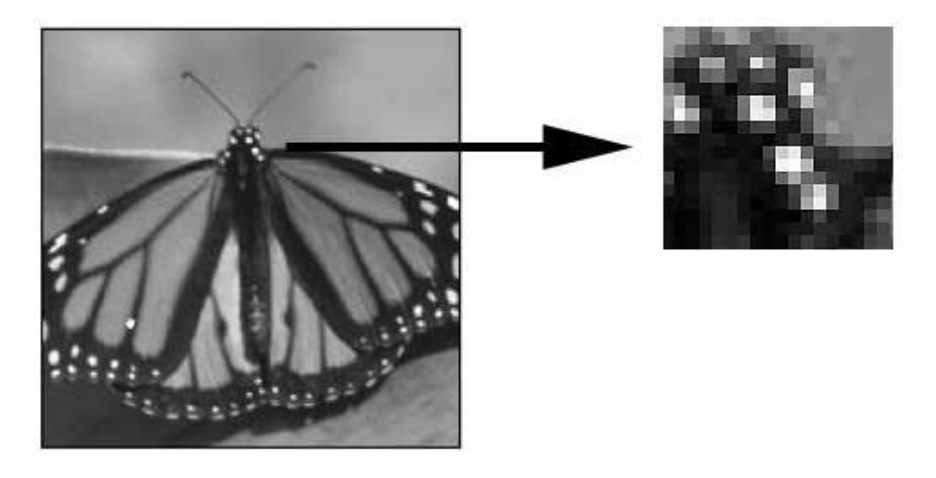

1.03 MB x 8 = 8.24 MB

#### 1.2.3 RGB Color

Là hình ảnh mà mỗi điểm ảnh được lưu trữ bằng 24 bits: 8 bits cho màu đỏ (Red), 8 bits cho màu lục (Green), 8 bits cho màu lam (Blue). Như vậy mỗi điểm ảnh của hình ảnh RGB có thể nhận một giá trị từ 0 đến 16.777.216. Do đó, hình ảnh dạng RGB có thể có đến 16,7 triệu màu (tức  $2^{24}$ ).

Những ảnh chụp màu (color photograph) từ máy ảnh kỹ thuật số có chế độ hình ảnh là RGB.

Một hình ảnh khổ A4 với độ phân giải ảnh 300 ppi, nếu được lưu trữ dưới chế độ RGB sẽ có dung lượng file là:

1.03 MB x 24 = 24.72 MB

Nếu chọn Windows > Channels để hiển *thị* Channels panel, bạn sẽ thấy hình ảnh RGB có 3 kênh màu R, G, B:

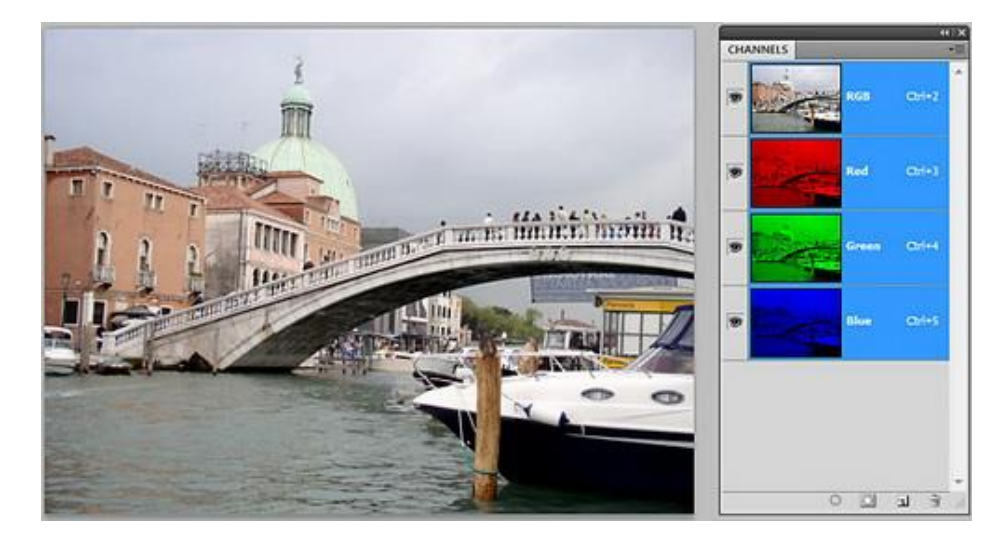

Hình ảnh RGB thường được sử dụng khi thiết kế trang web, rửa ảnh kỹ thuật số, trình chiếu, xử lý video...

#### 1.2.4 CMYK Color

Để sử dụng trong in ấn công nghiệp, hình ảnh màu cần được chuyển sang chế độ CMYK (Cyan, Magenta, Yellow, Black) bằng cách chọn Image > Mode > CMYK color.

Mỗi điểm ảnh của hình ảnh dạng CMYK được lưu trữ bằng 32 bits: 8 bits cho màu lam lục (Cyan), 8 bits cho màu đỏ cánh sen (Magenta), 8 bits cho màu vàng (Yellow) và 8 bits cho màu đen (Black).

Một hình ảnh khổ A4 với độ phân giải ảnh 300 ppi, nếu được lưu trữ dưới chế độ CMYK sẽ có dung lượng file là:

1.03 MB x 32 = 32.96 MB

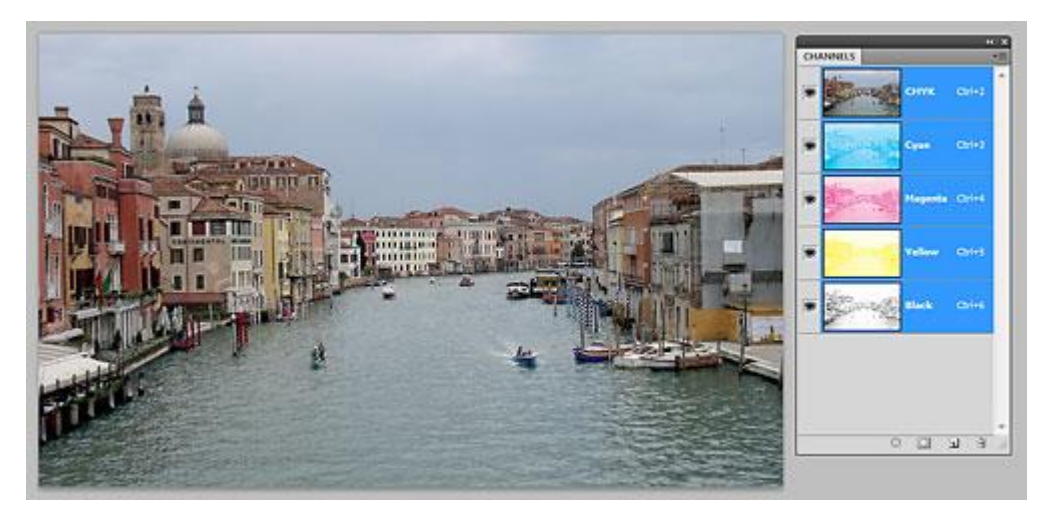

# 2 CÁC KÊNH MÀU

# 2.1 Hệ màu

#### 2.1.1 Hệ màu trong Photoshop: Bitmap

- Hệ màu này cho ta hình ảnh chỉ thuần màu đen và trắng; Không có bất kì một sắc độ nào khác. Khi phóng to hình lên chúng ta sẽ thấy hình ảnh chỉ được tạo bởi những chấm đen và trắng.
- Trong ảnh bitmap: Những Options sửa chữa của photoshop không thể thực hiện được. Như vậy nó phải được chỉnh sửa từ khi ảnh còn là grayscale. Ảnh bitmap có dung lượng nhỏ gấp nhiều lần các mode ảnh khác.
- Mode bitmap được sử dụng trong xuất film cho các kỹ thuật in công nghiệp (Offset, Helio,...).

#### 2.1.2 <u>Hệ màu Grayscale</u>

Grayscale là hệ màu trong photoshop sử dụng 256 sắc độ xám của hình ảnh. Tất cả các màu sắc đều được chuyển về trắng, đen, xám, độ đậm nhạt của màu xám phụ thuộc vào độ đậm nhạt của màu nguyên thủy. Với hệ màu Grayscale, màu xám chiếm diện tích nhiều hơn trắng và đen.

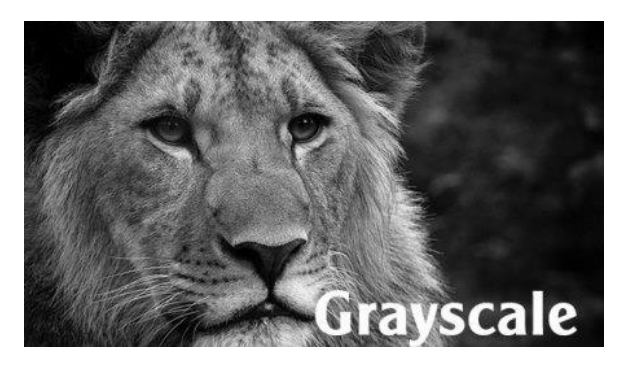

- Ånh Gray được sử dụng trong nhiếp ảnh ngày xưa. Hiện tại vẫn được sử dụng cho một số dạng ảnh nghệ thuật.
- 2.1.3 <u>Hệ màu Doutone Color</u>
- Hệ màu Duotone Color là bước chuyển tiếp của hệ màu Grayscale. Để sử dụng hệ màu này, chúng ta cần chuyển hình ảnh về Grayscale trước, sau đó vào menu Image > Mode > Duotone Color. Sau đó áp dụng lên hình ảnh 1,2,3 hoặc 4 tone màu khác nhau. Kết quả cho ta hình ảnh gồm 1 màu bất kì và màu đen.
- Duotone (bao gồm cả triotone và quadtone) là: một chế độ màu rất chuyên biệt; Chỉ dành cho việc in thương mại, vốn sử dụng hai, 3 hay 4 màu mực trải rộng ra khắp ảnh.
- 2.1.4 <u>Hệ màu trong photoshop cho hình ảnh 8 bit với 256 màu sắc Indexed</u> <u>Color</u>
- Hệ màu Indexed cho ta hình ảnh 8 bit với 256 màu sắc. Do là hình 8 bit nên độ chuyển màu của hình ảnh sẽ không được mịn. Với hình ảnh hệ Indexed: Những vùng có điểm ảnh gần giống nhau sẽ được tự động gộp lại chung thành 1 mảng. Nên khi phóng to hình ảnh lên, chúng ta sẽ nhìn rõ từng mảng màu riêng biệt.
- Chế độ Indexed Color dành cho web. Bạn lưu các ảnh GIF và PNG -8 trong Indexed Color. Nhưng chỉ các dạng file đó là cần 1 số lựong màu như vậy. Điều đó giúp giảm kích cở file, giảm lượng khoảng trống mà ảnh đòi hỏi trên web server của bạn. Đồng thời tăng nhanh thời gian tải xuống
- 2.1.5 <u>Hệ màu RBG Color</u>
- Hệ màu RBG là: Một hệ màu phổ biến, được tạo bởi 3 màu chính Red, Green, Blue. Giá trị các màu của hệ RBG dao động từ 0 đến 255. Màu thuần đen khi tất cả các giá trị bằng 0; Thuần trắng khi tất cả các giá trị bằng 255. RGB là một chế độ màu phụ gia – Nghĩa là bạn thêm càng nhiều lượng màu của mổi thành phần thì: Bạn càng tiến đến màu trắng .

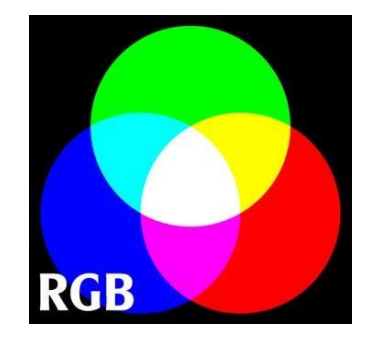

- Đây là một hệ màu được sử dụng cho những hình ảnh được dùng để hiển thị trên màn hình; Hoặc để rửa ảnh ở phòng lab. Để sử dụng ảnh RGB trong in ấn; Bạn cần chuyển hệ màu RGB sang CMYK trong photoshop.
- 2.1.6 Hệ màu CMYK trong photoshop

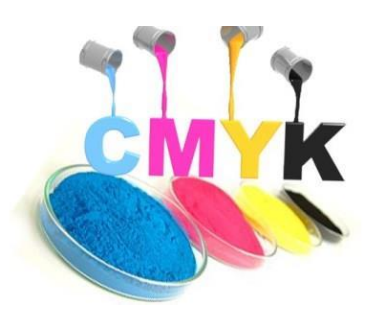

- CMYK cũng là một hệ màu trong photoshop phổ biến. Được tạo bởi những màu gốc à Cyan, Magenta, Yellow, Black. Người ta sử dụng ký tự K thay cho màu đen vì kí tự B tương ứng với Blue (xanh da trời). Đây là hệ màu sử dụng rộng rãi trong in ấn. 4 màu gốc của CMYK tương ứng với 4 màu của hộp mực máy in. Giá trị từng màu của CMYK dao động từ 0 đến 100%. Màu thuần trắng khi tất cả các giá trị bằng 0; Thuần đen khi tất cả các giá trị bằng 100%.
- CMYK là một chế độ màu khử nghĩa là: Lượng màu của mổi thành phần càng íi thì bạn càng tiến đến màu trắng.
- 2.1.7 <u>Hệ màu Lab Color</u>

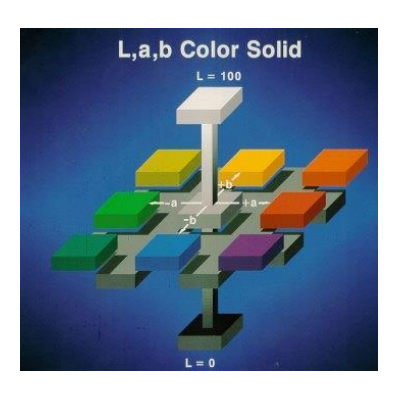

Hệ màu Lab giúp ta phân cách hình ảnh ra ánh sáng và màu sắc riêng biệt. Ở hệ màu Lab chúng ta sử dụng bảng Channels (menu Window > Channels) để thao tác. Lab cho ta 3 channels:

|                 | new        | ОК              |
|-----------------|------------|-----------------|
|                 |            | Cancel          |
| 0               | <b>e</b>   | Add to Swatches |
|                 | C Current  | Color Libraries |
|                 | ● H: 242 ° | ○ L: 65         |
|                 | ○ S: 24 %  | ) () a: [9      |
|                 | ○ B: 80 %  | ) b: -25        |
|                 | ○ R: 157   | C: 39 %         |
|                 | ○ G: 155   | M: 37 %         |
| Only Web Colors | ○ B: 204   | Y: 0 %          |
|                 | # 9d9bcc   | K: 0 %          |

- + Lightness: chứa những vùng sáng tối của hình ảnh.
- + Kênh a: những vùng có màu green và red của hình ảnh.
- + Kênh b: những vùng có màu blue và yellow cảu hình ảnh.
- Bạn không nên in các ảnh LAB trên một máy in phun mực hoặc upload chúng lên web site của bạn. Bạn nên *chuyển đổi các ảnh RGB hay CMYK của bạn* sang chế độ LAB; Trước khi sử dụng một trong các bộ lọc: Sharpen của Photoshop. Hãy áp dụng bộ lọc Unsharp Mask. Sử dụng lệnh Edit > Fade Unsharp Mask , và thay đổi chế độ hòa trộn từ Normal sang Lunilosity. Cùng một kết quả , nhưng tác vụ được thực hiện ít hơn. Đồng thời hả năng làm giảm chất lượng ảnh cũng thấp hơn
- 2.1.8 Hệ màu Multichannel Color
- Multichannel là một hệ màu trong photoshop rất đặc biệt. Nó thể hiện 256 cấp độ xám ở mỗi kênh. Tuy nhiên, với hệ màu này, tất cả các layers sẽ bị flatten (gộp lại làm 1). Đồng thời chúng ta không được phép sử dụng layer trong hệ này.
- Giống như Duotone; Multichannel là 1 chế độ màu chỉ dùng giới hạn trong các máy in thương mại. Bởi vì nó phụ thuộc vào các màu mực đã được pha trộn sẳn để áp lên giấy.
- Bạn có thể cần chế độ Multichannel khi tạo 1 logo cho khách hàng

# **2.2 Chanel Palette**

Chanel pelette là cửa sổ hiển thị các kênh màu được phân tích từ hệ màu bạn chọn khi tạo File.

Thường mình làm việc với 2 hệ màu RGB, CMYK

|                 |        | Layers Channels             | Paths  |
|-----------------|--------|-----------------------------|--------|
| Layers Channels | Paths  | 💿 🌉 СМҮК                    | Ctrl+2 |
| 👁 🌉 RGB         | Ctrl+2 | 💿 🏹 Cyan                    | Ctrl+3 |
| 👁 🏭 Red         | Ctrl+3 | <ul> <li>Magenta</li> </ul> | Ctrl+4 |
| 👁 🏹 Green       | Ctrl+4 | <ul> <li>Yellow</li> </ul>  | Ctrl+5 |
| 👁 🌌 Blue        | Ctrl+5 | 👁 💦 Black                   | Ctrl+6 |

#### 2.3 Lệnh trộn kênh

Tính năng này cho phép bạn sửa chữa channel và tạo ra hình ảnh màu xám từ các hình ảnh màu.

Chỉ cần tạo một bản sao lưu của một hình ảnh trước khi thực hiện trộn. Sau đó làm theo các bước sau:

- Chọn channel tổng hợp trong bảng điều khiển Channel.
- Chọn Image → Adjustments → Channel Mixer. Channel Mixer hộp thoại sẽ xuất hiện.
- Preset : màu pha trộn
- Đối với Output Channel, chọn
- Kéo thanh trượt bất kỳ để tăng/ giảm từng kênh màu của channel đầu ra
- Nhấn OK để thoát khỏi Mixer Channel.

#### <u>Lưu ý:</u>

Nếu bạn muốn chuyển hình trắng đen, sau khi bạn thoát khỏi Mixer Channel, chọn Image→Mode→Grayscale để hoàn thành việc chuyển đổi.

| Channel Mixer |               |        |         |  |
|---------------|---------------|--------|---------|--|
| reset:        | Default       | E,     | ОК      |  |
| utput         | Channel: Red  | •      | Cancel  |  |
| Sour          | ce Channels — |        | Preview |  |
| Red:          |               | +100 % |         |  |
| Green:        |               | 0 %    |         |  |
| Blue:         | ^             | 0 %    |         |  |
| Total:        |               | +100 % |         |  |
| Consta        | ant:          | 0 %    |         |  |

# 3 GIAO DIỆN CHƯƠNG TRÌNH

# 3.1 Tạo tập tin mới

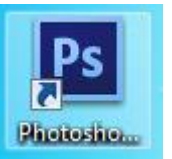

- Khởi động phần mềm 🛂
- Chọn File/ New

| Ne | w         |                      |             |             |   | <b>—</b> ×    |
|----|-----------|----------------------|-------------|-------------|---|---------------|
| Γ  |           | <u>N</u> ame:        | Untitled-1  |             |   | ОК            |
|    | Preset:   | Clipboard            |             | •           |   | Reset         |
|    |           | Sįze;                |             |             | - | Save Preset   |
|    |           | Width:               | 598         | Pixels      | • | Delete Preset |
|    |           | <u>H</u> eight:      | 520         | Pixels      | • |               |
|    |           | <u>R</u> esolution:  | 72          | Pixels/Inch | • |               |
|    |           | Color <u>M</u> ode:  | RGB Color 🔹 | 8 bit       | • |               |
|    | Backgrour | nd <u>C</u> ontents: | White       |             | - | Image Size:   |
|    | 😻 Advan   | nced                 |             |             |   | 911.0K        |

Xác định kích thước, độ phân giải, hệ màu sử dụng, màu nền

## 3.2 Lưu tập tin mới

- File/ Save
- File name: đặt tên

#### – Format

- + Định dạng mặc đinh lưu File Photoshop : \*.psd
- + Lưu dạng File hình ảnh: \*.gif, \*. Jpeg, \*.png

### 3.3 Màn hình làm việc

- 1. Thanh menu: Chứa các menu lệnh làm việc của chương trình
- 2. Thanh đặc tính: Chứa các tính chất, các tùy chọn của đối tượng hay công cụ được chọn.
- 3. Thanh tiêu đề: Chứa tên tài liệu hiện hành, tỷ lệ thu phóng, hệ màu và chức năng phóng to, thu nhỏ, đóng chương trình.
- 4. Thanh công cụ: Chứa các công cụ làm việc trực tiếp của chương trình.
- 5. Các Palette lệnh: Mỗi Palette lệnh sẽ chứa một nhóm lệnh
- 6. Palette quản lí các lớp (layer) của file đang thao tác.

Ngoài ra, còn có Vùng làm việc chứa thanh trượt, thước và các thành phần hỗ trợ khác.

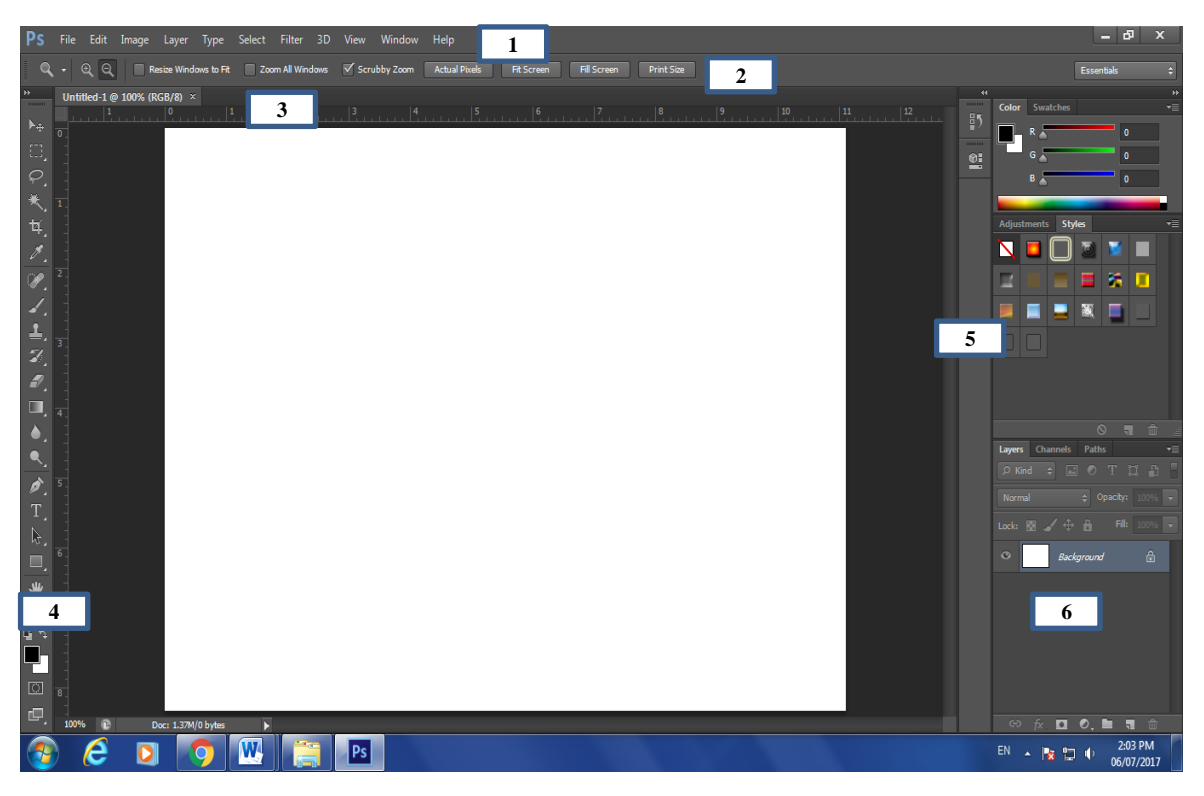

# 3.4 Hiển thị các thành phần trên màn hình

- Menu Window/ Chọn tên thanh công cụ (Pattele)

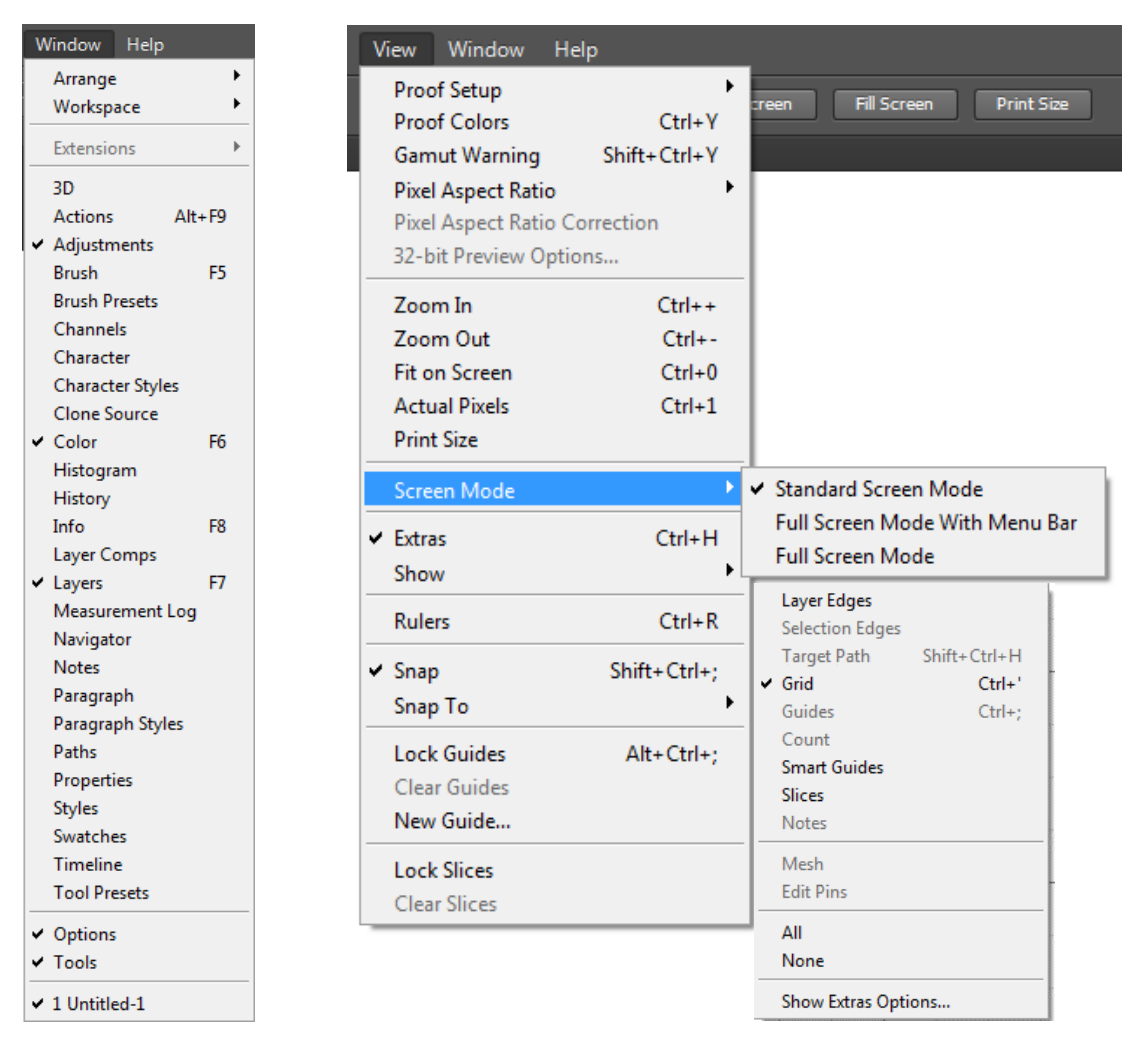

# 3.5 Thiết lập màn hình

- Menu View/ Screen mode: các chế độ xem
- Extras : hiển thị các công cụ hổ trợ (Lưới, đường gióng,..)
- Show/ Grid: lưới; / Guides: đường gióng;
- Snap to: chế độ bắt dính...

#### 3.6 Các công cụ thường dùng

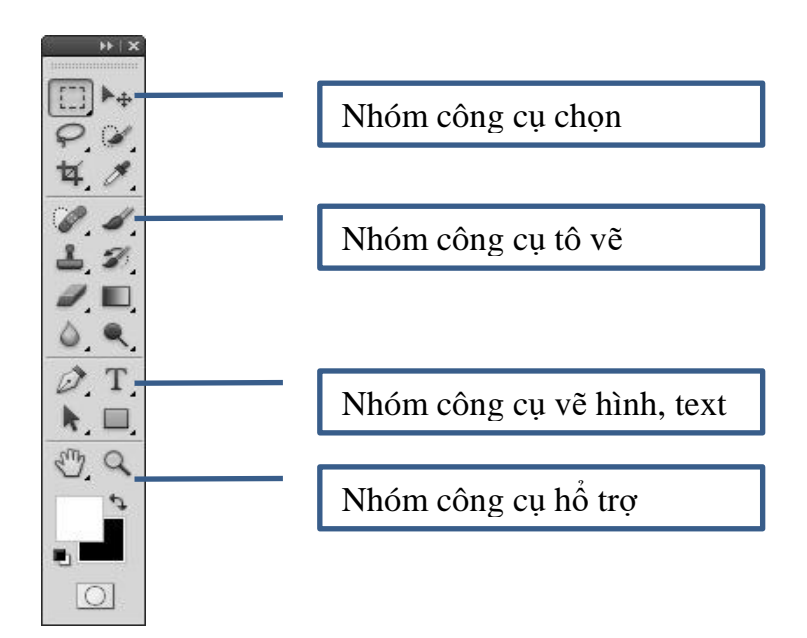

# 4 XUẤT ẢNH VÀ IN ẤN

### 4.1 Chọn không gian màu RGB

| Image Layer                                                                                                    | Туре | Select             | Filter      | 3D          | View                | Windo           |
|----------------------------------------------------------------------------------------------------|------|--------------------|-------------|-------------|---------------------|-----------------|
| Mode                                                                                                    |      |                    | Þ           | Bi          | tmap                |                 |
| Adjustments                                                                                                    |      |                    | •           | G           | ayscale             |                 |
| Auto Tone         Shift+Ctrl+L         Indexed Color.           Auto Contrast         Alt+Shift+Ctrl+L <ul></ul> |      | olor<br>r<br>lor _ |             |             |                     |                 |
| Image Size                                                                                                    |      | Alt                | +Ctrl+I     | M           | ultichar            | inel            |
| Image Rotation                                                                                                   |      | Ait+               | €tii+€<br>► | ✓ 8  <br>16 | Bits/Cha<br>Bits/Ch | innel<br>iannel |
| Trim<br>Reveal All                                                                                               |      |                    |             | 32          | Bits/Ch             | lannel          |
| Duplicate<br>Apply Image<br>Calculations                                                                         |      |                    |             |             |                     | Parri I         |
| Variables<br>Apply Data Set.                                                                                     |      |                    | ŀ           |             |                     |                 |
| Trap                                                                                                    |      |                    |             |             |                     |                 |
| Analysis                                                                                                    |      |                    | •           |             |                     |                 |

Trong phần giới thiệu các hệ màu thường dùng bạn đã được cung cấp khái niệm về các hệ màu.

Để chuyển đổi giữa các hệ màu bạn vào menu Image / Mode/ chọn hệ màu cần chuyển

#### 4.2 Xuất và in ấn

- Để xuất File ảnh khi lưu bạn chọn phần Format ở các dạng sau:
  - + Định dạng mặc đinh lưu File Photoshop : \*.psd
  - + Lưu dạng File hình ảnh: \*.gif, \*. Jpeg, \*.png
- Để xuất File đưa lên trang Web bạ chọn :
  - + File/ Save / Optimized
  - + Nút Ctrl-Alt-S. ImageReady lưu hình dựa trên các thông số bạn nhập

# BÀI 2: CÁC LỆNH XỬ LÝ VÙNG CHỌN Mã bài: MĐ18\_02

# GIỚI THIỆU

Phần quan trọng nhất để làm việc với Photoshop là làm thế nào để chọn được một vùng chọn mà bạn cần xử lý. Khi một vùng chọn trên ảnh được chọn lựa thì chỉ phần đó chịu tác động, còn phần khác không bị ảnh hưởng.

# MỤC TIÊU

- Trình bày chức năng các lệnh xử lý vùng chọn;
- Trình bày các phương pháp tô màu;
- Chọn được vùng tùy ý;
- Sử dụng thành thạo các thao tác trên vùng chọn;
- Tô được màu tiền cảnh và màu hậu cảnh;
- Rèn luyện tính chính xác, cẩn thận, linh hoạt, sáng tạo.

# NỘI DUNG CHÍNH

# 1 VÙNG LỰA CHỌN HÌNH HỌC

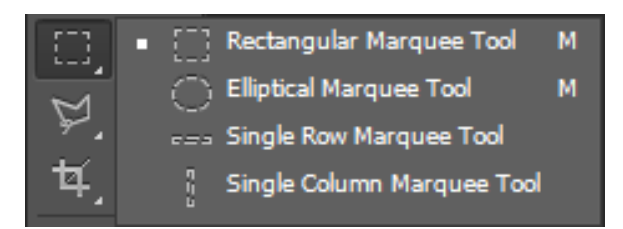

# 1.1 Công cụ Rectangular Marquee

[ ] Rectangular Marquee Tool M

- Tính chất: Chọn vùng hình ảnh theo dạng hình chữ nhật hay hình vuông.
- Thao tác:
  - + Kết hợp nhấn giữ phím Shift trên bàn phím để vẽ vùng chọn hình vuông.
  - + Kết hợp nhấn giữ phím Alt để tạo vùng chọn từ tâm.
  - + Alt + Shift + Rê chuột: Tạo vùng chọn hình vuông từ tâm.
- Kết quả: Một khung viền nhấp nháy. Mọi thao tác xử lý lúc này chỉ có tác dụng bên trong khung viền đó.
- Thuộc tính công cụ

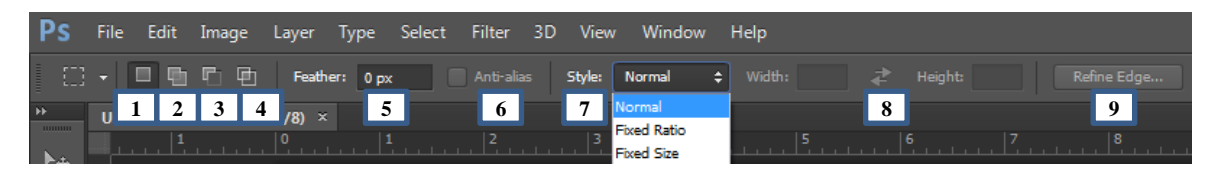

- 1. New Selection : Tạo vùng chọn mới
- 2. Add to Selection: Thêm vùng chọn
- 3. Subtract from Selection : Giảm bớt vùng chọn
- 4. Intersect with Selection: Vùng chọn tạo ra là phần giao nhau giữa vùng chọn cũ và mới.
- 5. Feather (Shift + F6): Độ nhòe biên.
- 6. Anti-alias: giảm độ răng cưa của biên
- 7. Style:
- + Normal: Bình thường tuỳ ý
- Fixed ratio: theo tỷ lệ cố định (ví dụ chiều dài gấp đôi chiều cao hoặc ngược lại, có mũi tên chuyển đổi qua lại)
- Fixed Size: theo kích thước cố định (cho trước thông số chiều dài và chiều cao của vùng chọn, có mũi tên chuyển đổi qua lại)
- 8. Width/ Height: kích thước vùng chọn
- 9. Refine Edge

| <ul> <li>+ Radius: Cải thiện phần biên vùng chọn,<br/>giúp cho phần biên được êm hơn và gần<br/>sạch hơn</li> </ul> |
|----------------------------------------------------------------------------------------------------|
| + Smooth: Bo tròn các góc nhọn                                                                                      |
| + Feather: Tạo độ nhòe biên                                                                                         |
| <ul> <li>+ Contrast: Độ tương phản (độ sắc nét) tại<br/>biên vùng chọn.</li> </ul>                                  |
| <ul> <li>+ Shift Edge: Thu hẹp / nới rộng vùng chọn.</li> </ul>                                                     |

| Refine Edge                                                                                                    | + Output to: Có một số tùy chọn                                                           |  |
|----------------------------------------------------------------------------------------------------|-------------------------------------------------------------------------------------------|--|
| View: Show Radius ())                                                                                             | • Xuất ra thành vùng chọn (Selection)                                                     |  |
| Edge Detection Smart Radius Radius:                                                                               | • New layer                                                                               |  |
| Adjust Edge 0                                                                                                    | <ul> <li>Layer mask</li> </ul>                                                            |  |
| Eesther:         0.0         px           Contrast:         0         %           Shift Edge:         0         % | • Document                                                                                |  |
| Output                                                                                                    | $\circ$ New layer with layer mask                                                         |  |
| Amougt:<br>Qutput To: Selection<br>Remember Settings<br>Reset OK                                                  | <ul> <li>Remember Settings: Lưu lại các thông<br/>số cho lần sử dụng tiếp theo</li> </ul> |  |

#### 1.2 Công cụ Eliptical Marquee

Elliptical Marquee Tool

- Tính chất: Chọn vùng hình ảnh theo dạng hình elip hay hình tròn.
- Thao tác và thuộc tính: Tương tự công cụ Rectangular Marquee.

#### 1.3 Công cụ Single row Marquee

ees Single Row Marquee Tool

- Tạo vùng chọn một dòng ngang 1 pixel. Điều kiện: Feather = 0

#### 1.4 Công cụ Single column Marquee

---- Single Row Marquee Tool

- Tạo vùng chọn một cột dọc 1 pixel. Điều kiện: Feather = 0.

#### 2 VÙNG LỰA CHỌN TỰ DO

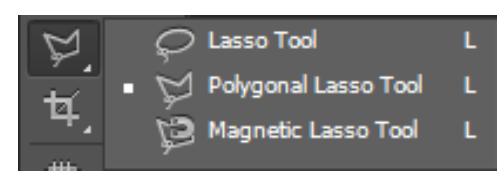

2.1 Công cụ Lasso

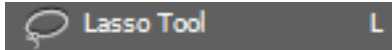

- Tính chất: Công cụ chọn vùng tự do
- Thao tác:

- + Chọn công cụ Lasso.
- + Nhấn giữ và kéo rê chuột sao cho đường viền chọn chạy theo chu vi của một đối tượng. Muốn kết thúc thao tác chọn, chỉ cần nhả chuột.
- Kết quả: Đường viền chọn bao quanh đối tượng theo đường chu vi.

# 2.2 Công cụ Polygonsal Lasso

🖞 Polygonal Lasso Tool 🛛 L

- Tính chất: Công cụ chọn vùng chọn tự do.
- Thao tác:
  - + Click từng điểm để tạo khung viền chọn.
  - + Click lại điểm đầu tiên hoặc Click kép để kết thúc.
  - + Xóa điểm bằng phím Delete.

### 2.3 Công cụ Magnetic Lasso

😥 Magnetic Lasso Tool

- Tính chất: Công cụ Lasso từ tính. Khi thao tác với công cụ này thì vùng chọn luôn bám vào biên của hình ảnh, thích hợp cho những đối tượng có độ tương phản cao về màu sắc giữa biên đối tượng với nền.
- Thao tác:
  - Click xác định điểm đầu tiên, nhả chuột, rê chuột dọc biên đối tượng, click lại điểm đầu tiên hoặc click kép để kết thúc.
  - + Trong quá trình di chuyển chuột quanh chu vi đối tượng, có thể click để định hướng vùng chọn đi đúng hướng (nếu chế độ tự động không chính xác).
  - + Xóa điểm chọn sai bằng phím Delete.

# 3 VÙNG LỰA CHỌN DỰA TRÊN MÀU SẮC

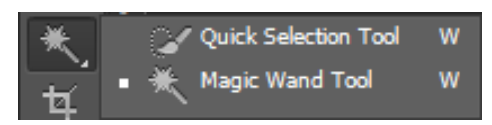

#### 3.1 Công cụ Magic Wand

🗮 Magic Wand Tool 👘 🛛

– Tính chất: Là công cụ chọn vùng theo vùng màu tương đồng.

- Thao tác:
  - + Chọn công cụ Magic wand.
  - + Click vào một màu trên hình ảnh, một vùng màu tương ứng được chọn. Độ rộng của vùng chọn tùy thuộc vào giá trị Tolerance trên thanh Options.
- Thuộc tính:

🗮 👻 🖳 📳 🖆 Sample Size: Point Sample 💠 Tolerance: 32 🗹 Anti-alias 🗹 Contiguous 🗌 Sample All Layers 🛛 Refine Edge...

- + Tolerance: Dung sai của vùng chọn, dung sai càng lớn thì vùng chọn càng rộng.
- + Anti Alias: Khử răng cưa
- + Contiguous: Chọn màu cục bộ màu được giới hạn bởi những vùng màu lân cận
- + Use All Layers: Chọn trên tất cả các Layer, không phân biệt Layer hiện hành hay những Layer khác.
- + Refine Edge (tương tự như đối với công cụ Marquee)

#### 3.2 Công cụ Quick Selection Tool

🔐 Quick Selection Tool 🛛 W

Công cụ chọn nhanh một vùng chọn bằng cách nhấp chuột liên tục vào những vùng hình ảnh cần chọn.

# 4 LÀM VIỆC VỚI VÙNG LỰA CHỌN

#### 4.1 Kết họp các công cụ lựa chọn khác nhau trong khi làm việc

Trong Photoshop việc chọn được vùng làm việc rất quan trọng vì khi chỉnh sửa hình, bạn chỉ tác động lên một phần của hình ảnh (Vùng chọn) chứ không tác động lên toàn hình ảnh.

Khi chọn vùng làm việc bạn có thể dùng nhiều công cụ chọn lựa kết hợp với nhau bằng cách nhấn chọn công cụ và phím Shift để mở rộng thêm vùng chọn, phím Alt để gom vùng chọn.

#### 4.2 Tái đinh vị vùng lựa chọn

- Lệnh Select All (Ctrl + A): Tạo vùng chọn bao kín toàn bộ hình ảnh.
- Lệnh Deselect (Ctrl + D): Hủy vùng chọn.

- Lệnh Reselect (Ctrl + Shift + D): Lấy lại vùng chọn đã hủy.
- Lệnh Inverse (Ctrl + Shift + I): Nghịch đảo vùng chọn.
- Lệnh Grow: Nới rộng vùng chọn có vùng màu gần nhất (chọn màu cục bộ).
- Lệnh Similar: Dò tìm trên toàn file tất cả các mẫu màu trùng với màu đã chọn ban đầu và chọn hết toàn file theo tông màu đã chọn.
- Lệnh Transform Selection: Phóng to, thu nhỏ, xoay,...vùng chọn. Giữ Shift bấm vào một trong bốn nút vuông vùng chọn sẽ đều hơn (hoặc ta có thể click phải chuột vào bên trong vùng chọn để chọn chế độ Transform Selection).

# BÀI 3: LÀM VIỆC VỚI LAYER Mã bài: MĐ18\_03

# GIỚI THIỆU

Trong photoshop bạn được làm quen với khái niệm về Layer, kỹ thuật hoà trộn các Layer với nhau để chỉnh sửa hình ảnh hay tạo ra cách hiệu ứng Blend màu đặc biệt.

# MỤC TIÊU

- Trình bày các khái niệm lớp trong Photoshop;
- Liệt kê và nêu chức năng các chế độ hòa trộn thường dùng;
- Thao tác thành thạo trên lớp;
- Sử dụng được các chế độ hòa trộn;

NỘI DUNG CHÍNH

### 1 LAYER

#### 1.1 Khái niệm

Layers là những lớp trong suốt được đặt lên trên nền background. Các layers được xếp chồng lên nhau, và các bạn có thể nhìn thấy các lớp dưới tại những vị trí trong suốt (Transparent) hoặc nửa trong suốt (Semi-transparent) của layers.

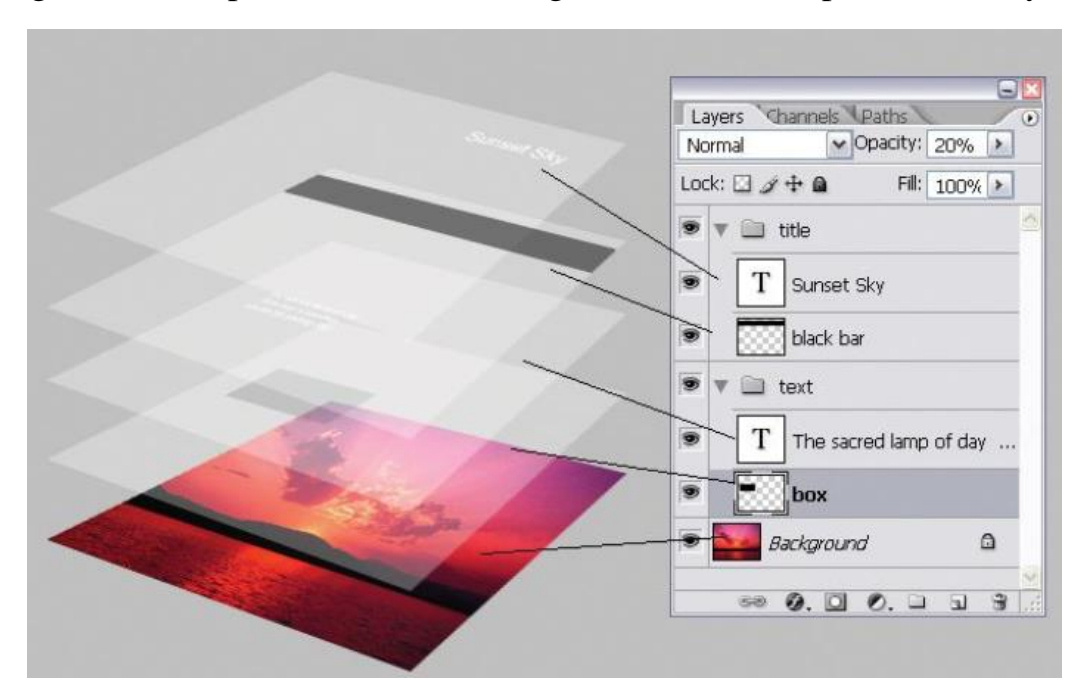

# 1.2 Phân loại

- Background layer layers
- Image layers

- Layer masks
- Clipping masks
- Layer groups
- Layer effects
- Smart Object
- Adjusment layers
- Shape layers
- 3D layers
- Video layer
- Type

#### 1.3 Các layer thường gặp

- Background layer: Là lớp nằm dưới cùng trong Palette Layer, có tên là Background và thường bị khóa. Bạn không thể tác động lên lớp nền.
  - + Bạn có thể nhấn Alt + Click đôi vào lớp nền để chuyển thành lớp bình thường
- Image layers: Đây là loại layer mà chúng ta vẫn thường gặp nhất. Loại layer thông thường này được phát sinh trong những trường hợp sau:
  - + Khi bạn dùng công cụ Move dể để dời một vùng chọn hoặc toàn bộ nội dung của hình ảnh A sang cửa sổ hình ảnh B thì trên hình ảnh B sẽ xuất hiện một layer mới.
  - + Khi bạn sao chép nội dung của một vùng chọn bằng lệnh Edit > Copy (Ctrl
    + C), rồi dùng lệnh Edit > Paste (Ctrl + V) để dán nội dung của clipboard
    vào một cửa sổ hình ảnh, thì trên cửa sổ này sẽ xuất hiện một layer mới.
  - + Chọn một vùng chọn trên cửa sổ hình ảnh. Chọn chức năng Layer > New > Layer via Copy (Ctrl + J). Động tác này sẽ sao chép nội dung vùng chọn của layer/background lên thành một layer mới. Phần nội dung vùng chọn nguồn vẫn được giữ nguyên. Người ta thường dùng phím tắt Ctrl + J để đúp layer (duplicate layer).

- + Chọn một vùng chọn trên cửa sổ hình ảnh. Chọn chức năng Layer > New > Layer via Cut (Ctrl + Shift + J). Động tác này sẽ cắt nội dung vùng chọn của layer/background lên thành một layer mới. Phần nội dung vùng chọn nguồn sẽ được cắt bỏ.
- + Layer mới cũng là một dạng của layer ảnh. Ta có thể tạo một layer mới và trong suốt hoàn toàn bằng cách chọn Layer > New > New... (Ctrl + Shift + N) hoặc bấm chuột vào biểu tượng I trên Layers panel.
- Type layer: Khi bạn dùng công cụ Type T để đánh chữ lên một cửa sổ hình ảnh thì trên Layers panel sẽ xuất hiện một layer mới. Layer mới sinh ra gọi là Type layer (layer chữ) sẽ chứa nội dung của văn bản mà bạn gõ vào. Layer này sẽ được đặt tên là các từ đầu tiên của nội dung gõ vào.

# 2 SỬ DỤNG CÁC LỆNH TRÊN LAYER

### 2.1 Palette Layer

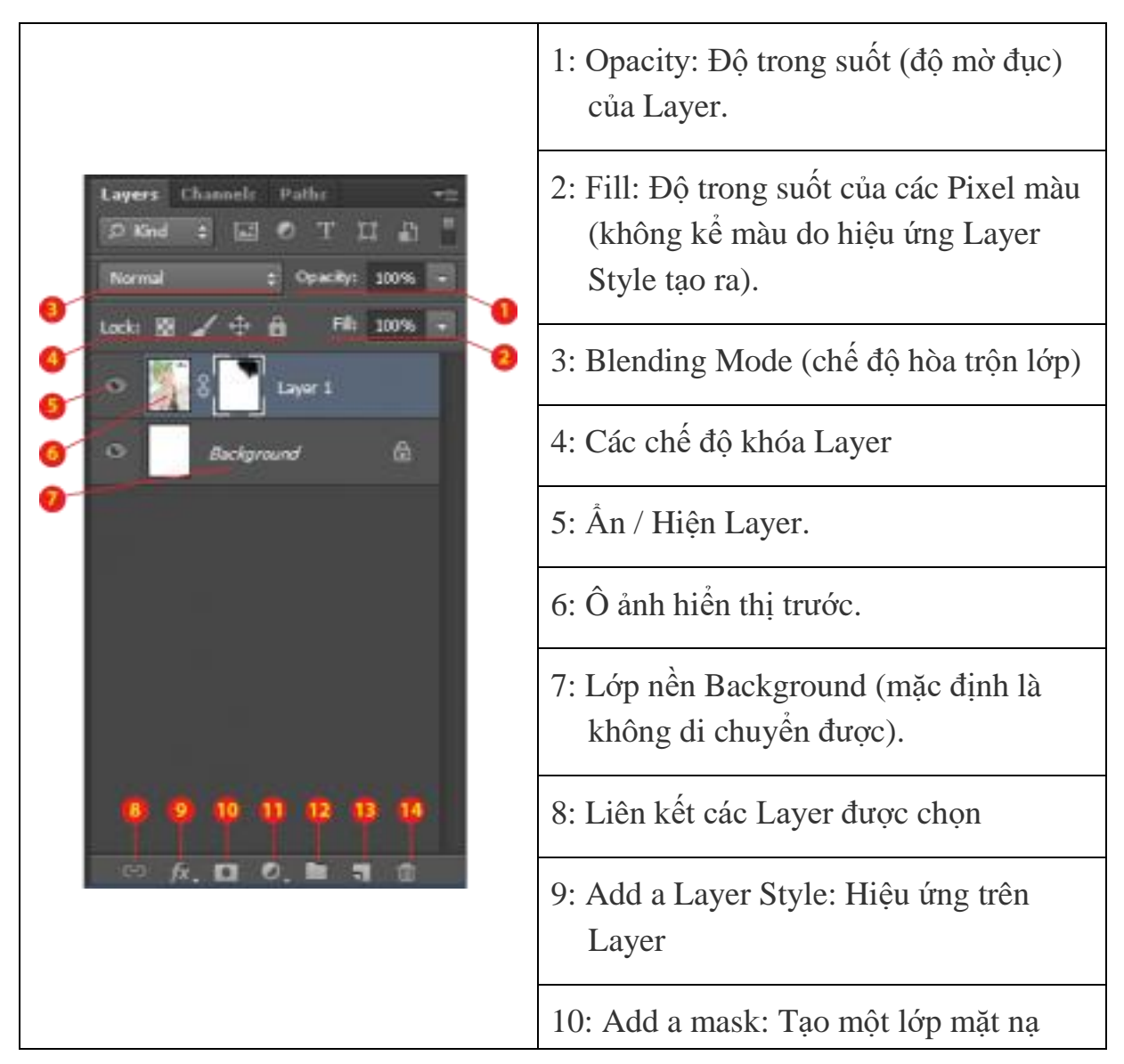

|  | mới                                                                                                    |
|--|----------------------------------------------------------------------------------------------------|
|  | 11: Create a new fill or adjustment<br>Layer: Phủ lên đối tượng một lớp<br>màu hay một lớp hiệu chỉnh mới. |
|  | 12: Create a new Group: Tạo một group<br>mới (thư mục chứa các Layer con<br>bên trong).                    |
|  | 13: Tạo một Layer mới.                                                                                     |
|  | 14: Xóa Layer, xóa hiệu ứng, xóa mặt<br>nạ                                                                 |

#### 2.2 Thao tác với layer

- 2.2.1 Chọn Layer làm việc
- Click chuột trực tiếp trên Layer.
- R-click trực tiếp lên màn hình ảnh > Chọn tên Layer.
- Bấm giữ Ctrl và Click vào hình ảnh cần chọn.

# 2.2.2 Đổi tên Layer

- Click đôi chuột trực tiếp trên Layer.
- Khi tên Layer được bôi xanh thì bạn gõ tên mới vào
- Nhấn Enter

# 2.2.3 <u>Tạo lớp mới</u>

- Click biểu tượng "Create a new Layer" (Nút số 13 trong pallete layer) phía dưới Palette Layer.
- $\quad Menu \; Layer > New > Layer \; (Ctrl + Shift + N).$

# 2.2.4 Xoá bỏ lớp

- Chọn 1 hoặc nhiều Layer / nhấn nút Delete.
- Chọn và kéo Layer muốn xóa vào biểu tượng thùng rác (Nút số 14 trong pallete layer)

2.2.5 <u>Copy 1 lóp</u>

- Chọn Layer > Ctrl + J
- Chọn Layer > Chọn công cụ Move > Bấm giữ Alt + drag mouse.
- Chọn và kéo Layer muốn nhân đôi vào biểu tượng "Create a new Layer"
- Click chuột phải vào Layer / Duplicate Layer.
- 2.2.6 Thay đổi trật tự lớp
- Cách 1: Chọn Layer, giữ và kéo Layer trực tiếp trên Palette Layer.
- Cách 2: Chọn Layer muốn di chuyển thứ tự lớp > Menu Layer > Arrange:
  - + Bring Forward (Ctrl + ]): Đưa Layer được chọn lên trên một lớp.
  - + Send Backward (Ctrl + [ ) : Đưa Layer xuống dưới một lớp.
  - + Bring to Front (Ctrl + Shift + ]) : Đưa Layer lên lớp trên cùng.
  - + Send to Back (Ctrl + Shift + [): Đưa Layer xuống lớp trên cùng.
  - + Reverse: đảo ngược layer
- 2.2.7 <u>Ån, hiện các lớp</u>

Nhấn vào hình con mắt trước Layer trong pallete layer

- 2.2.8 Nối, mở nối các lớp
- Chọn các Layer muốn liên kết/ Click vào biểu tượng

<u>Lưu ý:</u>

- Sau khi đã nối các Layer lại thì bất kỳ tác động nào cũng được áp dụng lên tất cả Layer được kết nối
- 2.2.9 Độ trong suốt của Layer
  - Chọn Layer
  - Kéo thanh trược/ gõ số cụ thể vào ô Opacity/ Fill

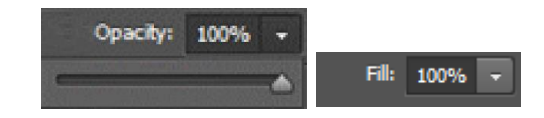

- 2.2.10 Gộp lớp các Layer:
- Chọn các Layer cần gộp > Click chuột phải hoặc chọn trong menu Layer:

- Merge Layers (Ctrl + E) : Gộp tất cả các Layer đang được chọn thành một Layer độc lập.
- Merge Visible (Ctrl + Shift + E) : Gộp tất cả các lớp đang hiển thị.
- Flatten Image : Làm phẳng lớp (gộp tất cả các lớp lại thành một lớp background).

### 2.3 Các phép biến đổi hình học trên layer

Để thực hiện các phép biến đổi hình học trên layer, bạn chọn *Edit* > *Transform*. Khi đó ở vùng biên của các pixels trên layer sẽ xuất hiện một khung hình chữ nhật với các ô vuông nhỏ ở 4 góc và 4 điểm giữa. Các ô vuông này được gọi là các *handles*.

Scale (co dãn): Bạn hãy đặt con trỏ tại 1 trong 8 handles. Khi đó con trỏ sẽ có dạng . Nhấn giữ và rê chuột để thực hiện việc co dãn nội dung của layer. Để co dãn mà vẫn giữ đúng tỷ lệ, bạn đặt con trỏ vào *handles* góc, nhấn giữ *Shift* và rê chuột

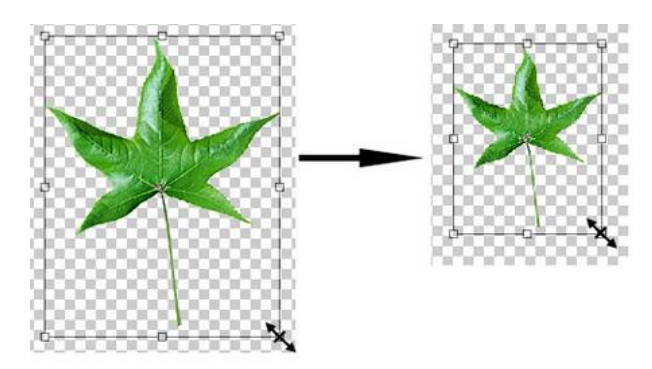

Rotate (quay): đặt con trỏ ra bên ngoài khung chữ nhật. Khi đó con trỏ có dạng hình mũi tên cong 🖘 . Nhấn giữ và rê chuột để quay nội dung của layer.

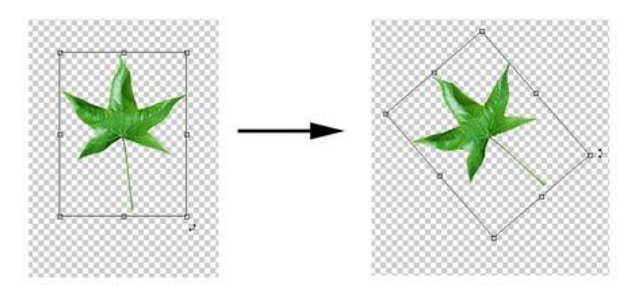

Nhấn giữ phím *Shift* để quay layer đi một bội số của 15<br/>o như: 150, 30°, 45°,  $60^{\circ}$ 

Skew (kéo nghiêng): đặt con trỏ vào 1 trong 4 handles ở điểm giữa. Khi đó con trỏ có dạng bụ. Nhấn giữ và rê chuột để kéo nghiêng nội dung của layer.

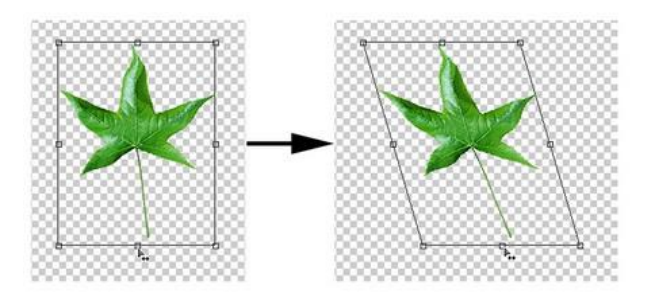

Distort (biến dạng): đặt con trỏ vào 1 trong 4 handles ở các góc. Khi đó con trỏ có dạng đầu mũi tên ▶ . Nhấn giữ và rê chuột để làm biến dạng nội dung của layer. Bạn sẽ thấy các handles ở các góc còn lại vẫn giữ nguyên vị trí.

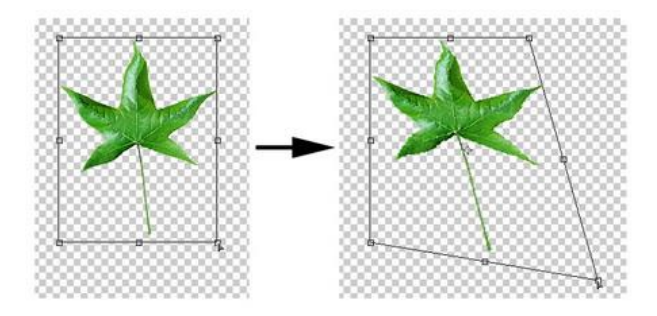

Perspective (phối cảnh): đặt con trỏ vào 1 trong 4 handles ở các góc. Khi đó con trỏ có dạng đầu mũi tên 
 Nhấn giữ và rê chuột để tạo phối cảnh cho nội dung của layer.

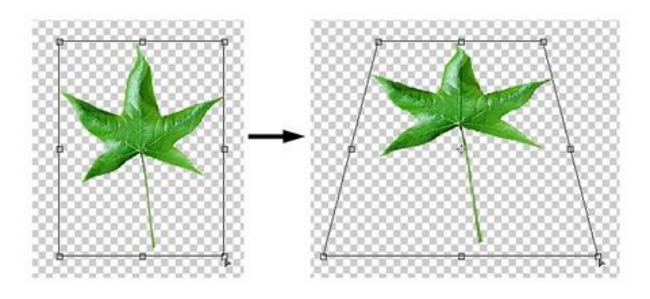

- Warp (uốn cong): khi thực hiện chức năng này, một lưới (*mesh*) sẽ xuất hiện bao quanh nội dung của layer. Bạn hãy đặt con trỏ vào các điểm điều khiển (*control points*) hoặc lên các đường ngang/dọc của lưới và rê chuột. Nội dung của layer sẽ được uốn theo lưới.
| 🕅 👻 🔡 Warp: Custom         |           |           |        |                |                |
|----------------------------|-----------|-----------|--------|----------------|----------------|
| None                       |           |           |        | 4              |                |
| <ul> <li>Custom</li> </ul> |           |           | 1      |                | Ĩ.             |
| Arc Arc Lower              |           |           |        |                | $\neq \Lambda$ |
| Arc Upper                  | _ 0,24    |           | XH     | TR             | lę.            |
| Arch                       |           |           |        | THE            | <u> </u>       |
| Shell Lower                | 0,000,000 | 335000555 | 200000 | 22222222222222 | 58565          |
| Shell Upper                |           |           |        |                |                |
| 🕅 Flag                     |           |           |        |                |                |
| 🗟 Wave                     |           |           |        |                |                |
| GI Fish                    |           |           |        |                |                |
| Rise                       |           |           |        |                |                |
| 🐼 Fisheye                  |           |           |        |                |                |
| Inflate                    |           |           |        |                |                |
| Squeeze                    |           |           |        |                |                |
| 🔏 Twist                    |           |           |        |                |                |

- Canh lề cho Layer
  - + Chọn các Layer muốn canh hàng. Dùng thanh thuộc tính của công cụ Pick tool

| □□ 0= 1= 1= 1= 1= | 「吉吉吉」 | Þ⊨ ¢+ d+   616 |
|-------------------|-------|----------------|
|-------------------|-------|----------------|

+ Menu Layer > Align

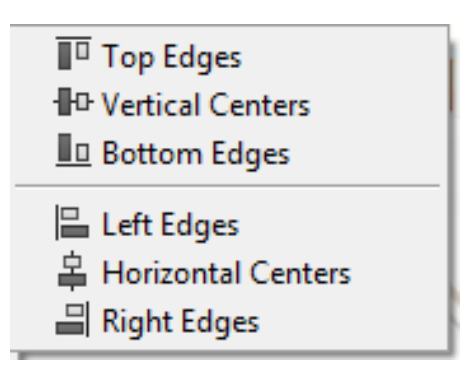

Chú thích:

- + Align Top Edges : Canh bằng nhau trên đỉnh.
- + Align Vertical Centers : Canh giữa theo phương dọc.
- + Align Bottom Edges : Canh bằng nhau dưới đáy.
- + Align Left Edges : Canh trái.
- + Align Horizontal Centers : Canh giữa theo phương ngang.
- + Align Right Edges : Canh phải.

- Rotate 180°: quay nội dung layer đi 180°
- Rotate 90° CW (clockwise): quay nội dung layer đi 90° cùng chiều kim đồng hồ.
- Rotate 90° CCW (counter clockwise): quay nội dung layer đi 90° ngược chiều kim đồng hồ
- Flip Horizontal: lật hình ảnh ngang

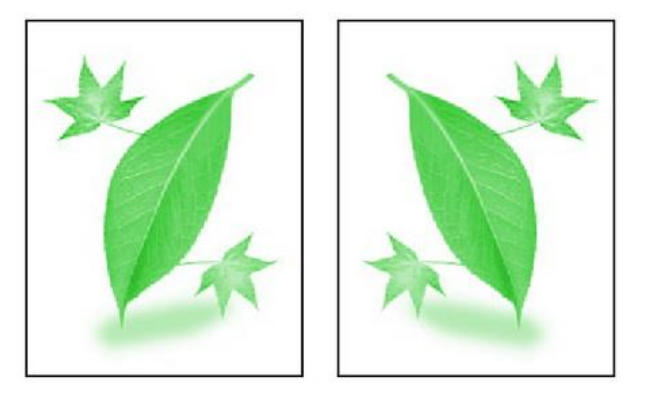

Lật ngang tương đương với đối xứng hình ảnh qua trục dọc

- Flip Vertical: lật hình ảnh dọc

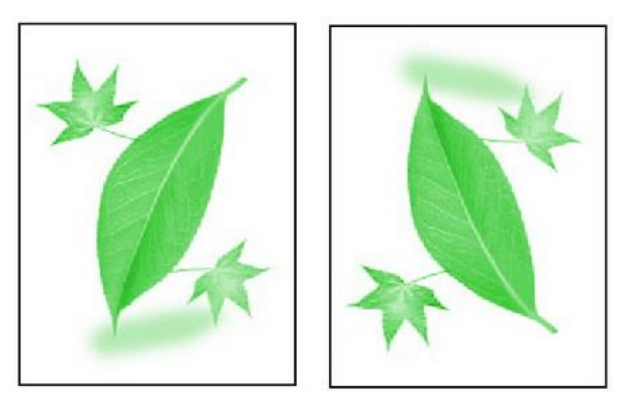

Lật ngang tương đương với đối xứng hình ảnh qua trục ngang

Ngoài ra bạn cũng có thể thực hiện biến hình tự do trên layer bằng cách chọn chức năng Edit > Free Transform (Ctrl + T). Chức năng rất tiện lợi này cho phép bạn thực hiện năm phép biến hình cùng một lúc (5 trong 1).

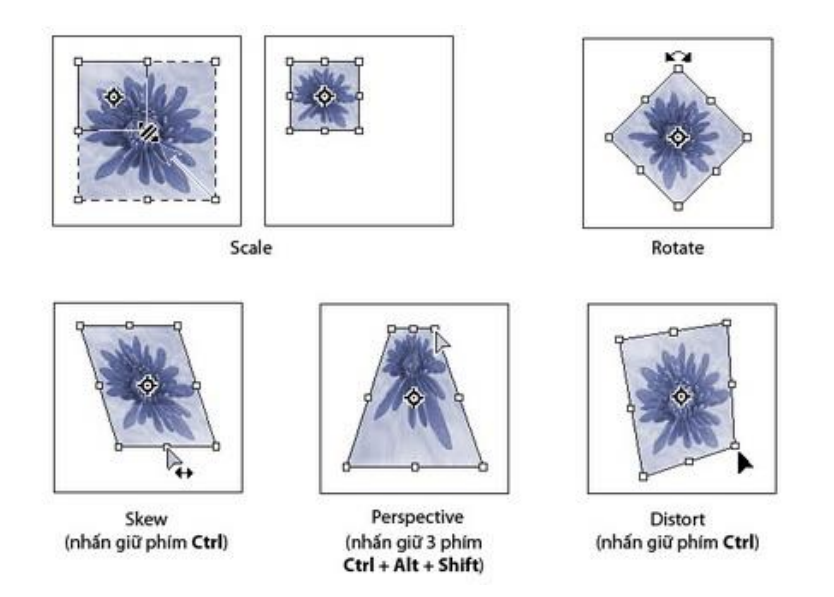

#### <u>Lưu ý:</u>

Khi biển đổi các điểm ảnh của hình sẽ thay đổi làm giảm chất lượng ảnh. Để giải quyết vấn về này trước khi biến đổi hình bạ nên chuyển hình sang dạng đối tượng thông minh (**smart object**).

Để chuyển một layer thường sang đối tượng thông minh, bạn bấm mắt phải chuột (**right-click**) lên layer mong muốn trên **Layers panel**. Một thực đơn sẽ hiện ra và bạn sẽ chọn chức năng *Convert to Smart Object*:

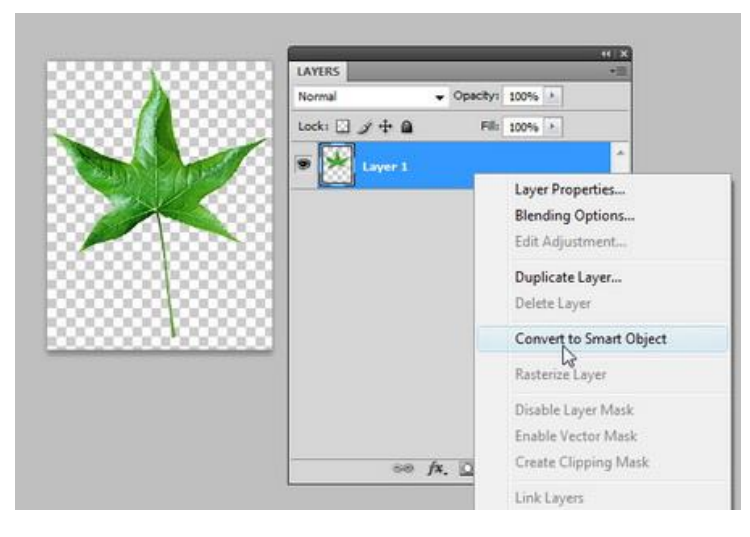

Khi nào bạn hài lòng với kết quả biến hình, bạn mới cần đổi đối tượng thông minh trở lại thành layer thường bằng cách bấm mắt phải chuột (*right-click*) lên layer trên *Layers panel*. Một thực đơn sẽ hiện ra và bạn sẽ chọn chức năng **Rasterize Layer**. Lúc này Photoshop mới thực hiện biến đổi một lần và khoogn gây mất nét của hình.

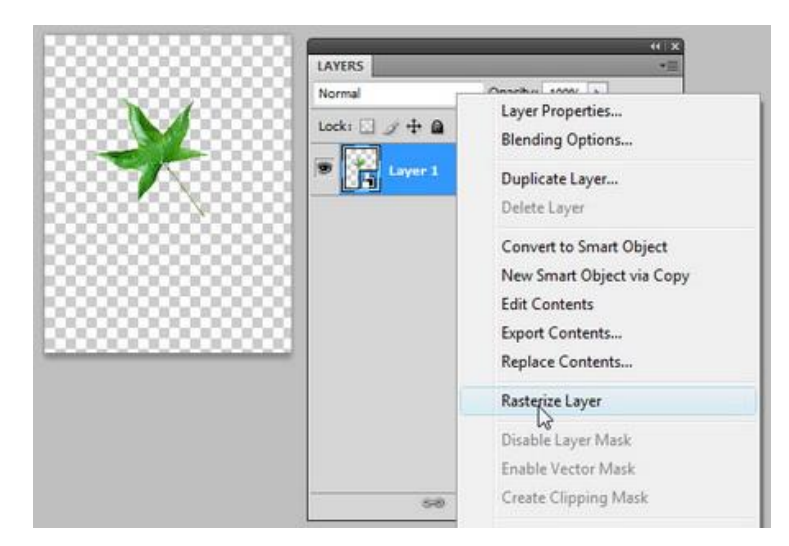

# 3 CÁC CHẾ ĐỘ HÒA TRỘN

# 3.1 Blending Mode (chế độ hoà trộn)

| Normal<br>Dissolve                                              | <ul> <li>Normal : Mặc định chuẩn, không cần hòa trộn.</li> <li>Dissolve : Tạo hiệu ứng cọ vẽ khô trong một lượng Pixel được hòa trộn.</li> </ul>                                                                                                    |
|-----------------------------------------------------------------|----------------------------------------------------------------------------------------------------|
| Darken<br>Multiply<br>Color Burn<br>Linear Burn<br>Darker Color | <ul> <li>Darken : Kết quả nghiêng về màu tối, sắc độ<br/>ẩm vẫn được bảo toàn, đậm hơn so với ảnh<br/>ban đầu.</li> <li>Multiply : Kết quả đậm hơn so với ảnh ban<br/>đầu và có sự hòa trộn đều màu sáng và màu<br/>tối.</li> <li>Color Burn : Tạo ra hiệu ứng chiếu sáng<br/>thường nghiêng về sắc nâu đỏ, những màu<br/>sáng trở nên rực rõ, hiệu ứng thường tạo ánh<br/>sáng gắt trên nền đậm.</li> <li>Linear Burn : Hiệu ứng gần giống Color<br/>Burn nhưng độ chuyển màu bớt gắt hơn các<br/>chế độ chuyển sáng tối.</li> </ul> |

| Lighten<br>Screen<br>Color Dodge<br>Linear Dodge (Add)<br>Lighter Color                     | <ul> <li>Lighten : Tạo ra kết quả sáng hơn so với ảnh ban đầu và làm giảm độ đậm trên hình ảnh.</li> <li>Screen : Sáng hơn so với ảnh ban đầu, chế độ này ngược với hiệu ứng Multiply.</li> <li>Color Dodge : Làm sáng màu nền để làm nổi bật màu hòa trộn thường nghiêng về những màu rực rỡ.</li> <li>Linear Dodge : Hiệu ứng gần giống Color Dodge nhưng độ sáng bớt gắt.</li> </ul>                                                                                                    |
|---------------------------------------------------------------------------------------------|----------------------------------------------------------------------------------------------------|
| Overlay<br>Soft Light<br>Hard Light<br>Vivid Light<br>Linear Light<br>Pin Light<br>Hard Mix | <ul> <li>Overlay : Ở chế độ này thường nghiêng về sắc độ nóng và rực rõ.</li> <li>Soft Light : Hiệu ứng gần giống Overlay nhưng độ tương phản bị giảm đi, ảnh hưởng cho ánh sáng dịu.</li> <li>Hard Light : Kết quả nghiêng về màu đậm.</li> <li>Vivid Light : Tạo ảnh có độ rực rõ làm tăng độ tương phản so với ảnh ban đầu.</li> <li>Linear Light : Gần giống với hiệu ứng Vivid Light nhưng giảm độ tương phản.</li> <li>Pin Light : Tạo kết quả rực rõ màu tuy nhiên có tăng thêm các cấp độ trung gian.</li> </ul> |
| Difference<br>Exclusion<br>Subtract<br>Divide                                               | <ul> <li>Difference : Kết quả tạo ra một màu thứ ba<br/>khác biệt so với hệ màu ban đầu.</li> <li>Exclusion : Gần giống với hiệu ứng<br/>Difference nhưng bị giảm độ tương phản.</li> </ul>                                                                                                    |
| Hue<br>Saturation<br>Color<br>Luminosity                                                    | <ul> <li>Hue : Màu sắc bị hòa trộn và lẫn vào màu<br/>nền. Ở chế độ này thường có tông màu xám.</li> <li>Saturation : Kết hợp độ xám và sắc độ của<br/>màu hòa trộn với màu nền.</li> <li>Color : Hòa trộn có bảo lưu độ sáng tối của</li> </ul>                                                                                                    |

| màu nền với sắc độ và cường độ của màu hòa trộn.                                              |
|-----------------------------------------------------------------------------------------------|
| <ul> <li>Luminosity : Nghiêng về thang độ xám<br/>nhưng màu rực rõ ít bị hòa trộn.</li> </ul> |

# BÀI 4: CÔNG CỤ TÔ VẼ Mã bài: MĐ18\_04

GIỚI THIỆU

Bài 4 hướng dẫn bạn sử dụng 2 nhóm công cụ để chỉnh sửa hình ảnh

- Nhóm hổ trợ cho việc tô vẽ, trang trí thêm cho hình ảnh.
- Nhóm chỉnh sửa, khắc phụ ảnh

# MỤC TIÊU

- Trình bày chức năng bộ công cụ tô vẽ;
- Sử dụng thành thạo bộ công cụ tô vẽ;
- Sử dụng thành thạo bảng màu;
- Có được tính cẩn thận, linh hoạt, sáng tạo, óc thẩm mỹ.

NỘI DUNG CHÍNH

1 CÁC CÔNG CỤ TÔ VĨ

### 1.1 Bộ công cụ Bursh

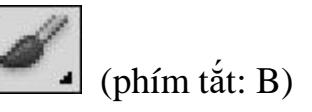

- Brush Tool: công cụ này phù hợp cho việc tô sơn, vẽ các đường nét mềm mại với kiểu nét vẽ và hình mẫu có sẵn.
- Cách vẽ :Click chuột giữ rê trên trang giấy.
- 1.1.1 <u>Định dạng Brush</u>

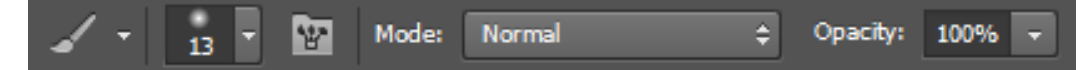

- Kích thước cọ vẽ
- Palette Brush
- Kiểu vẽ
- Độ trong suốt của nét vẽ
- 1.1.2 Định dạng lại các mẫu Brush

# Thay đổi định dạng của Brush

 Các mẫu Brush thường có sẵn nếu muốn thay đổi các thông số định dạng bạn vào cửa sổ Brush

**۳** 

- Click đôi vào các mục định dạng
- Từ đó thay đổi các thông số để có kiểu Brush mới

### Thông số riêng

- + Shape Dynamics: xoay, bóp dẹp đầu cọ một cách ngẫu nhiên
- + Scattering: Xác định độ phân tán, chi phối số lượng và vị trí các đầu cọ trên nét vẽ.
- + Texture: áp chất liệu cho đầu cọ
- + Dual Brush: Xén nét của đầu cọ 1 cách ngẫu nhiên
- + Color Dynamics: Quản lý việc thay đổi màu sắc trên đường đi của nét vẽ.
- + Noise: tạo hạt quanh viền đầu cọ.
- + Smoothing: mềm mại hơn về hình dáng đầu cọ và cả độ phân tán nét vẽ.

### Thông số chung

- + Size: kích thước đầu cọ.
- + Flip X / Flip Y: xoay đầu cọ hướng đối xứng theo chiều ngang / dọc.
- + Angle: xoay các đầu cọ đồng loạt theo 1 hướng nhất định.
- + Rounded: "bóp dẹp" đầu cọ theo hướng của Angle
- + Hardness: nét cọ đậm đều hoặc nhòe từ biên vào.
- + Spacing: Khoảng cách giữa các đầu cọ trong một nét vẽ.

### Load Brush

- Dowload các kiểu Brush có sẵn trên mạng về máy
- Click biểu tượng Chọn tên thư viện cần Load.

| Brush Brush Presets |          |                 |            |        |    |    | ₩       | ∥ ◄≣ |
|---------------------|----------|-----------------|------------|--------|----|----|---------|------|
| Pruch Drocote       |          | 25              | JU         | 25     | 25 | 50 | /1      |      |
| brush Presets       |          | ÷               | ÷          | ÷      | ÷  | ÷  |         |      |
| Brush Tip Shape     |          | 25              | 50         | 50     | 50 | 50 | 36      | -1   |
| Shape Dynamics      | æ        | -               | ÷          | -      | •  | -  | •       |      |
| Z Scottoring        | 2        | 30              | 30         | 20     | 9  | 30 | 9       |      |
|                     |          |                 | *          | · \$,- | 66 |    | 20      |      |
| ✓ Texture           |          | 25              | 45         | 14     | 24 | 27 | 39<br>6 |      |
| Dual Brush          | 6        | - 10 C          |            | *      | -  | 1  | পাইপ    |      |
| Color Dynamics      | 6        | 46              | 59<br>335. | - 11   | 1/ | 23 | 36      |      |
| Transfer            | ĥ        | -9822           | -407       |        |    |    | *       |      |
| Brush Pose          | ĥ        | Size            |            |        |    |    | 13 px   |      |
| Noise               | 8        |                 |            |        |    |    |         | -    |
|                     | <u>ت</u> | Elip            | x 🗆        | Flip Y |    |    |         |      |
| wet Edges           |          |                 |            |        |    |    | 1       |      |
| Build-up            | Ó        | Angle: 0°       |            |        |    |    |         |      |
| Smoothing           | 6        |                 |            |        |    |    |         |      |
| Protect Texture     | 6        | Roundness: 100% |            |        |    |    |         |      |
|                     |          | Hardne          | 255        |        |    |    | 0%      |      |
|                     |          |                 |            |        |    |    |         |      |
|                     |          |                 |            |        |    |    |         | -    |
|                     |          | ✓ Sp            | acing      |        |    |    | 25%     | _    |
|                     |          |                 |            |        |    |    |         | _    |
|                     |          |                 |            |        |    |    |         |      |
|                     |          |                 |            |        |    |    |         |      |
|                     |          |                 |            |        |    |    |         |      |
|                     |          |                 |            |        |    |    |         |      |
|                     |          |                 | _          |        |    |    |         |      |
|                     |          |                 |            |        |    | ~  |         |      |
|                     |          |                 |            |        |    |    |         |      |
|                     |          |                 |            |        |    |    |         |      |
|                     |          |                 |            |        | 0, |    |         |      |

1.1.3 PencilTool

Pencil Tool <sup>B</sup> Công cụ dùng để vẽ nét sắc, mảnh.

1.1.4 Color Replacement Tool

<sup>B</sup>Sử dụng để thay thế màu sắc trên hình ảnh với tông màu Foreground.

1.1.5 Mixer Brush Tool

Mixer Brush Tool <sup>B</sup> Hòa trộn màu Foreground và Background cho ra một màu trung tính theo thông số trên thanh đặc tính.

### 1.2 Bộ công cụ tẩy (Erase)

**Eraser Tool** (phím tắt: **E**): Đây là công cụ dùng để xóa một vùng ảnh. Nếu ảnh là layer Background hoặc bị khóa thì vùng bị xóa sẽ lấy theo màu Background Color.

Nhấn Shift + E để chuyển giữa chế độ xóa Eraser, Background Eraser, hay Magic Eraser.

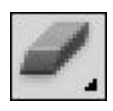

- Eraser Tool : Xóa các pixel hình ảnh của Layer hoặc xóa màu mặt (foreground) của lớp nền (thấy màu background).
- Background Eraser Tool : Xóa các pixel hình ảnh để trả về màu trong suốt (kể cả Layer lẫn background).
- Magic Eraser Tool : Tẩy xóa nền theo vùng màu tương đồng.

### 1.3 Bộ công cụ Stamp

Clone Stamp Tool (phím tắt: S): Đây cũng là một công cụ brush sửa ảnh khác, giữ Alt và kích chuột vào vùng nền "nguồn" và sau đó kích chuột trái chọn vùng nền muốn "phủ" vùng "nguồn" lên. Nhấn Shift + S để chọn các công cụ đóng dấu khác nhau.

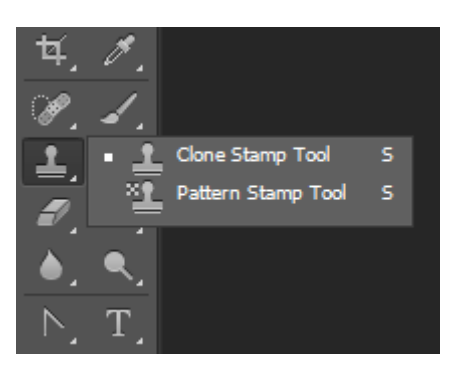

- 1.3.1 <u>Clone Stamp Tool:</u>
- Tính chất: Dùng để sao chép những điểm hình ảnh.
- Thao tác: Chọn công cụ Clone Stamp > chọn kiểu và độ lớn nét cọ, ấn định các tùy chọn khác cho nét cọ. Sau đó bấm giữ phím Alt và click lên hình ảnh để chọn điểm nguồn (phần ảnh sạch gần với vùng ảnh dơ nhất) tiếp tục di chuyển con trỏ sang vị trí thứ hai (vùng ảnh dơ) rồi click từng điểm một.

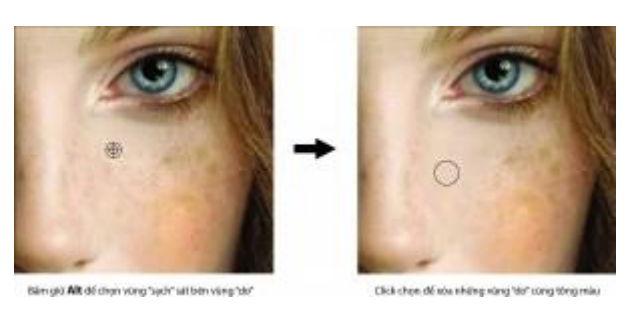

### 1.3.2 Pattern Stamp Tool:

Vì công cụ này nằm chung nhóm nên tôi nói luôn chứ không ai dùng công cụ này để xóa vết bẩn hết (mặc dù trên lý thuyết nó vẫn xóa được).

- Tính chất : Dùng để tô vẽ với họa tiết được chọn từ thư viện hay tự tạo.

- Thao tác : Chọn công cụ > chọn kiểu họa tiết trên thanh Option > Drag mouse tô lên vùng chọn hoặc Layer định sẵn.
- Tạo mẫu Pattern mới:
  - + Dùng công cụ chọn vùng hình chữ nhật > Rectangular Marquee Tool, feather = 0
  - + Tạo vùng chọn làm mẫu Pattern.
  - + Chọn Menu Edit > Define Pattern > OK.
  - + Tắt vùng chọn > Ctrl + D
- Sử dụng mẫu Pattern:
  - + Chọn công cụ Pattern Stamp
  - + Chọn mẫu tô vừa tạo trong thư viện Pattern trên thanh Option
  - + Click và rê chuột liên tục trên hình ảnh
  - + Kết quả : Những mẫu Pattern sẽ hiện liên tục trên màn hình.

### 1.4 Bộ công cụ History Brush

History Brush Tool (phím tắt: Y): Làm việc song song với History Palette, bạn có thể "lấy lại màu gốc" với công cụ này. Sử dụng như một công cụ lọc, bạn chọn phần muốn lấy lại màu nền như ảnh gốc (phần được chọn phải nằm trong vùng đã bị thay đổi nền).

Nhấn Shift + Y để thay đổi giữa History Brush Tool và Art History Brush Tool.

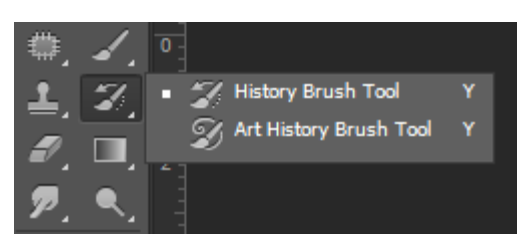

- History Brush Tool: Công cụ phục hồi hình ảnh trở về trạng thái ban đầu.
- Art History Brush Tool: Co vẽ nghệ thuật

### 1.5 Bộ công cụ Gradient/ Pain Bucket

Gradient Tool (phím tắt: G): Kích và kéo gradient màu phủ đầy lên layer hoặc vùng mà bạn chọn bằng màu foreground và background trên thanh công cụ. Có rất nhiều tùy chọn gradient màu bạn có thể sử dụng. Mở rộng trong công cụ này còn có Paint Bucket Tool - dùng để phủ một màu đơn cho 1 vùng hoặc 1 layer đang chọn. Nhấn Shift + G để chuyển đổi giữa 2 chế độ phủ màu.

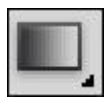

### 1.6 Bộ công cụ tô sửa

Spot Healing Brush Tool (phím tắt: J): Rất hữu ích trong việc xóa các vết ố, trầy xước không mong muốn trên ảnh. Nhấn Shift + J để thay đổi giữa Healing Brush, Patch Tool và công cụ Red Eye (dùng để xử lý mắt đỏ)

Healing Tool, gồm 5 công cụ:

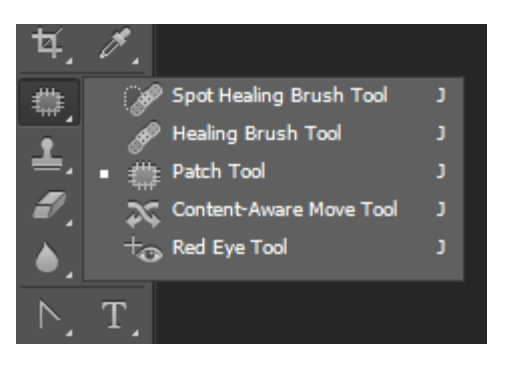

### 1.6.1 Spot Healing Brush Tool:

Sử dụng để xóa nhanh các vết dơ, trầy xướt, khuyết điểm nho nhỏ trên hình ảnh hay các hạt chấm chấm, mụn, nốt ruồi...bằng cách tự tập hợp những pixel màu xung quanh để che lấp khuyết điểm.

1.6.2 <u>Healing Brush Tool:</u>

- Tính chất : Vừa copy vừa so khớp hình ảnh.
- Thao tác : Tương tự công cụ Clone Stamp.
- Đây là 1 công cụ rất mạnh, dùng để xóa các nếp nhăn rất tốt.

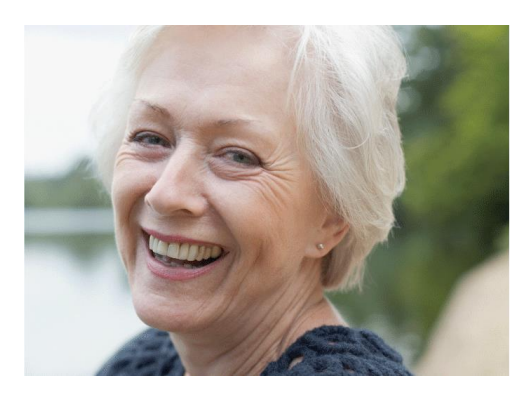

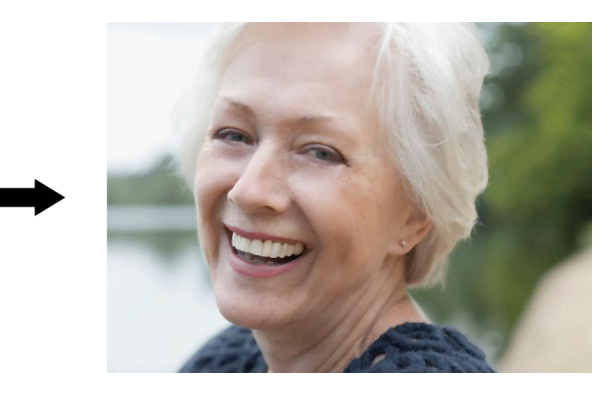

1.6.3 Patch Tool:

- Tính chất : Copy và so khớp từng mảng hình ảnh.
- Thao tác :
  - + Source : Rê chọn một vùng ảnh dơ > đặt trỏ vào bên trong vùng chọn > rê sang vùng ảnh sạch gần nhất.
  - + Destination : Rê chọn một vùng ảnh sạch gần vùng ảnh dơ nhất > đặt trỏ vào bên trong vùng chọn > rê đắp sang vùng ảnh dơ kế bên.
  - + Để mức độ so khớp có màu sắc, sáng tối... chính xác hơn, bạn nên rê vùng ảnh dơ sang vùng ảnh sạch gần nó nhất có thể.

#### <u>Lưu ý:</u>

Những công cụ trên chỉ hiệu quả dối với những vùng dơ nhỏ.

#### 1.6.4 Content-Aware Move Tool

Công cụ này giúp bạn vừa đi chuyển vùng chọn, vừa thấy được vùng để lấp vào khoảng chọn đã chuyển đi.

<u>Ví du</u>: trong minh họa dưới đây, chọn công cụ Content-Aware Move Tool, khoanh vùng chọn hình cô gái.

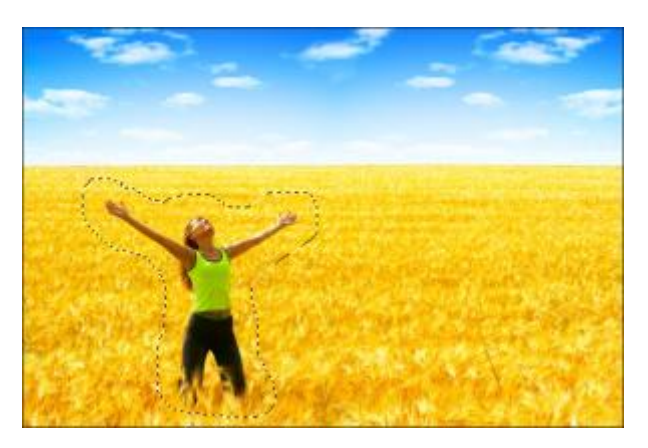

 Khi Mode ở chế độ Move, kéo vùng chọn sang bên phải, cô gái sẽ "chạy" sang bên phải, chỗ cô gái đứng trước đó được chương trình tự tính toán mà lấy hình lúa lấp vào.

💢 - 🔲 🐑 🐑 Mode Have 🗉 Adaptation: Medium 🐨 🖉 Sample All Layers

 Còn khi Mode ở chế độ Extend, cũng kéo vùng chọn hình cô gái sang bên phải, nhưng lúc này, hình cô gái sẽ được nhân bản lên.

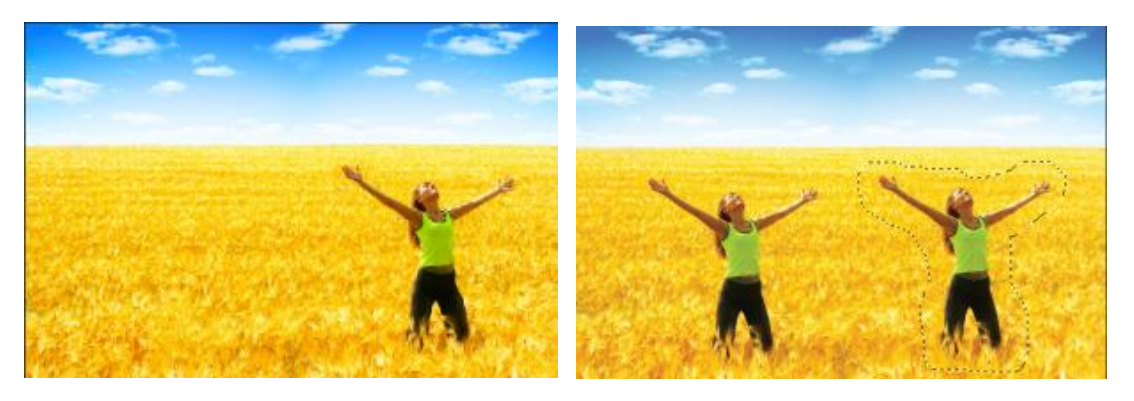

Chế độ Extend đặc biệt hữu dụng trong trường hợp này: (ví dụ) xóa 2 bọc rác dưới chân cột để được 1 hình sạch sẽ thế này.

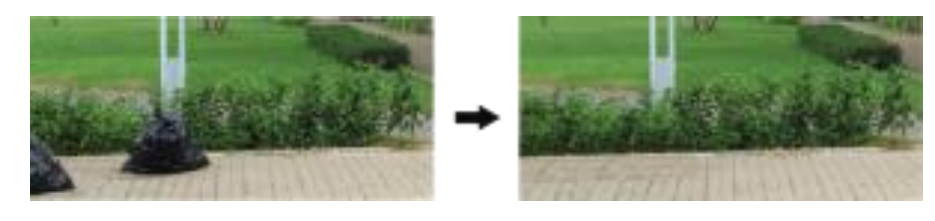

Tôi đã dùng Content-Aware Move Tool khoanh vùng sạch kế bên, sau đó kéo qua trái để lấp lên cái bọc.

### 1.7 Red Eye Tool:

- Tính chất : Là công cụ dùng để khử mắt đỏ.
- Thao tác : Chọn công cụ Red Eye và click lên vùng mắt đỏ.

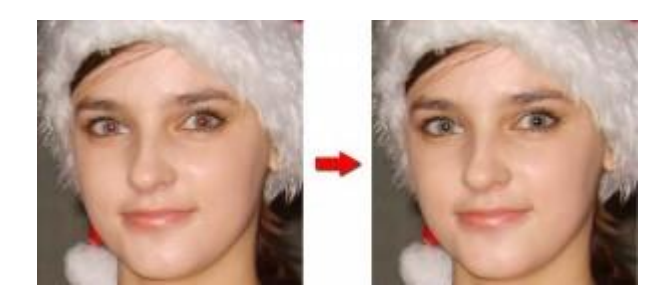

### 1.8 Bộ công cụ Blur/Sharpen/Smudge

Blur, Sharpen, and Smudge Tools: mặc định, công cụ này không có phím tắt. Có ba công cụ chỉnh sửa ảnh nằm trong nút công cụ này. Smudge là thanh công cụ đặc biệt có thể tạo hiệu ứng vuốt màu tuyệt vời trên hình ảnh của bạn. Chuột phải vào nút công cụ để chọn những công cụ khác nhau: Blur và Sharpen.

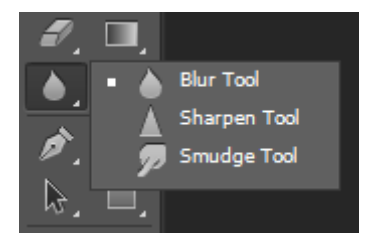

1.8.1 Blur Tool

Dùng để làm mờ các rìa hoặc vùng sắc nét trong hình ảnh để làm giảm bớt chi tiết. Chỉ là "giảm bớt" thôi, chứ không có nhòe tuyệt đối như bộ lọc Filter Blur (sẽ đề cập vào bài hướng dẫn khác)

#### 1.8.2 Sharpen Tool

 Tập trung vào rìa mờ nhằm tăng độ sắc nét, dựa trên nguyên tắc làm tăng độ tương phản giữa các pixel kề nhau.

Ví dụ:

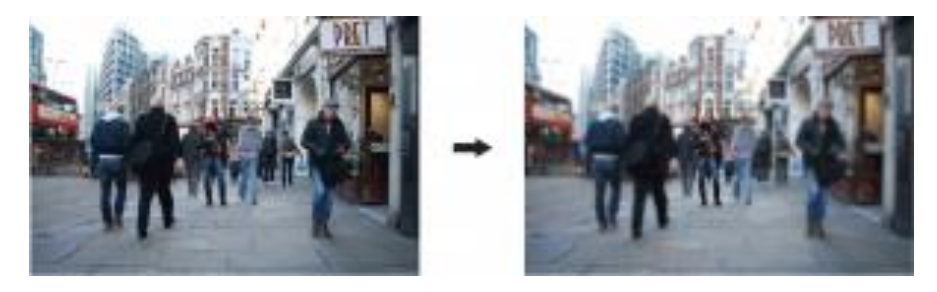

Dùng Blur Tool để làm nhòe khung cảnh xung quanh (chừa hình anh chàng chính giữa ra). Sau đó lại dùng Sharpen Tool để làm rõ anh chàng chính giữa. Toàn thể bức hình sau thay đổi, vùng nhìn như tập trung vào anh ta.

### 1.8.3 <u>Smudge Tool</u>

Giống như hành động miết ngón tay qua vùng sơn ướt. Công cụ này lấy màu ở vị trí bắt đầu và đẩy nó theo hướng rê chuột.

Ví dụ: cũng hình trên nhưng chỉ tác động Smudge Tool lên anh chàng chính giữa

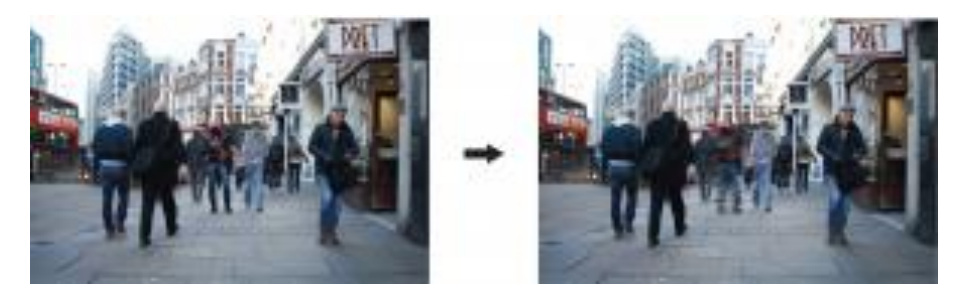

### 1.9 Bộ công cụ Dodge/Burn/Sponge

Dodge and Burn Tools (phím tắt: O): Dodge và Burn là công cụ chỉnh sửa giúp làm sáng hoặc tối một vùng cho bức ảnh. Nhấn Shift + O để thay đổi lựa chọn giữa các công cụ.

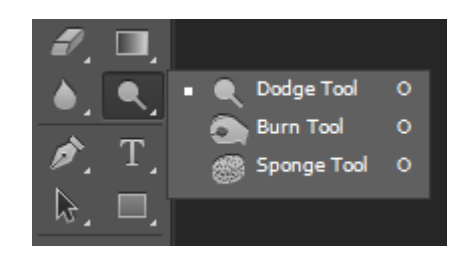

### Ví dụ:

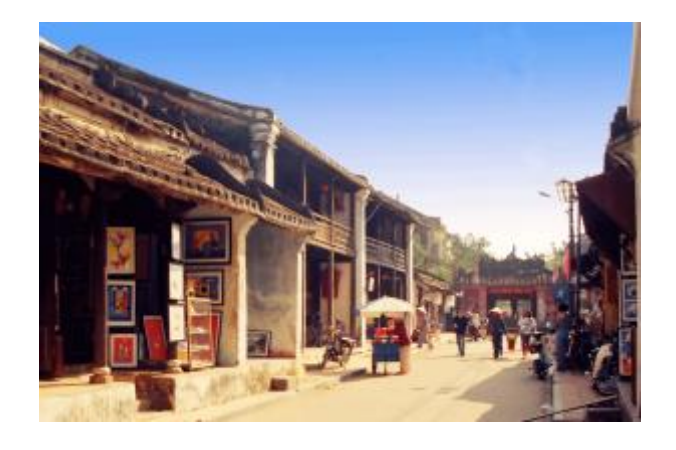

### 1.9.1 Dodge Tool

- Dùng để làm tăng độ sáng cho hình ảnh.
- Có 3 chế độ Range: Shadows (độ sáng thấp như trong bóng râm), Midtones (độ sáng trung bình), và Highlights (độ sáng tương phản cao).

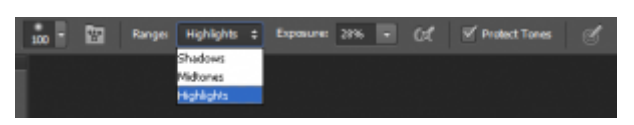

- + Điều chỉnh đầu cọ "mềm", "cứng" ...
- + Điều chỉnh mức độ đậm nhạt của mỗi lần quét thì vào Exposure, bên phải Range.
- + Để mặc định kiểm nhận Protect Tones để màu sắc không bị lệch quá nhiều.

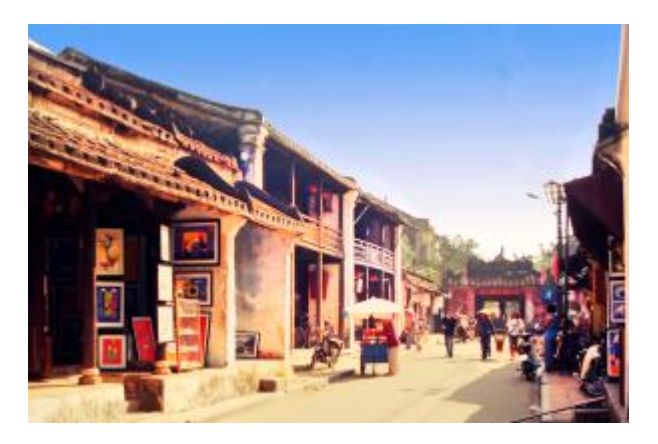

 Tôi cố ý quét quá tay một chút để bạn thấy rõ sự khác biệt, thực tế thì chỉ quét nhẹ qua thôi nhé, làm quá sẽ hỏng bức hình.

### 1.10 Burn Tool

- Làm tăng độ tối cho hình ảnh.
- Có 3 chế độ Range:
  - + Shadows (những phần tối sẽ tối hơn, những phần sáng thì tương phản đậm hơn),
  - + Midtones (trông như tô thêm 1 lớp màu tương đồng đậm hơn)
  - + Highlights (trông như tô thêm 1 lớp màu xám).

Ví dụ: như trong hình này dùng Burn Tool quét qua khu vực các căn nhà với Range ở chế độ Hightlights.

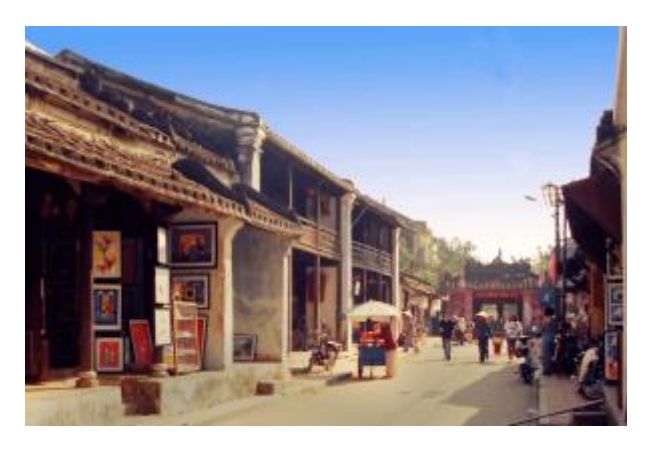

- 1.10.1 Sponge Tool
- Dùng để làm cho màu sắc của hình ảnh bão hòa hoặc rực rỡ hơn.
- Mode trên thanh đặc tính có 2 chế độ:
  - + Desaturate: chế độ phi bão hòa, hình ảnh được đưa về trạng thái cân bằng trắng.
  - + Saturate: nghĩa đen là bão hòa nhưng hình ảnh như được thêm 1 lớp màu tương đồng đậm làm màu sắc thêm rực rõ hơn.

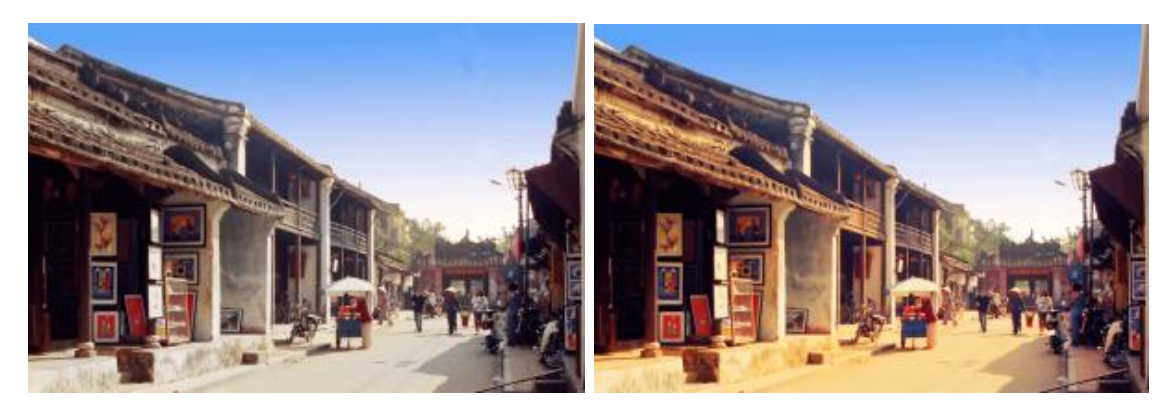

# 2 LÀM VIỆC TRÊN BẢNG MÀU

### 2.1 Bảng color

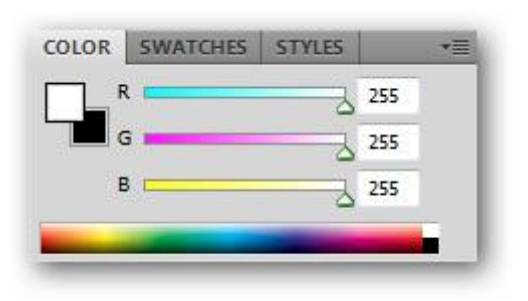

### 2.2 Màu tiền cảnh

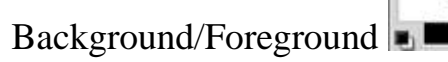

Đây là công cụ hiển thị 2 màu đang được sử dụng. Màu trên là Foreground, màu dưới là Background.

- Nhấn phím X trên bàn phím để chuyển đổi màu Foreground thành Background và ngược lại.
- Nhấn phím D để đưa 2 màu này về mặc định là trắng và đen.

### 2.3 Bảng Swatches

| 0        |  |
|----------|--|
| Swatches |  |

Đây là nguồn tài nguyên màu có sẵn hay được tạo trong quá trình người dùng thiết kế và lưu lại các tone màu tự phối.

Bạn có thể tạo một swatch mới từ màu foreground bằng cách kích vào 📰 và chọn "New Swatch"

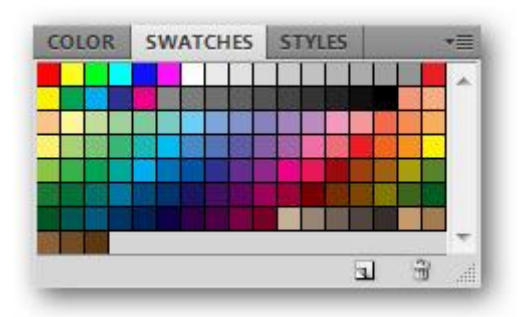

### 2.4 Công cụ hút màu

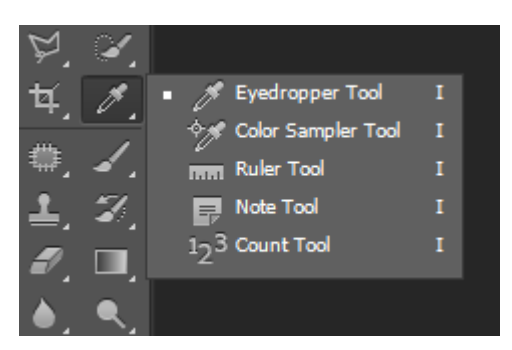

- Eyedropper Tool: Hút lấy mẫu màu trên hình ảnh, màu được hút sẽ hiển thị trên ô màu foreground.
- Color Sampler Tool: Hút lấy thông số màu, tối đa là 4 thông số.
- Ruler Tool: Đo đạc kích thước hình ảnh. Một ứng dụng khác của công cụ Measure là cân chỉnh hình ảnh bị nghiêng trở về trạng thái thẳng:
  - + Dùng công cụ Measure rê dọc theo bờ xiên của hình ảnh
  - + Menu Image / Rotate Canvas / Arbitrary / OK
- Note Tool: Thêm phần ghi chú.
- Count Tool: Dùng để đếm/ đánh số cho những chi tiết bạn muốn.

### 2.5 Công cụ Gradient

- 2.5.1 <u>Có 5 kiểu tô</u>
- Linear Gradient: Màu biến thiên từ điểm đầu đến điểm cuối theo đường thẳng.
- Radial Gradient: Màu biến thiên từ điểm đầu đến điểm cuối theo dạng tỏa tròn.

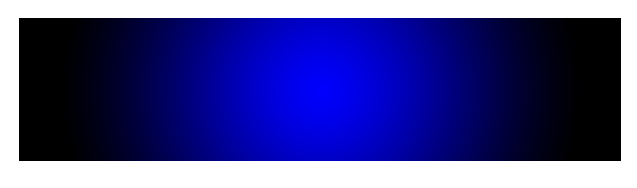

 Angle Gradient: Màu biến thiên nghịch chiều kim đồng hồ xung quanh điểm bắt đầu (giống hình chóp nón).

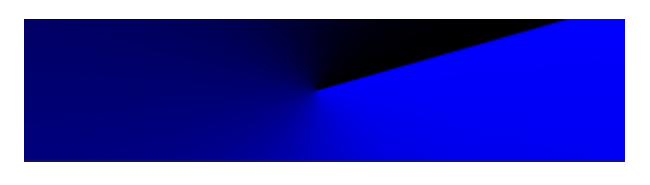

Reflected Gradient: Màu biến thiên dựa trên mẫu Gradient tuyến tính đối xứng ở một bên điểm bắt đầu.

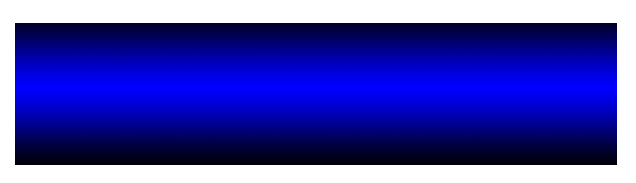

 Diamond Gradient: Màu biến thiên từ điểm bắt đầu hướng ra ngoài theo dạng hình thoi. Điểm cuối quyết định một góc của hình thoi.

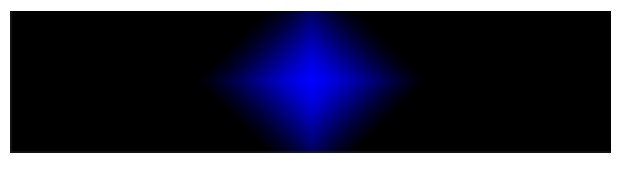

Ngoài ra, bạn cũng có thể chọn chế độ hòa trộn Mode, độ mờ đục Opacity, nghịch đảo màu check chọn Reverse.

Để mở bảng Gradient Editor, bạn click vào biểu tượng mảng màu (kế bên biểu tượng Gradient Tool).

#### 2.5.2 Bång màu Gradient

Mẫu đầu tiên sẽ lấy màu foreground và background làm chuẩn, ngoài ra còn có các mẫu có sẵn. Bạn có thể tự phối lại màu trên thanh màu

### Cách phối màu:

- Chọn màu lại cho từng điểm, Click đôi vào nút có hình tam giác trên thanh màu
- Chọn vị trí cần chèn thêm màu, Click đôi để thêm. Mỗi nút tam giac sẽ là một màu phối.

| Presets                                           |              | 0.         | OK<br>Cancel<br>Load<br>Save |
|---------------------------------------------------|--------------|------------|------------------------------|
| Name: Custom<br>Gradient Type:<br>Smoothness: 100 | Solid 👻      |            | New                          |
| Stops                                             | *            | •          | 6                            |
|                                                   | · S Location | The Party  |                              |
| ODBCRV.                                           |              | all on the | Delate                       |

2.5.3 <u>Công cụ Paint Bucket</u>

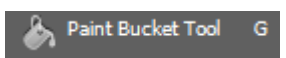

Nằm cùng nhóm với Gradient Tool.

Dùng để tô màu đồng nhất hoặc một mẫu họa tiết (Pattern) vào những pixel liền kề có giá trị màu tương tự với pixel vừa click chọn.

Thông thường nên kết hợp với các chế độ hoà trộn để phối màu cho các điểm ảnh.

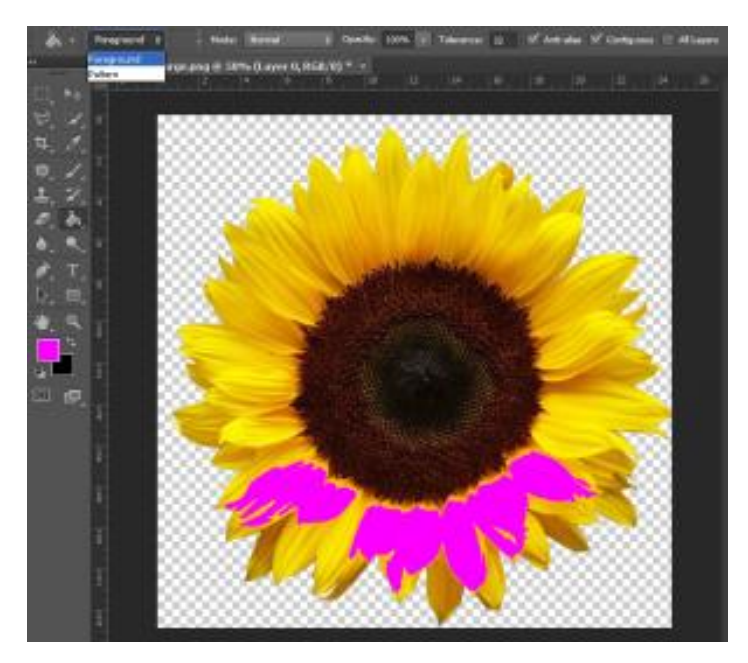

# BÀI 5: CÔNG CỤ PEN , SHAPE VÀ TYPE Mã bài: MĐ18\_05

# GIỚI THIỆU

Bài 5 giới thiệu công cụ vẽ hình có sẵn Shape và công cụ Pen giúp người dùng có thể linh hoạt trong việc thiết kế sản phẩm. Ngoài ra, chức năng tạo đường Path cũng hổ trợ cho người dùng trong việc tạo vùng chọn phức tạp.

### MỤC TIÊU:

- Thực hành vẽ bằng công cụ Pen;
- Tô và chỉnh sửa path;
- Biến đổi path thành vùng lựa chọn và ngược lại;
- Sử dụng thành thạo công cụ Shape và Type để tạo hình
- Rèn luyện tính sáng tạo, thẩm mỹ.

### NỘI DUNG CHÍNH

# 1 CÔNG CỤ PEN VÀ PATH

### 1.1 Công cụ Pen

1.1.1 Nhóm công cụ Pen

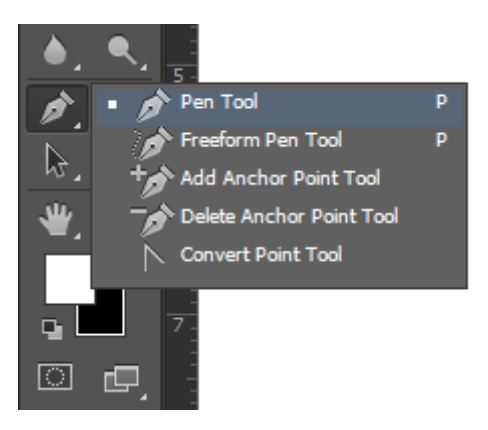

- Pen Tool : Công cụ chính để tạo đường Path.
- Freeform Pen Tool : Vẽ đường Path bằng cách rê chuột tự do.
- Add Anchor Point Tool : Thêm node.
- Delete Anchor Point Tool : Xóa node.
- Convert Point Tool : Hiệu chỉnh tay nắm, biến node gãy nhọn thành node trơn, mịn.
- 1.1.2 <u>Vẽ hình bằng Pen</u>

### Cách vẽ:

- Chọn công cụ Pen
- Thiết lập các thông số trên thanh công cụ
- Click chuột tạo các điểm nối với nhau

#### Thanh công cụ:

- Ρs File Edit Image Layer Туре Select Filter 3D View Window Help Shape G=> H: 280 px Stroke: 3 pt W: 360 px 2 5 1 3 6 4
- 1. Vẽ hình khép kín
- 2. Màu nền
- 3. Có viền / không có viền Màu viền
- 4. Độ dày đường viền
- 5. Kiểu đường viền
- 6. Kích thước hình

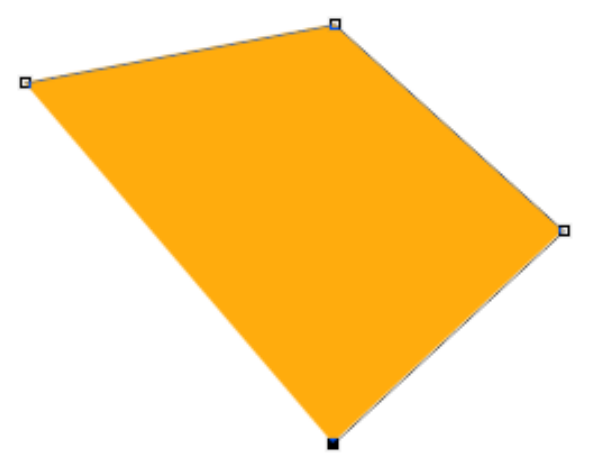

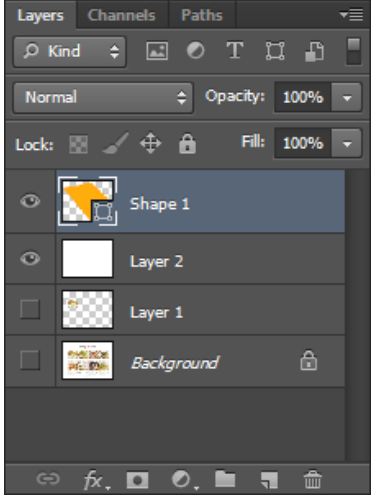

### 1.2 Công cụ path

- 1.2.1 Vẽ đường Path bằng Pen
- Thanh thuộc tính

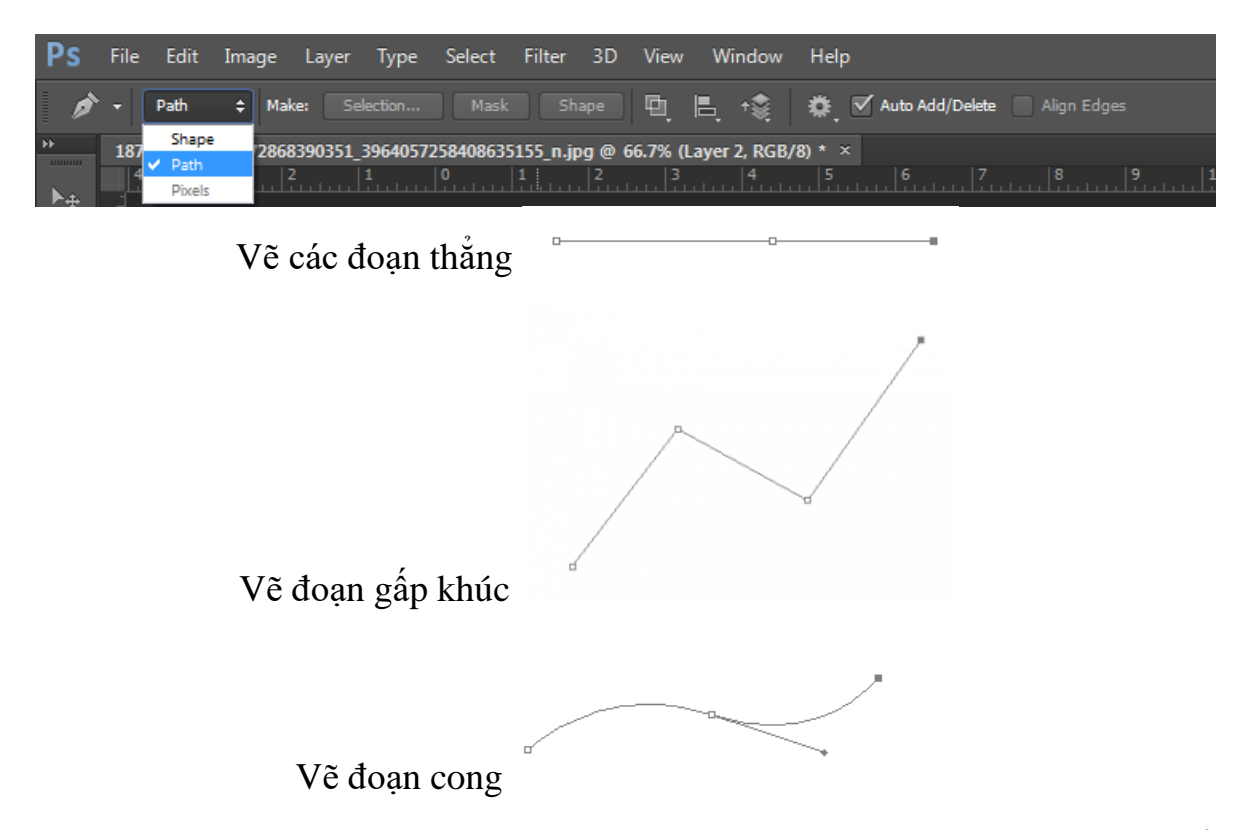

- + Thêm node: Dùng Add Anchor Point Tool và click chuột trên đường path để thêm.
- Xóa bỏ node: Dùng Delete Anchor Point Tool và click ngay vào node cần xóa.
- + Chỉnh để biến node gãy nhọn thành node cong mịn: Dùng Convert Point Tool để điều chỉnh 2 tay nắm của từng node.
- + Giữ phím Ctrl + kéo rê chuột trái là có thể di chuyển vị trí của node.
- + Giữ phím Alt + click vào node có thể biến góc cong thành nhọn.
- Định dạng đường Path

|                     | Create Vector Mask<br>Delete Path |  |  |  |  |  |
|---------------------|-----------------------------------|--|--|--|--|--|
| Define Custom Shape |                                   |  |  |  |  |  |
|                     | Make Selection                    |  |  |  |  |  |
|                     | Fill Path<br>Stroke Path          |  |  |  |  |  |
|                     | Clipping Path                     |  |  |  |  |  |
|                     | Free Transform Path               |  |  |  |  |  |

- + Fill: Tô màu nền
- + Stroke: tô màu viền
- + Free transforn Path: kéo kích thước, bóp méo,...

#### <u>Lưu ý:</u>

Đối với đường Path thì phái chọn và chỉnh sửa bằng công cụ. cách dùng hoàn toàn giống công cụ Shape

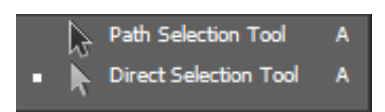

- 1.2.2 Chuyển đường Path thành vùng chọn
- Vẽ đường Path
- Click phải chuột vào đường Path
- Chọn Make Selecttion/ thiết lập thông số Feather vùng chọn

### 2 CÔNG CỤ SHAPE

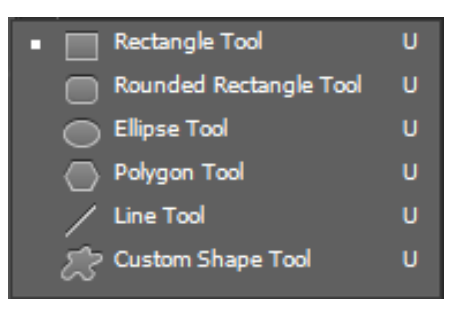

#### Cách thực hiện

- Chọn hình trong nhóm công cụ
- Thiết lập các thuộc tính
- Click chuột vẽ một hình chữ nhật lên trang giấy

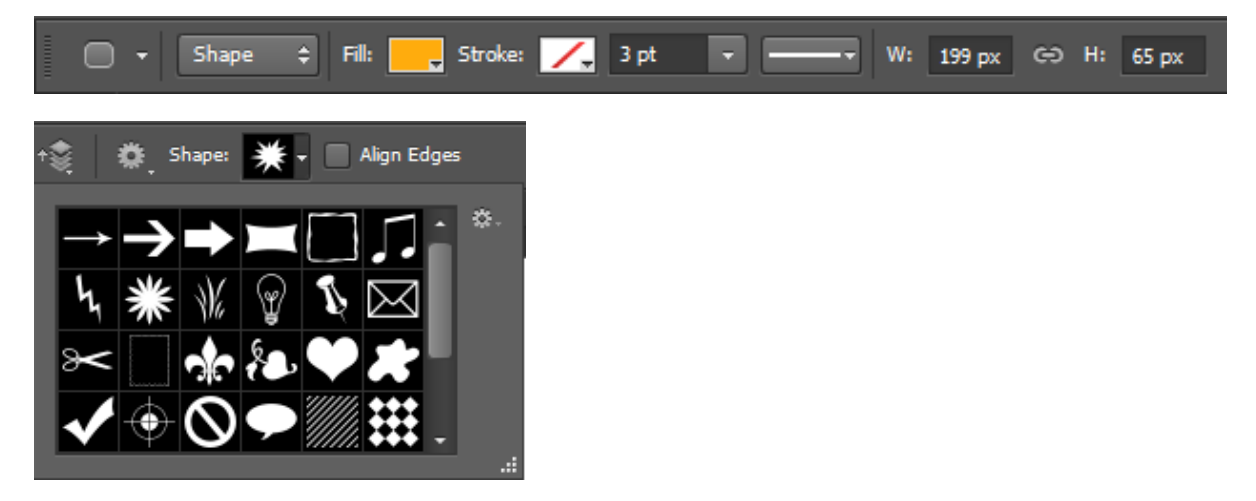

- + Chọn vẽ hình có nền (Shape) / đường viền (Path)
- + Màu nền
- + Nàu viền

- + Độ dày đường viền
- + Kích thước hình

<u>Lưu ý:</u>

Khi vẽ 2 hình trong cùng một Layer thì trước khi vẽ hình thứ 2 cần chọn một trong các mục sau:

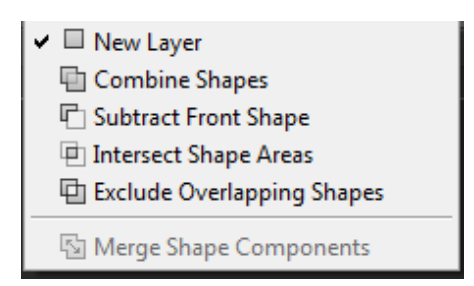

- Tạo layer mới
- Kết hợp 2 hình với nhau thành 1 hình
- Hình thứ 2 cắt hình thứ 1
- Lấy phần giao của 2 hình
- Lấy toàn bộ 2 hình trừ phần giao nhau

# **3** CÔNG CỤ TYPE

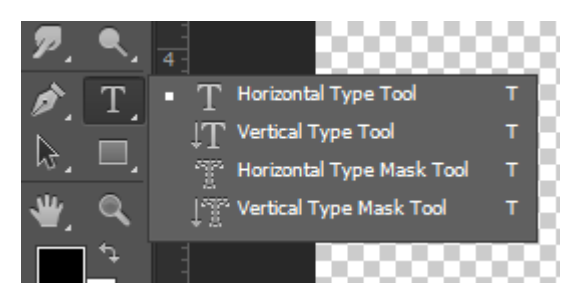

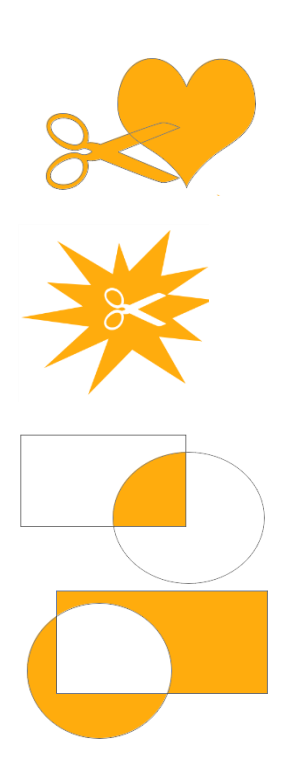

### 3.1 Nhóm công cụ Text

- Công cụ Text dùng để gõ văn bản trang trí hình ảnh
- Horizontal Type Tool : Công cụ tạo văn bản ngang.
- Vertical Type Tool : Công cụ tạo văn bản dọc.
- Horizontal Type Mask Tool : Công cụ tạo văn bản ngang với hình thức là vùng chọn.
- Vertical Type Mask Tool : Công cụ tạo văn bản dọc với hình thức là vùng chọn.

### 3.2 Thuộc tính của Text

T → II, Myriad Pro • Regular • II 12 pt • a a Sharp • 🚍 🚍 II II 🚺 🚫 🗸

- Hầu như không có gì xa lạ nhỉ?! Từ trái sang phải, lần lượt là
- Định hướng ngang/dọc cho chuỗi kí tự
- Font
- Kiểu chữ (bold, Italic,...)
- Kích thước chữ
- Uốn cong khối/ chuỗi kí tự
- Canh lề
- Màu chữ
- Biến dạng khối/ chuỗi kí tự
- Mở palette Paragraph
- 2 nút nằm riêng biệt bên ngoài là bỏ chọn / kiểm chọn định dạng vừa thao tác.

### 3.3 Uốn cong chữ

- Chọn lớp chữ.
- Thực hiện một trong hai cách:
  - + Cách 1: Chọn công cụ Type, nhấp vào biểu tượng Create Warped
     Text Trên thanh đặc tính.
  - + Cách 2: Click chuột phải ngay layer text đó > chọn Warp Text... Hoặc vào menu Type > Warp Text...

<u>Lưu ý:</u>

Phần trong suốt của **Type layer** mặc nhiên sẽ được bảo vệ (*preserve transparency*). Để có thể thao tác với phần trong suốt này, bạn cần đổi layer chữ thành layer thông thường bằng cách chọn: **Layer > Rasterize > Type**.

| Warp Text  |                                                     |      | ×      |                   |                                   |                    |
|------------|-----------------------------------------------------|------|--------|-------------------|-----------------------------------|--------------------|
| Style:     | None<br>Vone                                        | ~    | OK     |                   |                                   |                    |
| Bend:      | Arc<br>Arc Lower                                    | - No | Cancer |                   |                                   |                    |
| Vertical D | 음 Arch<br>음 Bulge<br>다 Shell Lower<br>다 Shell Upper |      |        | Arc lower         | <i>Shell</i> lower<br>shell upper | FíshEye<br>(nflate |
|            | ⊜Flag<br>⊠Wave<br>C1Fish<br>⊟Rise                   |      |        | Arc upper<br>Arch | Flø9<br>Fisn                      | Squeeze<br>Twist   |
|            | IDIFisheye<br>○ Inflate<br>② Squeeze<br>☑ Twist     |      |        | Bulge             | Rise                              | Wave               |

# BÀI 6: CHỈNH SỬA MÀU SẮC Mã bài: MĐ18\_06

# GIỚI THIỆU

Bài này hướng dẫn bạn sử dụng menu Select, trong nhóm công cụ select bạn đã làm quen với một số tính năng nhưng còn những tính năng it dùng được cất trong menu. Sau khi đã thành thạo việc chọn lựa, bạn sẽ được hướng dẫn cách chỉnh sửa về màu sắc.

### MỤC TIÊU

- Liệt kê các chế độ hiển thị hình ảnh trong môi trường Photoshop;
- Liệt kê lệnh điều chỉnh màu sắc;
- Xem ảnh với chế độ bất kỳ;
- Điều chỉnh màu sắc tùy ý;
- Có được tính sáng tạo, thẩm mỹ, cách tổ chức khoa học.

### NỘI DUNG CHÍNH

# 1 CÁC CHẾ ĐỘ HIỀN THỊ ẢNH

- Photoshop cho phép xem ảnh từ 0,67% đến 3200%.
- Để phóng to: Ctrl + phím (+)
- Để thu nhỏ: Ctrl + phím (-)
- Nhấn giữ Ctrl + Alt và phím + (hoặc -) để phóng to hoặc thu nhỏ cả hình ảnh và cả trang chứa hình ảnh đó.
- Nhấn giữ Ctrl + Alt và phím số 0 để đưa hình ảnh về tỷ lệ 100%.
- Để xác định chính xác phần hình ảnh muốn phóng to hay thu nhỏ: Chọn công cụ Zoom tool (phím Z) sau đó rê đến phần hình ảnh cần phóng to hay thu nhỏ đó và nhấp chuột. Hoặc giữ Ctrl + Space bar và rê chuột để phóng to 1 khu vực.
- Có thể phóng to, thu nhỏ hình ảnh bằng menu View -> Zoom In / Zoom Out ...
- Menu Window -> Navigator. Bấm kéo thanh trượt qua trái/ phải hoặc nhập thông số cụ thể trong ô giá trị. Dùng chuột kéo rê ô màu đỏ trên palette Navigator để di chuyển tới vùng hình ảnh muốn phóng to.

# 2 QUẢN LÝ VÙNG CHỌN (MENU SELECT)

2.1 Các lệnh đơn

- Lệnh Select All (Ctrl + A): Tạo vùng chọn bao kín toàn bộ hình ảnh.
- Lệnh Deselect (Ctrl + D): Hủy vùng chọn.
- Lệnh Reselect (Ctrl + Shift + D): Lấy lại vùng chọn đã hủy.
- Lệnh Inverse (Ctrl + Shift + I): Nghịch đảo vùng chọn.
- Lệnh Grow: Nới rộng vùng chọn có vùng màu gần nhất (chọn màu cục bộ).
- Lệnh Similar: Dò tìm trên toàn file tất cả các mẫu màu trùng với màu đã chọn ban đầu và chọn hết toàn file theo tông màu đã chọn.
- Lệnh Transform Selection: Phóng to, thu nhỏ, xoay,...vùng chọn. Giữ Shift bấm vào một trong bốn nút vuông vùng chọn sẽ đều hơn (hoặc ta có thể click phải chuột vào bên trong vùng chọn để chọn chế độ Transform Selection).

### 2.2 Color Range:

- Selection: Ô preview chỉ hiển thị hình ảnh dưới dạng màu trắng, đen. Vùng có có màu trắng là vùng được chọn, vùng màu đen là vùng không được chọn.
- Image: Ô preview hiển thị dạng ảnh màu.
- Dùng 3 bút lấy màu để xác định màu cần chọn
- Điều chỉnh thuộc tính Fuzziness để tăng giảm lượng màu tương ứng.

### 2.3 Lệnh Modify:

Điều chỉnh vùng chọn

- Border: Tạo khung biên vùng chọn Width: Độ rộng của biên
- Smooth: Bo góc vùng chọn Sample Radius: Góc bo
- Expand: Mở rộng đều chu vi vùng chọn Expand By: Số pixel được nới rộng đều các bên của vùng chọn.
- Contract: Thu hẹp đều chu vi vùng chọn Contract By: Số pixel bị thu hẹp đều các bên của vùng chọn.
- Feather (Shift + F6; Phiên bản CS3 phím tắt là Ctrl + Alt + D): Làm mờ biên vùng chọn, tùy thuộc vào giá trị Feather Radius.

### 2.4 Lệnh Edit in Quick Mask Mode:

Dùng để chọn nhanh vùng chọn với sự hỗ trợ của công cụ Pen.

 Cách dùng: Sau khi chọn lệnh này, dùng Pen Tool vẽ trực tiếp lên vùng bạn muốn chọn trên đối tượng, khu vực chọn lúc này có màu đỏ. Sau khi vẽ vùng chọn xong, vào Select > Load selection.

#### 2.5 Lệnh Load Selection:

Tải vùng chọn đã lưu trữ.

- New selection: Vùng chọn mới.
- Add to selection: Vùng chọn mới sẽ là sự kết hợp của vùng chọn vừa vẽ với vùng chọn có sẵn trong kênh đã chọn.
- Subtract from selection: Vùng chọn mới sẽ là phần còn lại sau khi vùng chọn vừa vẽ cắt vùng chọn có sẵn trong kênh được chọn.
- Intersect with selection: Vùng chọn mới sẽ là phần giao nhau của vùng chọn vừa vẽ với vùng chọn có sẵn trong kênh được chọn.
- Có kiểm nhận Invert để nghịch đảo vùng chọn.

#### 2.6 Lệnh Save Selection:

Lưu vùng chọn, vùng chọn được lưu sẽ hiển thị trong kênh Alpha, và đặt tên cho vùng chọn đó.

# 3 ĐIỀU CHỈNH MÀU SẮC

### 3.1 Lệnh Color Balance (Ctrl + B)

- Dùng để cân bằng màu sắc.
- Thao tác : Rê các thanh trượt để cân bằng màu.

| Color Balance                                       |                                     |                      | X                       |
|-----------------------------------------------------|-------------------------------------|----------------------|-------------------------|
| Color Balan<br>Color I<br>Cyan<br>Magenta<br>Yellow | :e<br>.evels: +9 +12 +12            | Red<br>Green<br>Blue | OK<br>Cancel<br>Preview |
| Tone Balance<br>⊙ Shadows<br>✓ Preserve Lu          | e<br>OMigtones OHighlig<br>minosity | hts                  |                         |

Tone Shadows, Midtones, Highlights sẽ tác động lên màu sắc của những vùngtối, trung bình và sáng tương ứng trên ảnh cần chỉnh

 Preserve Luminosity (bảo toàn độ sáng) để các điều chỉnh không làm thay đổi độ sáng ban đầu của ảnh. Nếu bạn bỏ chọn, hình ảnh của bạn sẽ trông như được phủ thêm một lớp sáng mờ hoặc tối đậm.

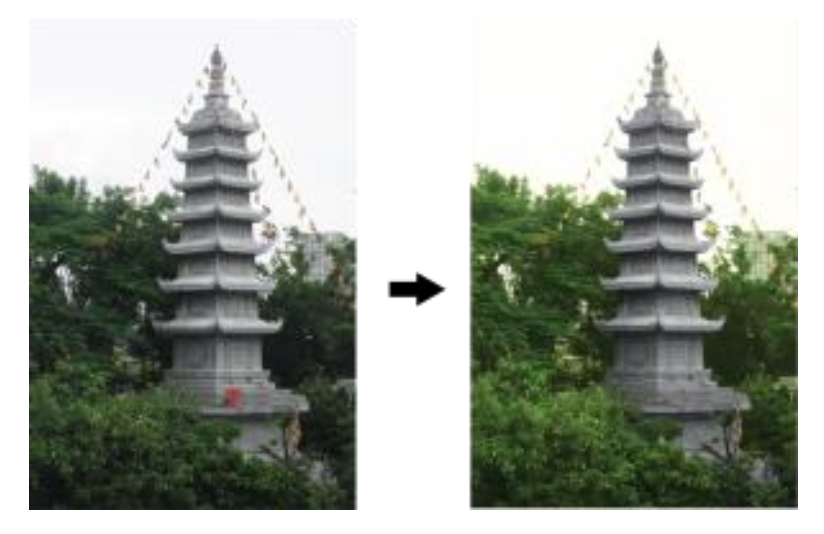

Ví dụ: Chỉnh lá cây xanh

### 3.2 Lệnh Hue / Saturation (Ctrl + U)

- 3.2.1 Preset
- Dùng để hiệu chỉnh sắc độ, độ bão hòa màu và mức độ sáng tối cho hình ảnh.
- Chọn các định dạng chuẩn (Preset)
- Chỉnh sửa lại dựa trên mẫu chuẩn

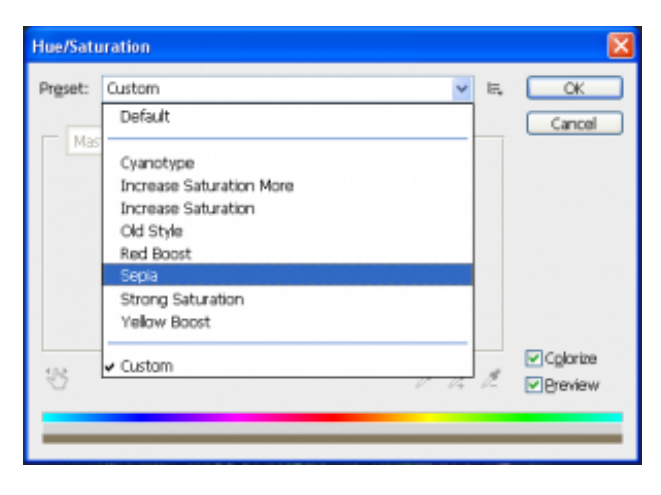

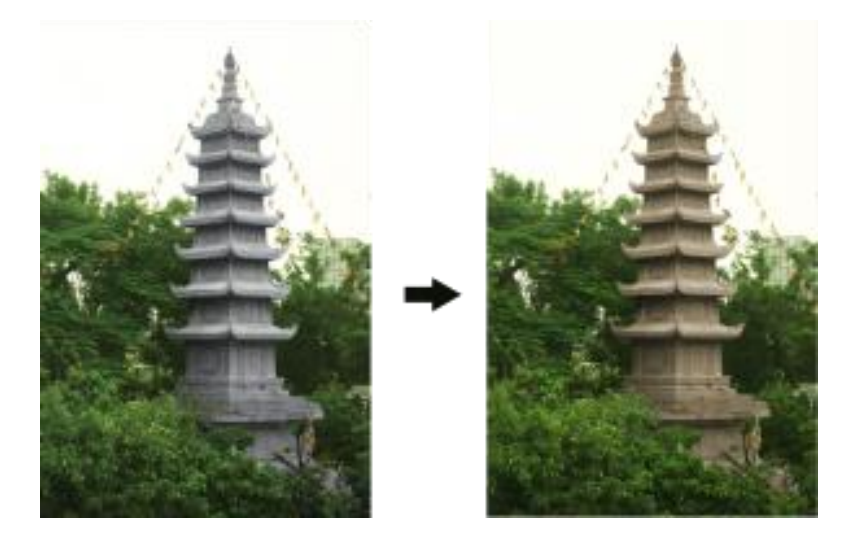

Ví dụ: Chỉnh vùng ngọn tháp

Sử dụng mẫu Sepia

Điều chỉnh thông số một chút ở cả 3 kênh Hue, Saturation và Lightness để sáng hơn.

| 8 | 1 A. I | đ | Colorize |
|---|--------|---|----------|
|   |        |   |          |

### 3.2.2 Đặc tính thứ 1 Colorize

- Tác động lên thanh bão hòa Saturation
- Cách chỉnh:
  - + Bước 1: Click chọn icon 😰
  - + Bước 2: Click chọn điểm màu muốn điều chỉnh trên ảnh (trong hình minh họa dưới đây, tôi chọn điểm màu xanh phổ biến trên hình), điểm màu bạn chọn sẽ được xác định trên 2 thanh điều hướng màu phía dưới hộp lệnh.
  - + Bước 3: Drag chuột qua lại những vùng màu xanh khác trên vòm lá cây, bạn sẽ thấy thông số trên thanh Saturation thay đổi. Thông số này càng lớn thì vùng khuếch tán gam màu xanh lá trên thanh điều hướng màu bên dưới sẽ càng rộng ra. Những tán cây trong hình ảnh càng xanh hơn

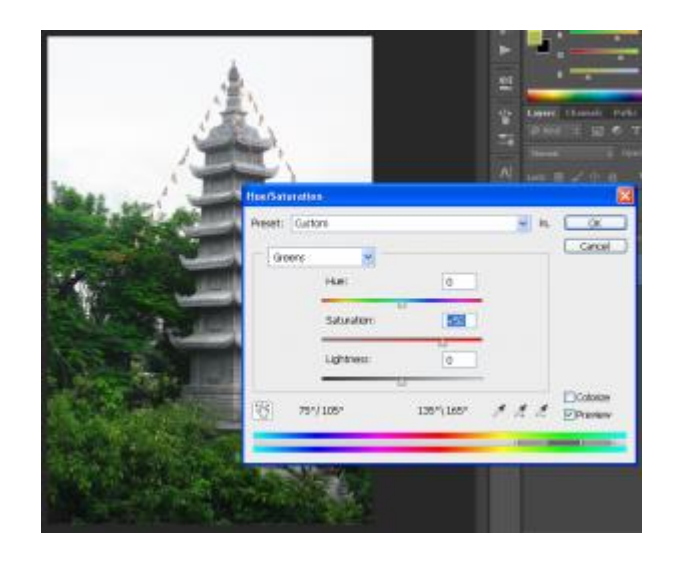

### 3.2.3 <u>Đặc tính thứ 2</u>

- Tác động lên thanh màu sắc Hue
- Cách chỉnh:
  - + Bước 1: Click chọn icon 🖭
- - + Bước 2: Nhấn giữ Ctrl và click chọn điểm màu cần chỉnh trên ảnh (trong minh họa dười đây, tôi chọn điểm màu vàng của những cái lá cây bị nắng rọi vào).
  - + Bước 3: Vẫn nhấn giữ phím Ctrl và drag chuột qua lại trên hình. Rê chuột qua trái, thông số trên thanh Hue cũng nghiêng về phía bên trái (số âm)

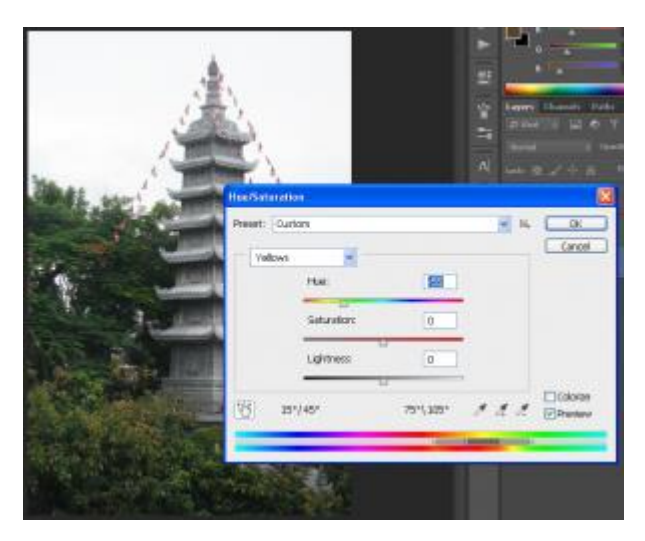

<u>Lưu ý:</u>

Những thao tác này chỉ ảnh hưởng đến những vùng mang màu sắc của điểm màu mà bạn đã chọn ở bước 2, chứ không hề gây ảnh hưởng đến những vùng khác như bầu trời, tháp chùa... Điều này giúp khoanh vùng ảnh hưởng khá tốt. Đương nhiên là bạn có thể điều chỉnh 2 thanh còn lại : Lightness và Hue (Hoặc Saturation) để đạt được màu sắc như mong muốn.

### 3.3 Lệnh Vibrance

Hiệu chỉnh màu bằng cách cộng/ trừ dần từng màu, từng sắc độ sáng – tối. Kéo cả 2 thanh Vibrance và Saturation về bên phải (số dương —> tăng màu): màu sắc trong ảnh đậm và tươi hơn.

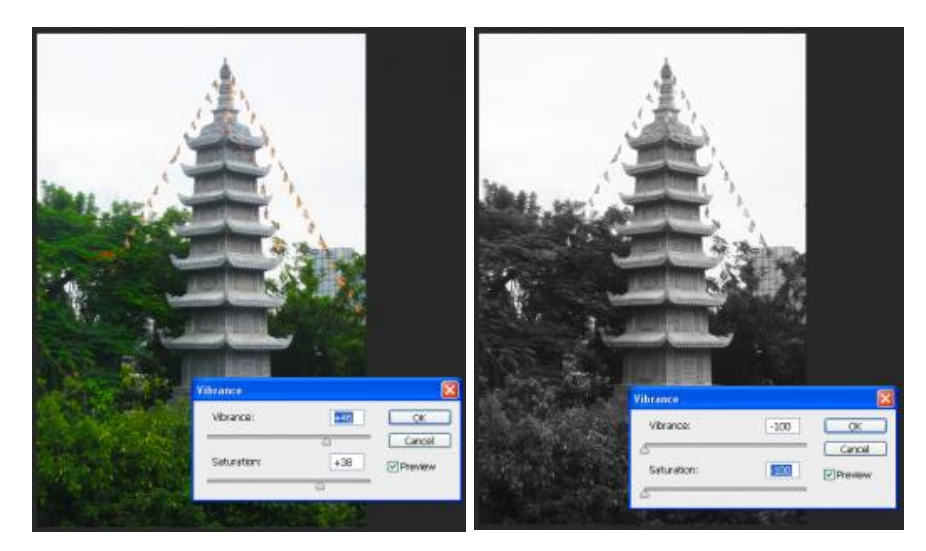

Kéo cả 2 thanh về bên trái: ảnh màu có xu hướng bị chuyển thành ảnh trắng đen.

### 3.4 Lệnh Exposure

Exposure được thiết kế để hiệu chỉnh những hình ảnh dạng HDR (loại ảnh "siêu thực" có độ chênh lệch sáng tối rõ ràng, tự nhiên), nhưng nó chỉ làm việc với những hình ảnh 8 bit và 16 bit.

Đặc biệt hữu dụng trong việc điều chỉnh những mảng hình ghép sao cho độ sáng tối khớp với nhau để trông tự nhiên hơn, đại loại như hình dưới đây, được ghép từ khá nhiều ảnh:

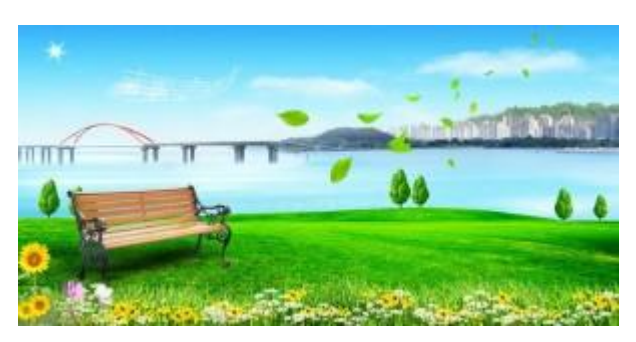

### Cách thực hiện:

| Exposure          |         | ×         |
|-------------------|---------|-----------|
| Preset: Custom    | ✓ E,    | ОК        |
| Exposure:         | +0.49   | Cancel    |
| Offset:           | -0.0081 | ✓ Preview |
| Gamma Correction: | 0.88    |           |

- Chọn lệnh
- Sử dụng 3 công cụ hút màu Eyedropper Tool ở bên phải với 3 cấp độ: điểm tối (đen), trung bình (xám) và sáng (trắng). Chọn từng công cụ rồi click điểm màu tương ứng trên hình
- Chỉnh màu trực tiếp trên 3 thanh tùy chọn:
  - Exposure (độ rực sáng, chỉnh cao quá thì những điểm sáng trên ảnh sẽ bị cháy sáng)
  - + Offset (bù màu, thông số > 0: ảnh như bị phủ 1 lớp trắng mờ, thông số < 0: màu sắc gom lại, đậm hơn)
  - + Gamma Correction (ngược lại với Offset, thông số > 1: màu tối đậm, còn <</li>
    1 thì bị phủ trắng).

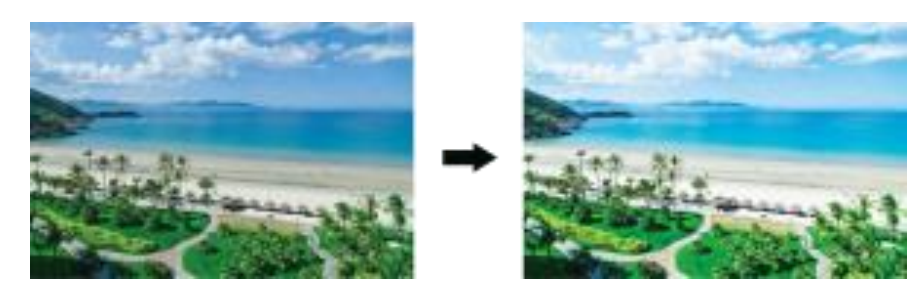

- Preset cũng cung cấp cho bạn 4 tùy chọn có sẵn

### 3.5 Lệnh Black & White (Alt + Shift + Ctrl + B)

 Chuyển ảnh màu sang ảnh trắng đen một cách tự nhiên mà vẫn bảo toàn được tất cả các tính năng điều khiển cho riêng từng tông màu.
| Black and White |    |     |     | ×         |
|-----------------|----|-----|-----|-----------|
| Preset: Custom  |    | ~   | IE, | ОК        |
| Beds:           |    | 45  | %   | Cancel    |
| <u>۵</u>        |    |     |     | Auto      |
| Yellows:        |    | 8   | %   | ✓ Preview |
| greens:         |    | 98  | %   |           |
| 0/205           | -  | 40  | 96  |           |
|                 | _  | 40  | - " |           |
| Elues:          |    | -41 | %   |           |
| Magentas:       |    | 57  | %   |           |
|                 |    |     | -   |           |
| ⊠_lint          |    |     |     |           |
| Fre             | 46 | •   |     |           |
| Saturation      | 25 | %   |     |           |
| <u> </u>        |    |     | -   |           |

 Chọn ô Tint khi bạn muốn nhuộm cho toàn hình ảnh 1 màu tùy ý (click chọn màu trong ô vuông màu kế bên và sau đó dễ dàng điều chỉnh lại trên Hue và Saturation)

<u>Ví dụ:</u> ảnh bị thay đổi thành tông màu trông như cổ xưa.

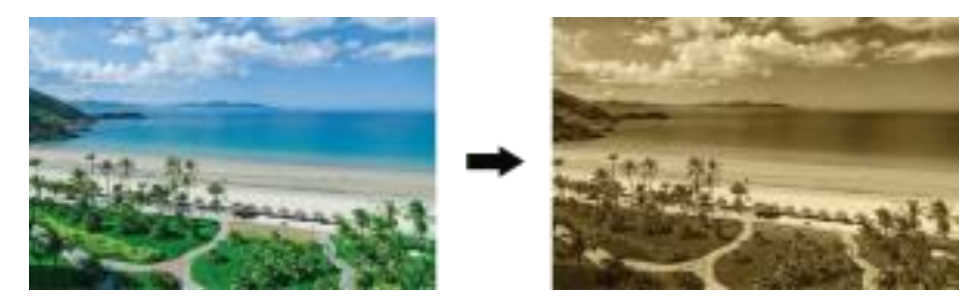

# 3.6 Photo Filter

Giả lập kỹ thuật đưa bộ lọc màu vào trước ống kính camera để hiệu chỉnh mức độ cân bằng màu và nhiệt độ màu của đèn được truyền đến ống kính và chuyển thành phim hay hình ảnh.

Lệnh Photo Filter còn cho phép chọn một màu sắc bất kỳ để cập nhật lên hình ảnh bằng cách sử dụng hộp màu color trong cửa sổ tùy chỉnh.

| And the second second |                                                                                                    |
|-----------------------|----------------------------------------------------------------------------------------------------|
| marial                | Warming Pilse (B5)<br>Warming Pilse (B1)<br>Cooling Pilse (B1)<br>Cooling Pilse (B2)<br>Cooling Pilse (B2)<br>Red<br>Cronge<br>Yellow |
| prese -               | Grein<br>2007<br>BLe                                                                                                    |
| 1. 赤木本 赤              | Valet<br>Nagenta<br>Sasta<br>Deep Red<br>Deep Red<br>Deep Rea                                                                         |
|                       | Deep Velow<br>Underwater OK<br>Cyan M Capoti                                                                                          |
| Ocator                | Preview                                                                                                    |
| Denstyr               | 49 %                                                                                                    |
| Preserve              | i Luminolity                                                                                                    |

Lệnh này phủ lên hình ảnh 1 lớp màu để trông lạnh hơn hoặc nóng hơn.

Chương trình cung cấp cho bạn một vài tùy chọn sẵn có trong mục Filter, hoặc bạn có thể chọn bất kỳ màu nào khác trong mục Color.

Tăng / giảm sắc độ phủ màu trong Density và bảo tồn nguồn sáng của ảnh bằng cách kiểm chọn Preserve Luminosity (nếu tắt chọn, hình ảnh của bạn sẽ bị tối).

## 3.7 Lệnh Color Lookup

| Properties   |                       | ••    •≡ |  |  |  |  |  |
|--------------|-----------------------|----------|--|--|--|--|--|
| Color Lookup |                       |          |  |  |  |  |  |
| ) 3DLUT File | Load 3D LUT           | •        |  |  |  |  |  |
| Abstract     | Load Abstract Profile | -        |  |  |  |  |  |
| Device Link  | Gold-Blue             | 0        |  |  |  |  |  |
| 🗹 Dither     |                       |          |  |  |  |  |  |
|              |                       |          |  |  |  |  |  |
|              |                       |          |  |  |  |  |  |
|              |                       |          |  |  |  |  |  |
|              |                       |          |  |  |  |  |  |
|              |                       |          |  |  |  |  |  |
|              |                       |          |  |  |  |  |  |
|              |                       |          |  |  |  |  |  |
|              | ା ୍ ତ ତ               | 童        |  |  |  |  |  |

- 3DLUT file (loại hiệu ứng màu sắc thường dùng trong video và game), bạn có thể lấy màu từ những file có đuôi gốc \*.CUBE trong máy nếu bạn có. (có thể download thêm trên mạng)
- Abstract: bạn có thể dùng một vài tùy chọn có sẵn hoặc download thêm trên mạng các đuôi gốc \*.ICC, \*.ICM (loại file này thường dùng trong chế bản).
- Device Link: giống như Abtract trên, chịu các đuôi gốc \*.ICC, \*.ICM.

Ví dụ: tùy chọn Device Link với chế độ Gold-Blue

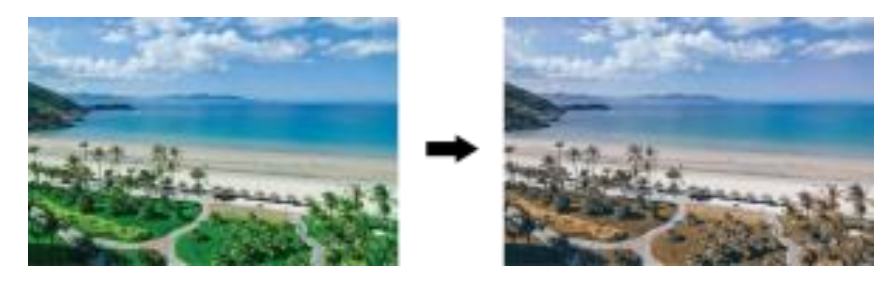

Tôi không muốn Gold\_Blue nhuộm vàng bầu trời nên đã vào layer mặt nạ, dùng Brush che nhẹ một chút. Bạn có thể thấy những đường Brush đen trong review layer mặt nạ hình dưới đây.

Nếu muốn tùy chỉnh nhiều hơn cho mặt nạ của Adjustments, bạn có thể click vào icon Mask ngay bên cạnh phải của icon Color Lookup để mở ra 1 mặt khác của palette.

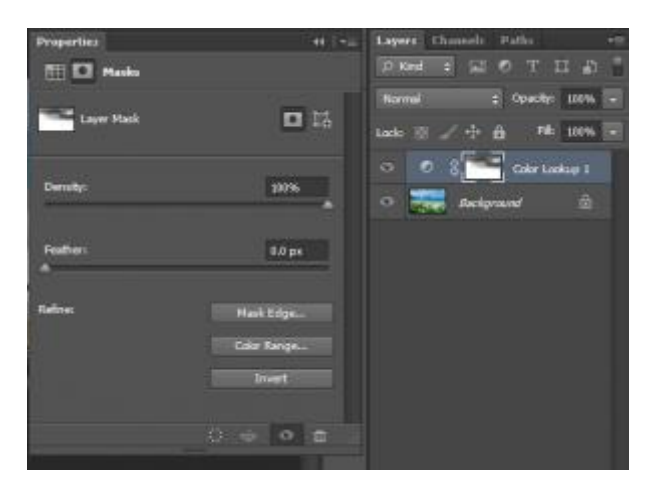

## 3.8 Lệnh Invert (Ctrl + I)

Tạo âm bản cho hình ảnh.

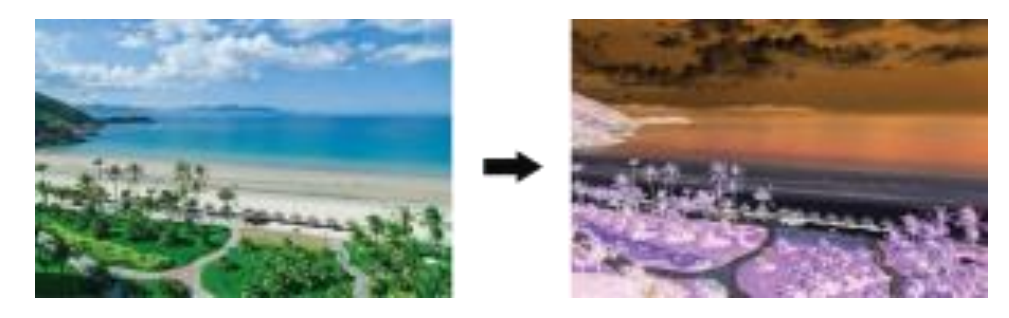

Ảnh thực càng sáng thì vào âm bản càng tối và có sự đảo ngược màu sắc. Mặt khác, âm bản cũng là hình ảnh phản xạ mà mắt chúng ta ghi nhớ được trong vài giây, sau đó thông qua phân tích của não bộ để tạo ra hình ảnh trong trí nhớ.

Ví dụ: hiệu ứng này để tạo ảnh kinh dị

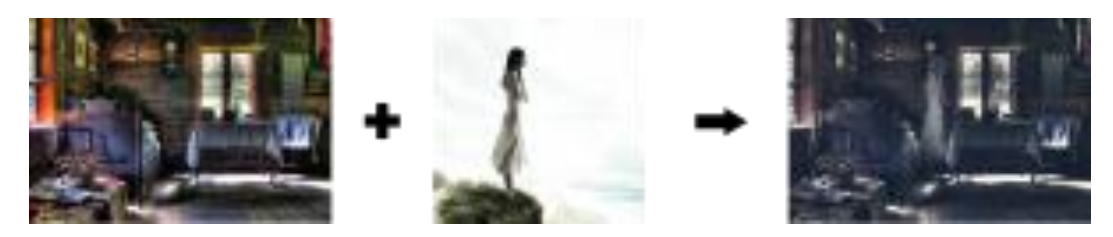

### 3.9 Lệnh Posterize

 Chỉ định thông số tông màu cho từng kênh. Lệnh Posterize chỉ định rõ cấp tông hoặc giá trị độ chói cho từng kênh trong hình ảnh, sau đó ánh xạ các pixel lên mức tương hợp gần nhất.

| Posterize | X       |
|-----------|---------|
| Levels: 4 | Cancel  |
|           | Preview |

- Mặc định Illustrator sẽ hạ xuống mức 4, hình ảnh được tối giản màu. Giảm xuống mức tối thiểu (mức 2) hình trông như pixel. Ảnh thông thường thường ở mức 33.
- Đến mức 50 gần như bão hòa, bạn có tăng lên thì màu sắc cũng không thay đổi.
  Hiện tại thì rất ít ứng dụng dùng lệnh này.

## 3.10 Lệnh Threshold

- Chuyển hình ảnh sang màu đen trắng có độ tương phản cao đến mức biến thành ảnh pixel.
- Mọi Pixel sáng hơn ngưỡng sẽ bị chuyển thành trắng, ngược lại, những Pixel sậm hơn ngưỡng sẽ bị chuyển thành đen. Ngưỡng ở đây được xác định là vùng màu trung bình, nên những vùng đồng dạng ngưỡng màu như bầu trời và biển trong hình dưới đây mặc định Threshold không thể phân định rõ. Muốn xác định rõ hơn cần phải di chuyển thanh trượt Threshold level đến mức cao nhất của đồ thị.

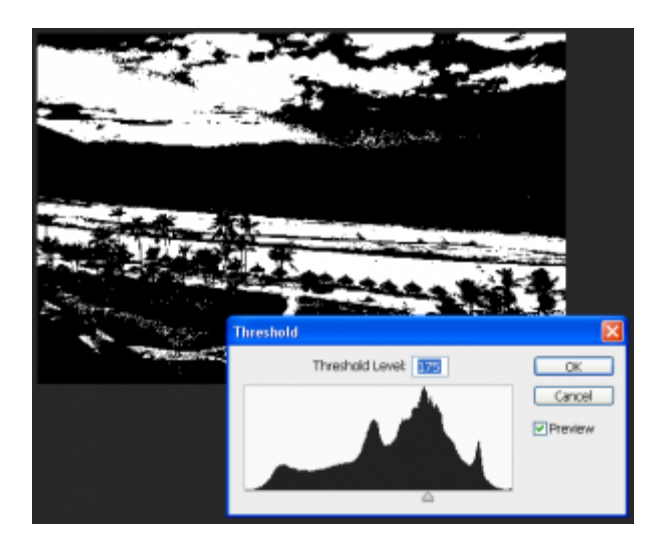

## 3.11 Lệnh Gradient Map

Phủ một lớp chuyển sắc lên hình ảnh được bắt theo độ đậm nhạt của hình. Vùng tối trong hình ảnh ánh xạ đến màu ở một đầu bên trái của mẫu tô, vùng sáng ánh xạ đến màu ở đầu bên phải của mẫu tô.

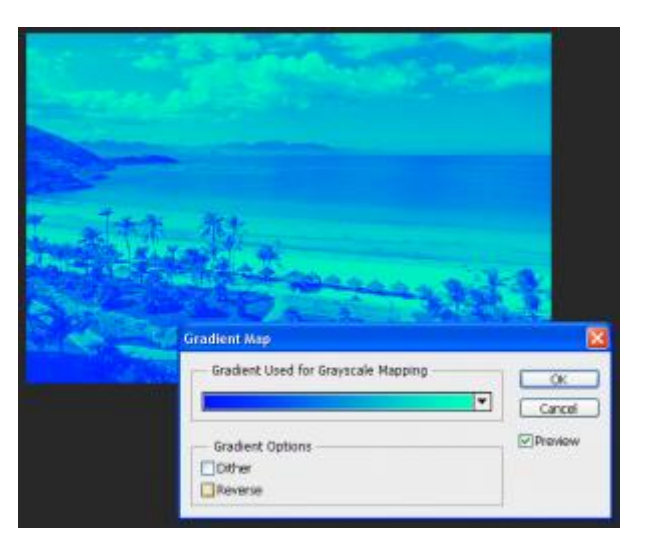

- Đảo ngược màu thì kiểm chọn Reverse. Màu sắc tạo ra trông như âm bản vậy, bản thân tôi cũng không mấy thích thú với nó.
- Dĩ nhiên, bạn có thể thay đổi màu chuyển sắc tùy ý. Nhưng thực tế cũng không có nhiều ứng dụng dùng lệnh này.

## 3.12 Lệnh Selective Color

- Hiệu chỉnh màu theo tông màu chọn.

| Selective Color             | X       |
|-----------------------------|---------|
| Preset: Custom 🖌 💘          | ОК      |
| Colors: Blues               | Cancel  |
| Cyan: +10 %                 | Preview |
| Magenta: +16 %              |         |
| Yellow: -11 %               |         |
| Black: +11 %                |         |
| Method: ORelative OAbsolute |         |

- Chương trình sẽ cung cấp một số màu chọn trong mục Colors. Bạn muốn hiệu chỉnh tông nào thì chọn riêng tông đó; ở mỗi tông đều có thể tương tác 4 sắc Cyan Magenta Yellow Black.
- Nếu bạn muốn tác động chính xác lên các điểm màu mang tông chọn cụ thể thì kiểm chọn Absolute. Còn nếu muốn tác động tới các điểm màu tương tự tông được chọn trên toàn ảnh thì kiểm chọn Relative.

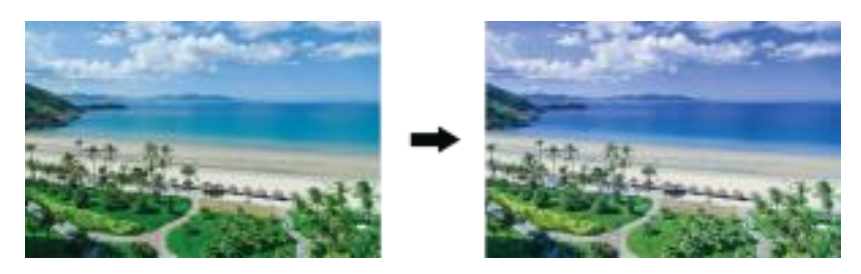

### 3.13 Lệnh Shadow / Highlight

- Giúp cải thiện chiều sâu của hình ảnh bằng cách hiệu chỉnh độ sáng / tối thích hợp dựa theo các pixel ở vùng phụ cận xung quanh vì thế Photoshop cho phép hiệu chỉnh các thông số thuộc tính của riêng biệt Shadow, Highlight và cả Adjustment.
- Kiểm chọn Show more options để hiển thị toàn bộ tùy chọn.
- Mỗi kênh Shadows và Highlights đều có những mức Amount (vùng phủ sáng / tối) và Tonal Width (mức độ sáng / tối) riêng. Sự ảnh hưởng của Radius là rất yếu, gần như bằng 0 cho dù có tăng hay giảm nên bạn có thể không cần điều chỉnh. Cái hay của lệnh này là bạn có thể điều chỉnh riêng cho vùng tối hoặc sáng hoặc cả hai mà không có sự pha trộn tự động không mong muốn nào (nếu đừng đụng tới Adjustments bên dưới).

| Chadaur           |        |        |
|-------------------|--------|--------|
| Amount:           | 41 %   | Cancel |
| Tonal Width:      | 56 %   | Load   |
| Radius:           | 79 ps  | Save   |
| Highlights        |        |        |
| Amount:           | 25 %   |        |
| Tonal Width:      | 34 %   |        |
| Radius:           | 56 px  |        |
| Adjustments       |        | 1      |
| Color Correction: | +27    |        |
| Midtone Contrast: | +3     |        |
| Black Clip:       | 0.01 % |        |
| White Clp:        | 0.01 % |        |
| Save As Defaults  |        |        |
| Show More Options |        |        |

- Tại mục Adjustments, bạn có thể chỉnh màu của kênh Color Correction hoặc chỉnh độ tương phản của vùng sáng trung bình Midtone Contrast (cái này nên để mặc định hoặc tăng lên chứ không nên giảm, độ rõ nét sẽ bị ảnh hưởng).
- Tăng / Giảm vùng ảnh hưởng tối tại Black Clip, vùng ảnh hưởng sáng tại White Clip.

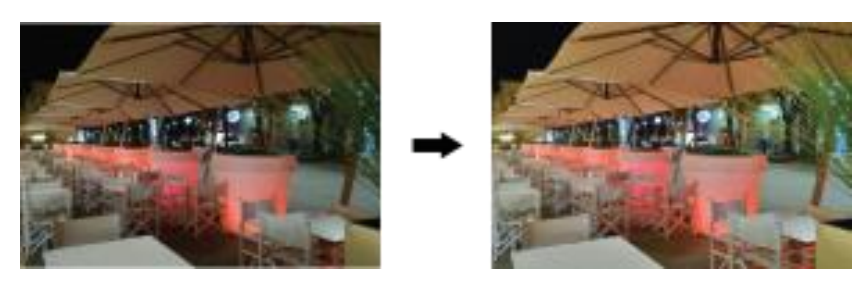

Hình ảnh ban đầu thiếu sáng sau khi chỉnh, ảnh trở về mức sáng tối tự nhiên, không quá khoa trương, nhìn vào sẽ khó biết là có dùng Photoshop hay không.

# BÀI 7: ĐIỀU CHỈNH HÌNH ẢNH Mã bài: MĐ18\_07

# GIỚI THIỆU

Bài này giới thiệu với bạn về các bộ lọc trong menu Filter, mỗi bộ lọc có một ưu điểm riêng. Từ đó, bạn có thể áp dụng để chỉnh sửa ảnh hoặc tạo ra dạng ảnh nghệ thuật.

# MỤC TIÊU

- Trình bày về chế độ màu được sử dụng trong Photoshop;
- Thay đổi hình dạng ảnh tùy ý;
- Trình bày chức năng của các bộ lọc trong Photoshop;
- Thay đổi được chế độ màu bất kỳ;
- Tách, ghép được hình ảnh;
- Sử dụng thành thạo các bộ lọc;
- Có được tính sáng tạo, thẩm mỹ, linh hoạt, cách tổ chức khoa học.

# NỘI DUNG CHÍNH

# 1 ĐIỀU CHỈNH HÌNH ẢNH

## 1.1 Lệnh Duplicate

Nhân đôi lớp

- Layer/ Dulicate
- Đặt tên cho lớp mới

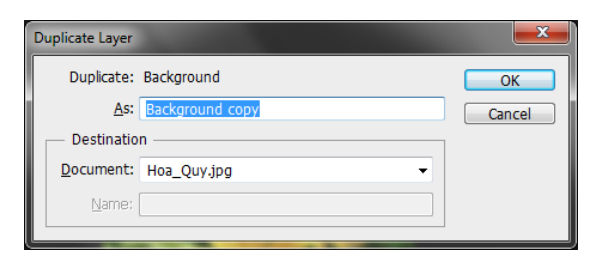

# 1.2 Lệnh Image size

Thay đổi kích thước hình

| Image Size       |               |             |            |    | ×            |
|------------------|---------------|-------------|------------|----|--------------|
| Pixel Dimen      | sions: 327.8K |             |            |    | ОК           |
| <u>W</u> idth:   | 432           | Pixels 🔹    | <b>_</b> • |    | Reset        |
| <u>H</u> eight:  | 259           | Pixels -    |            |    | <u>A</u> uto |
| Document         | Size:         |             |            |    |              |
| Wi <u>d</u> th:  | 6             | Inches      | •          | ٦٩ |              |
| Hei <u>a</u> ht: | 3.597         | Inches      | •          |    |              |
| Resolution:      | 72            | Pixels/Inch | •          |    |              |
| Scale Styles     |               |             |            |    |              |
| ✓ Constrain Pr   | oportions     |             |            |    |              |
| Resample In      | nage:         |             |            |    |              |
|                  | Bicubic Autom | atic        |            | •  |              |

# 1.3 Lệnh Canvas Size

Tăng kích thước vùng làm việc

- Menu Image/ Canvas Size
- Chọn kích thước mới
- Relative: Hiển thị kích thước hiện tại
- Chọn màu: Tô phần mở rộng

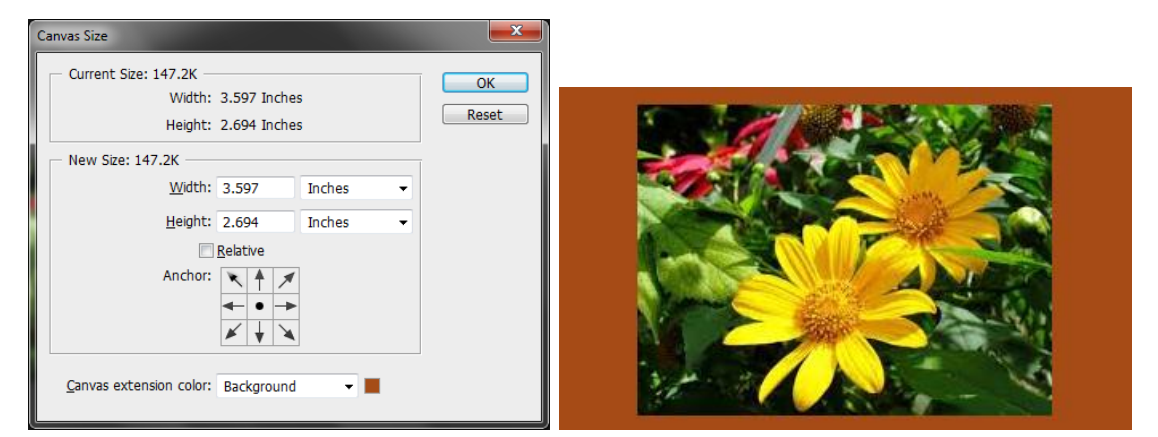

# 1.4 Lệnh Rotate Canvas

– Xoay ånh

| Image Layer                                  | Туре | Select                        | Filter                     | 3D                   | View                               | Window                   | Help  |
|----------------------------------------------|------|-------------------------------|----------------------------|----------------------|------------------------------------|--------------------------|-------|
| Mode                                         |      |                               | +                          |                      | w                                  |                          | сэ н: |
| Adjustments                                  |      |                               | +                          |                      |                                    | _                        |       |
| Auto Tone<br>Auto Contrast<br>Auto Color     | A    | Shift+<br>lt+Shift+<br>Shift+ | Ctrl+L<br>Ctrl+L<br>Ctrl+B | 0                    |                                    |                          |       |
| Image Size<br>Canvas Size                    |      | Alt+<br>Alt+                  | -Ctrl+I<br>Ctrl+C          |                      |                                    |                          |       |
| Image Rotation<br>Crop<br>Trim<br>Reveal All | n    |                               | •                          | 18<br>90<br>90<br>Ar | 80°<br>)° CW<br>)° CCW<br>rbitrary |                          |       |
| Duplicate<br>Apply Image                     |      |                               |                            | FI<br>FI             | ip Canva<br>ip Canva               | s Horizont<br>s Vertical | al    |
| Variables<br>Apply Data Set                  |      |                               | •                          |                      |                                    |                          |       |
| Trap                                         |      |                               |                            | Ε.                   |                                    |                          |       |
| Analysis                                     |      |                               | •                          |                      |                                    |                          |       |

# 2 CÁC BỘ LỌC

# 2.1 Bộ lọc Artistic

Bộ lọc có tác dụng tô vẽ cho ảnh, chuyển ảnh sang dạng ảnh vẽ chì, ảnh vẽ bằng màu nước

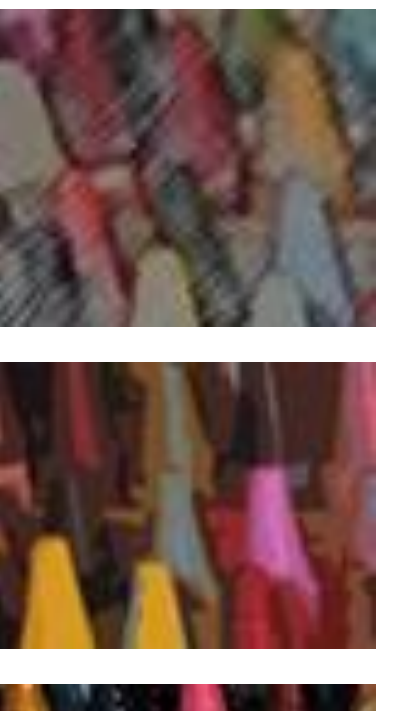

- Pencil

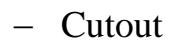

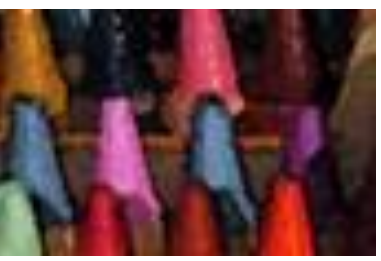

- Watercolor

2.2 Bộ lọc Blur

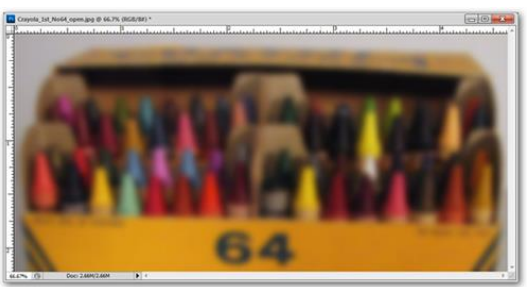

- Filter> Blur> Blur Gassian

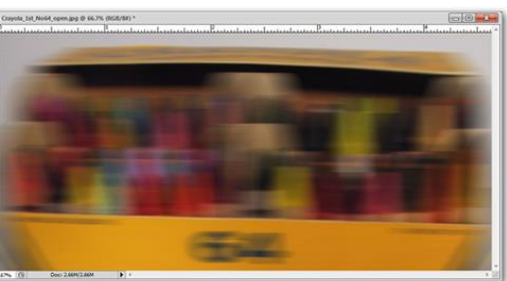

Filter> Blur> Motion Blur

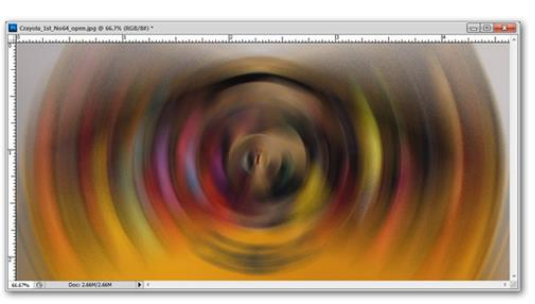

- Filter> Blur> Radial Blur

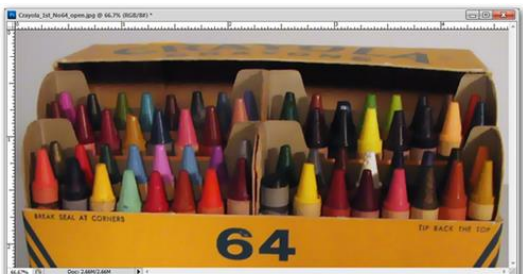

Filter> Blur> Smart Blur

# 2.3 Bộ lọc Brush Stroke

Hiệu ứng trên đường viền

- Accented Edges: Tác động lên đường viền
  - + Edge Width: độ dày của đường viền
  - + Brightness: độ sáng của đg viền
  - + Smoothness: độ sắc nét của đường viền
- Angled Strokes: chuyển ảnh sang dạng nét chì

- Crosshatch:
- Dark Strokes:
- Ink Outline:
- ...

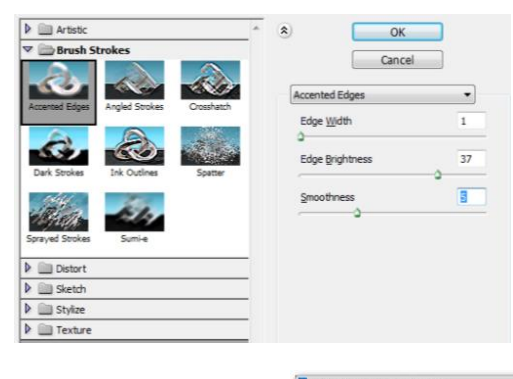

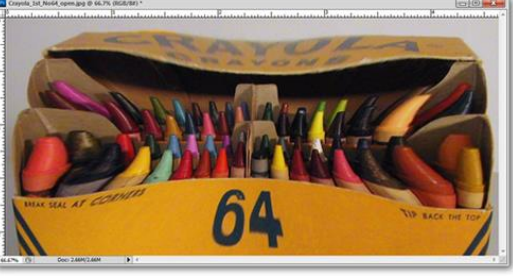

- Filter> Brush Strokes> Accented Edges

# 2.4 Bộ lọc Distort

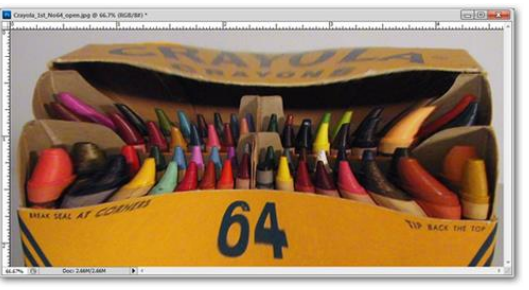

- Filter> Distort > Pinch

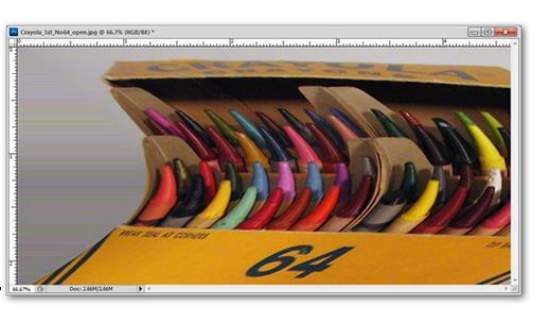

- Filter> Distort > Shear

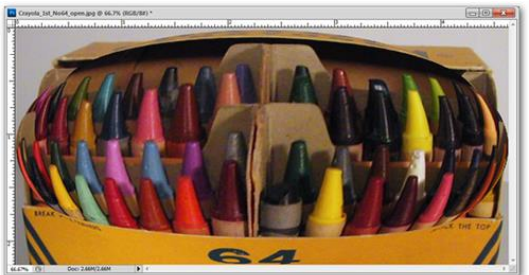

- Filter > Distort > Spherize

2.5 Bộ lọc Noise

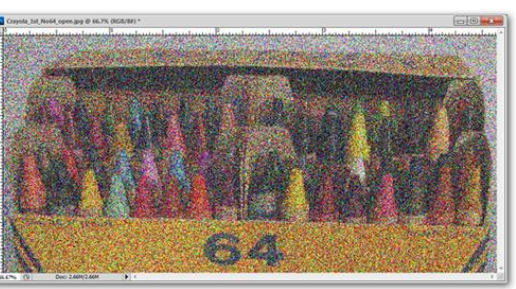

- Filter > Noise > Add Noise

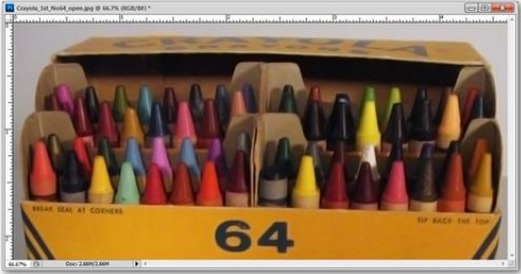

- Filter > Noise > Reduce Noise
  - 2.6 Bộ lọc render

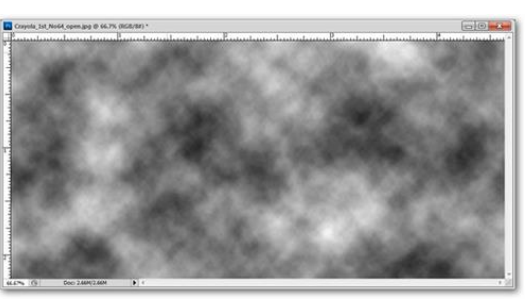

- Filter> Render> Clouds

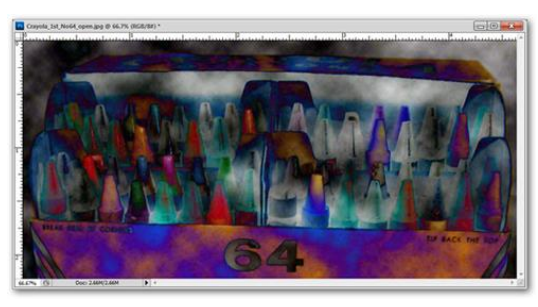

- Filter > Render > Difference Clouds

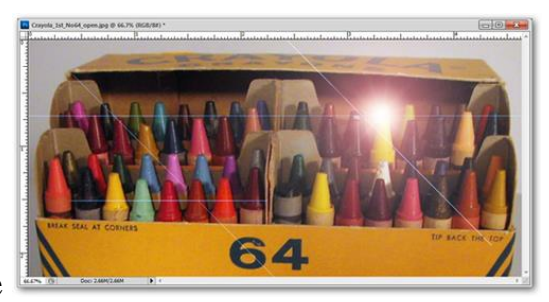

- Filter> Render> Lens Flare

## 2.7 Bộ lọc Sharpen

- Công dụng của nó dùng để điều chỉnh độ tương phản của những tiểu tiết và tạo cho người xem có cảm giác bức ảnh sắc nét trên từng chi tiết nhỏ.
  - + Amount : độ nét
  - + Threshold. tác dụng xác định những đơn vị pixel được làm sắc nét sẽ phải khác biệt với những vùng xunh quanh đó như thế nào trước khi nó được coi là những đơn vị pixel đường viền và cuối cùng được làm sắc nét bởi bộ lọc Unsharp Mask
  - Radius để xác định số Px bao quanh viền, những Px này sẽ tác động đến Sharpening. Độ phân giải càng cao, thì giá trị Radius cũng nên để cao.

# 2.8 Bộ lọc Shektch

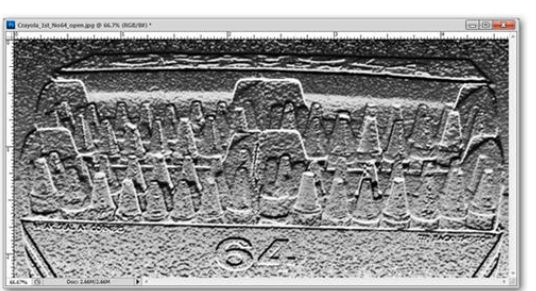

- Filter > Sketch > Bas Relief

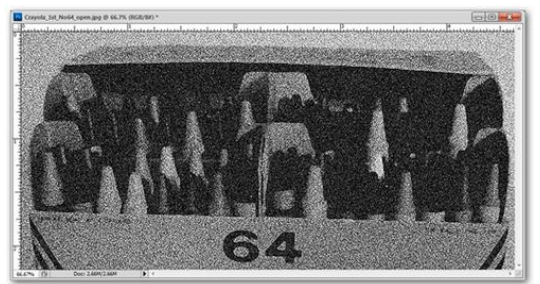

- Filter > Sketch > Reticulation

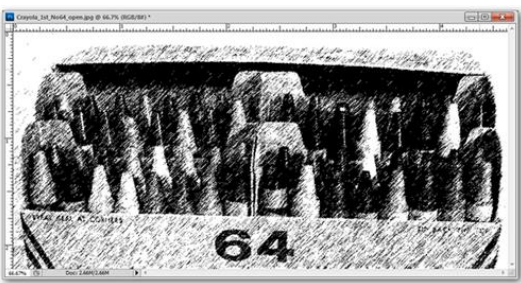

- Filter > Sketch > Graphic Pen

# 2.9 Bộ lọc Stylize

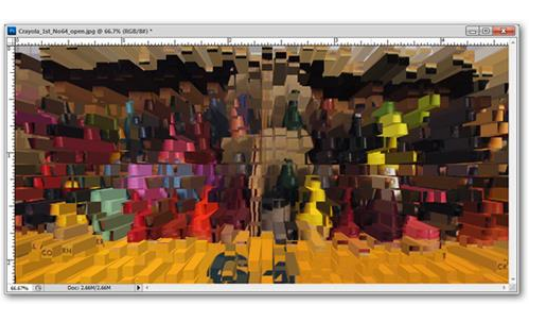

- Filter > Stylize > Extrude

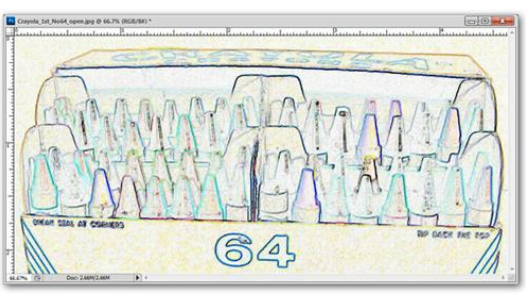

- Filter > Stylize > Find Edges

# 2.10 Bộ lọc Texture

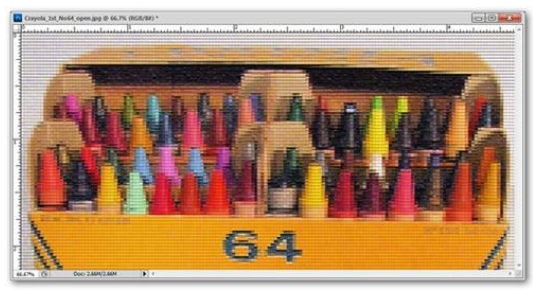

- Filter > Texture > Patchwork

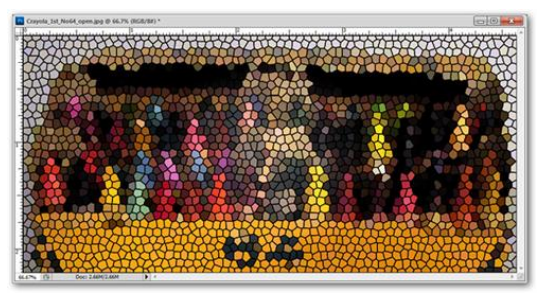

- Filter > Texture > Stained Glass

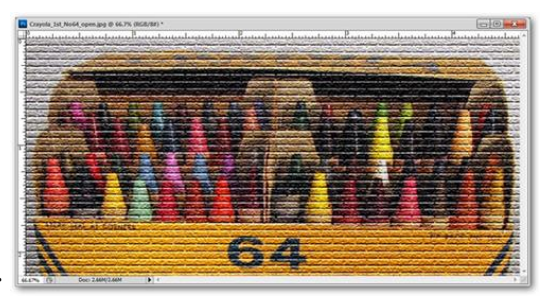

- $\quad Filter > Texture > Texturizer$ 
  - 2.11 Bộ lọc Pixelate

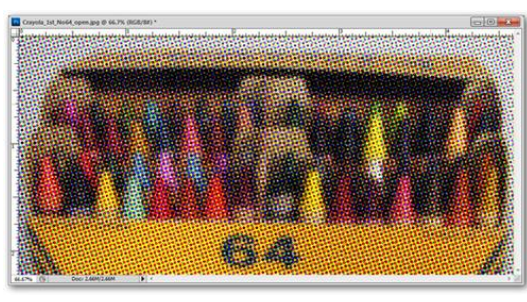

- Filter > Pixelate > Color Halftone

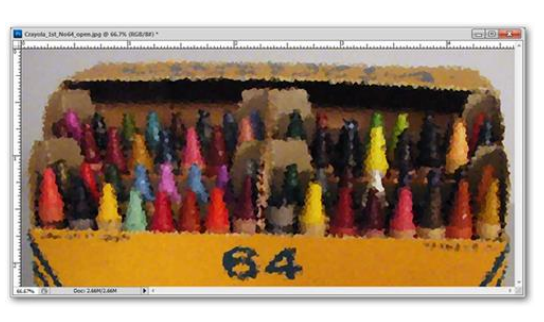

- Filter > Pixelate > Crystalize

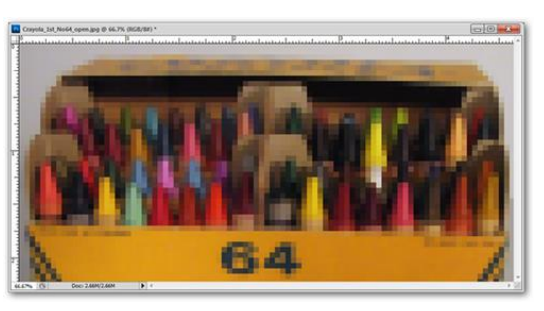

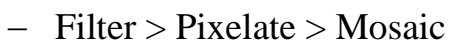

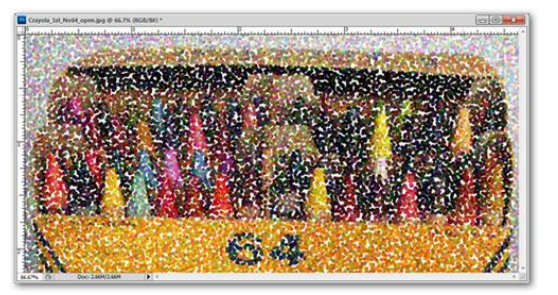

- Filter > Pixelate > Pointilize
- 2.12 Bộ lọc Other

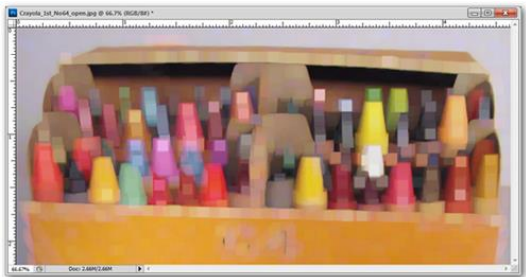

- Filter > Other > Maximum

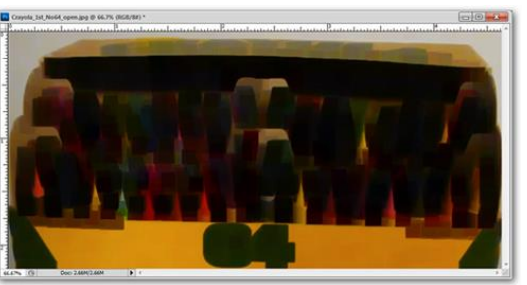

- Filter > Other > Minimum

# BÀI 8: CÁC KỸ THUẬT NÂNG CAO Mã bài: MĐ18\_08

# GIỚI THIỆU

Bài này hướng dẫn bạn sử dụng kỹ thuật Clipping Mash để lồng ảnh với nhau MUC TIÊU

- Trình bày các loại mặt nạ trong Photoshop;
- Sử dụng được các lớp có sẵn, điều chỉnh lớp;
- Tạo và sử dụng mặt nạ thành thạo;
- Có được tính sáng tạo, thẩm mỹ

NỘI DUNG CHÍNH

# 1 LAYERMASKS

- Layer mask là layer mặt nạ dùng để che đi một phần của layer dưới nó.
- Layer này có 2 màu chính: đên, trắng
- Phần màu đên là phần sẽ bị che đi

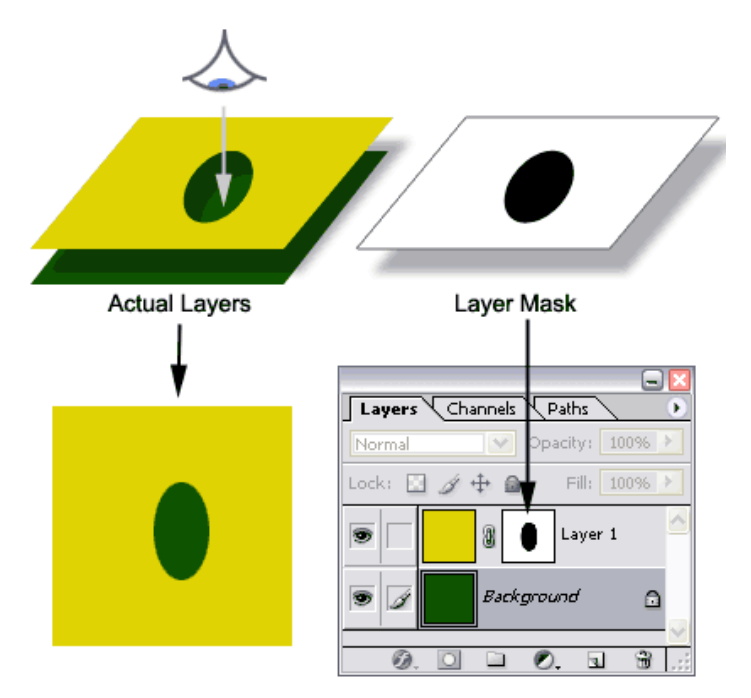

Ví dụ:

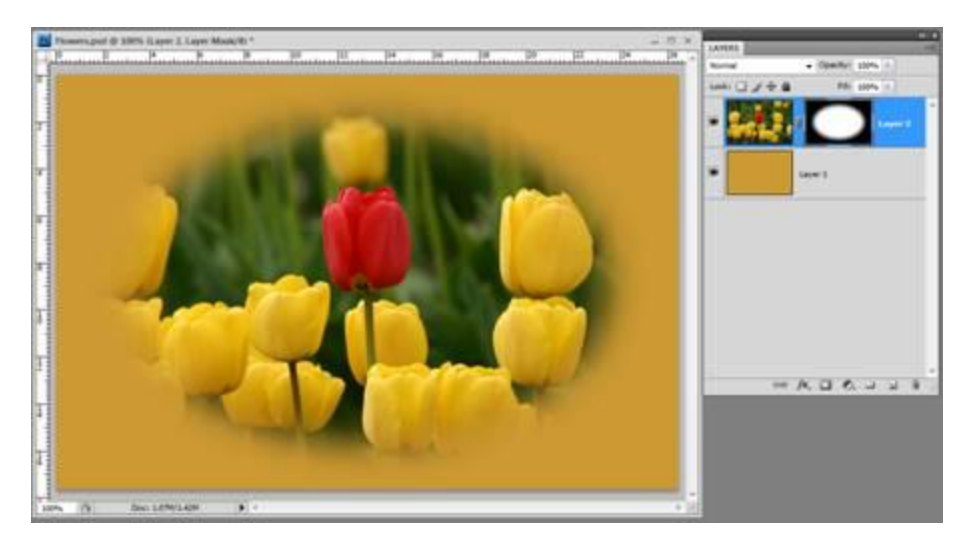

# 2 Tạo Layer Mask

Để tạo một mask có màu trắng, bạn bấm chuột vào biểu tượng Add layer mask at trên Layers panel (hoặc chọn Layer > Layer Mask > Reveal All)

| LAPERS      |                  | -1 | LAYERS       |                   |
|-------------|------------------|----|--------------|-------------------|
| Normal      | • Oper#y1 100% + |    | Normal       | • Operity: 100% 1 |
| tast: 0 2 4 | 0 80 100% F      |    | Look 1 1 + 0 | PR. 1074 1        |
| - 640       | 10007            |    | · Setti      | Layer 2           |
| •           | Layer 5          |    | •            | Layer 1           |
|             |                  |    | •            |                   |
|             |                  |    |              |                   |
|             |                  |    |              |                   |
|             |                  |    |              |                   |
|             | N. D. O. J. J.   | 3  |              | M. I O. J J B     |

Để tạo một mask có màu đen, bạn nhấn giữ phím Alt và bấm chuột vào biểu tượng Add layer mask at trên Layers panel (hoặc chọn Layer > Layer Mask > Hide All).

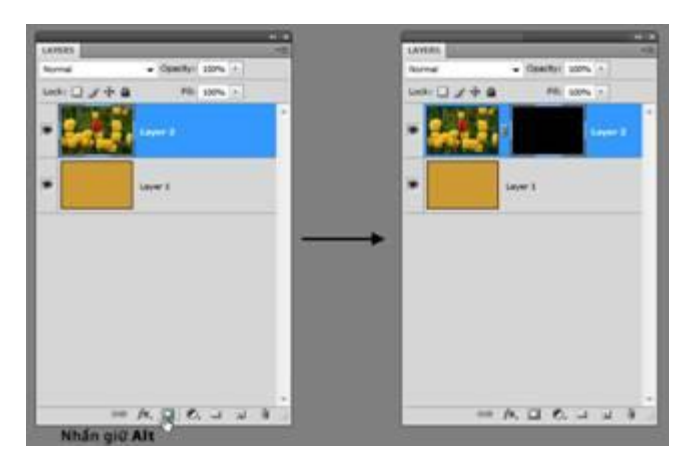

– Tạo Layer Mask từ vùng chọn.

- + Add layer mask 🖾 trên Layers panel.
- + Layer > Layer Mask > Reveal Selection.

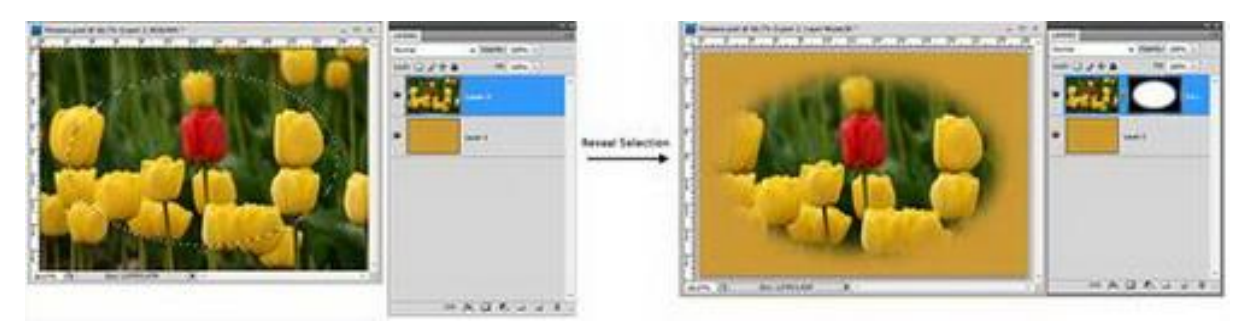

- Giả sử bạn đã có một vùng chọn trên layer. Nếu muốn giữ lại phần hình ảnh bên ngoài vùng chọn và làm cho phần hình ảnh bên trong vùng chọn của layer trở thành trong suốt, bạn nhấn giữ phím Alt và bấm chọn biểu tượng Add layer mask strên Layers panel. Hoặc bạn cũng có thể chọn Layer > Layer Mask
  > Hide Selection.
- Tắt tác dụng của layer mask bạn chọn
  - + Layer > Layer Mask > Disable
  - + Layer > Layer Mask > Enable để layer mask có tác dụng trở lại.

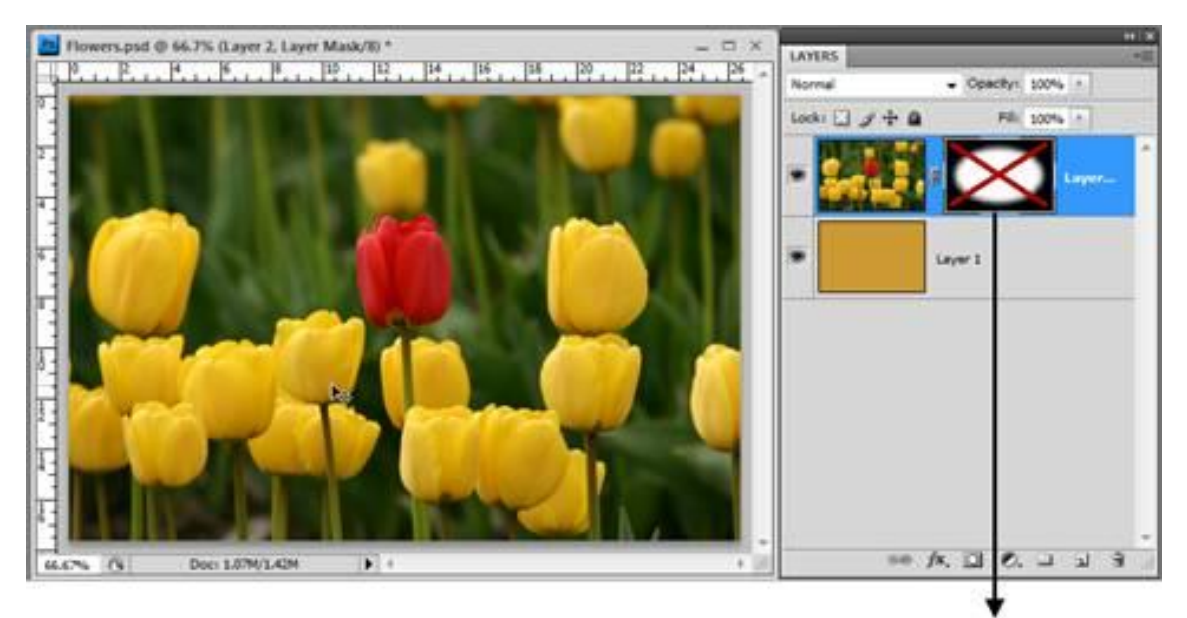

Bạn cũng có thể nhấn giữ phím Shift, và bấm chuột vào thumbnail của mask để tạm thời tắt tác dụng của mask

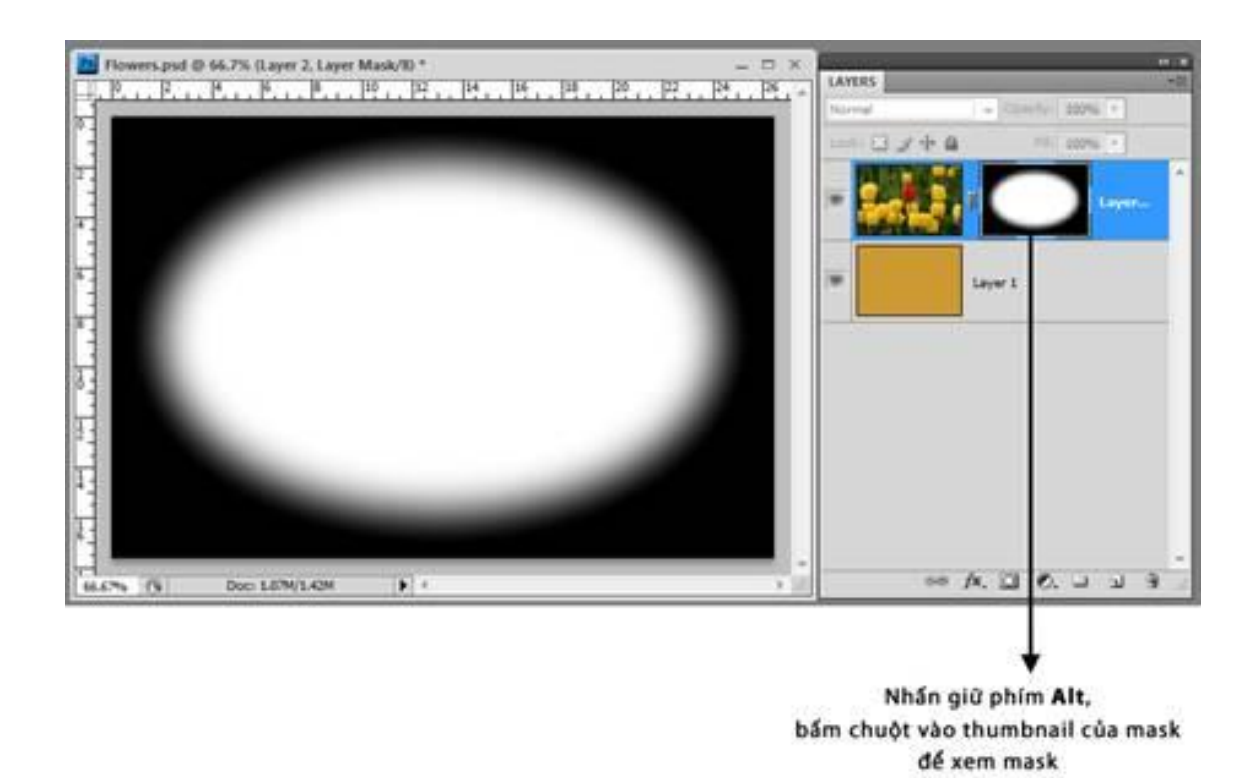

- Để xóa Layer mask ta kéo thumbnail của mask vào biểu tượng in Layers panel
- 3 Hiệu chỉnh mask
- Bạn cần chú ý xác định rõ Layer mask trước khi thực hiện
- Khi đã chọn thao tác với mask, tùy theo mục đích bạn có thể dùng công cụ tô vẽ như: Brush , Clone Stamp , Eraser , Pencil , Gradient , Gradient , Paint Bucket , ... để tô vẽ lên mask.
  - + Phần được tô màu trắng sẽ hiển thị
  - + Phần tô màu khác sẽ hiển thị mờ hoặc không hiển thị

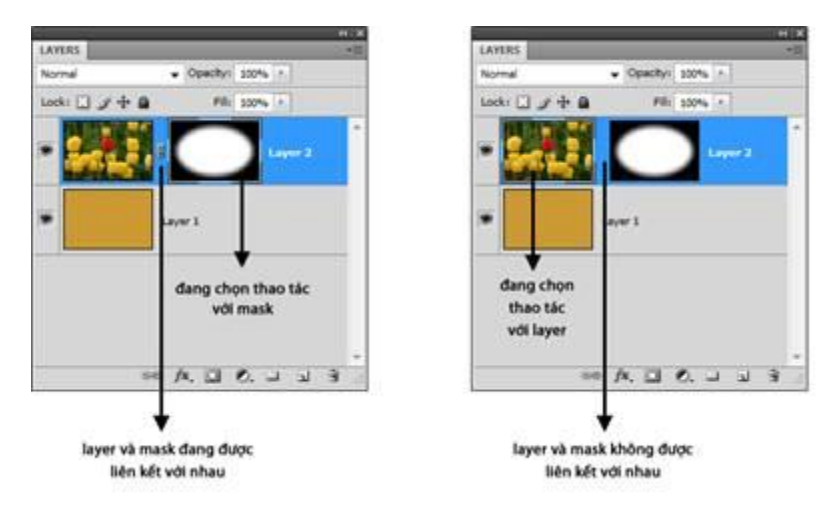

4 Tạo layer masks từ những đường work path

Mask cũng có thể là các dạng hình học được tạo ra từ các công cụ tạo Shape bằng cách vào Layer / Add Vector Masks / Reveal(hide) All.

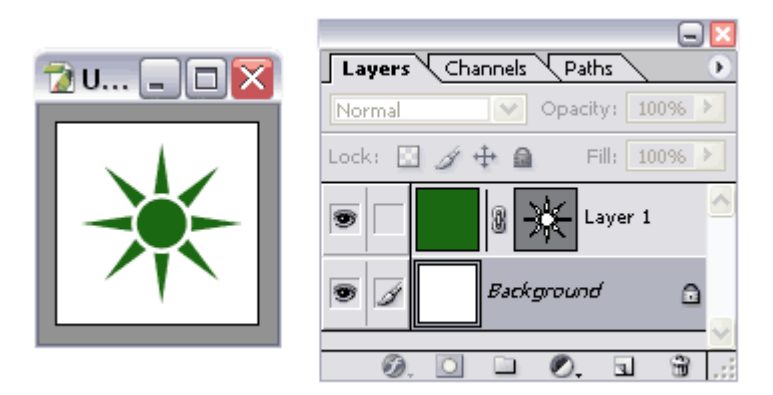

# 5 Sử dụng nhiều Mask

Ta có thể áp dụng nhiều Mask cùng lúc. Tuy nhiên trong mỗi một thời điểm chỉ có thể sử dụng 1 Mask mà thôi Mask nào ở phía trước được áp dụng mask ở phía sau muốn được áp dụng phải "disable" Mask ở trước . Tuy nhiên nếu có Vector Mask thì Vector Mask sẽ được ưu tiên áp dụng.

Vi dụ minh họa sử dụng Mask và Vector Mask cùng lúc

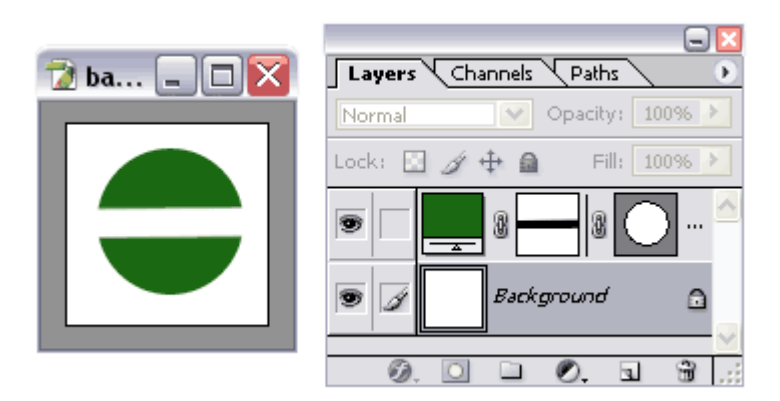

Ví dụ minh họa Disable Mask phía trước và phía sau

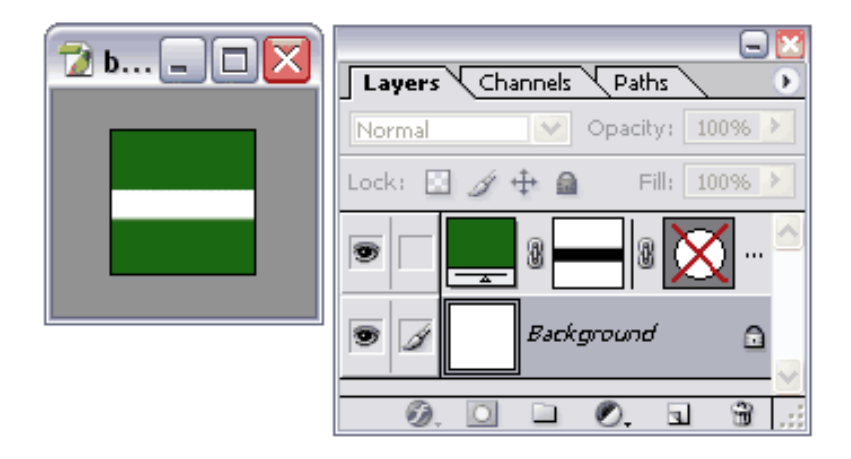

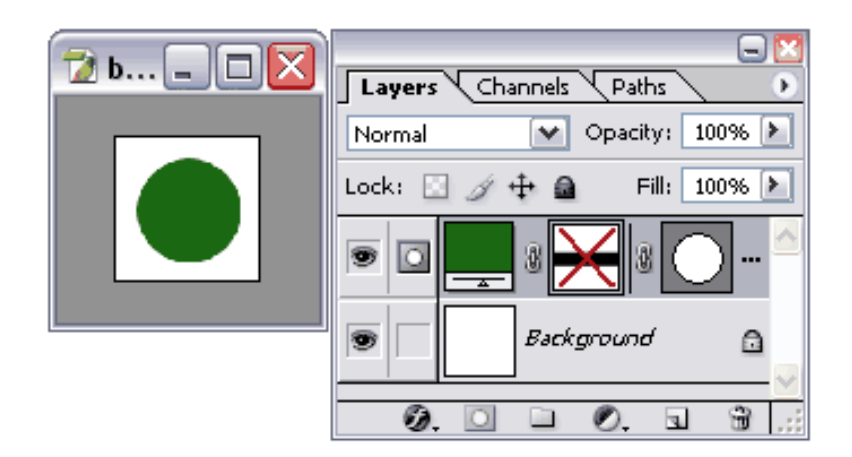

# 6 Để kết hợp nhiều Mask

Muốn sử dụng nhiều Mask (không có Vector Mask) thì ta dùng Layer Group. Chọn Layer nhấn tổ hợp Ctrl+G để tạo Layer Group sau đó áp dụng Mask lên Group.

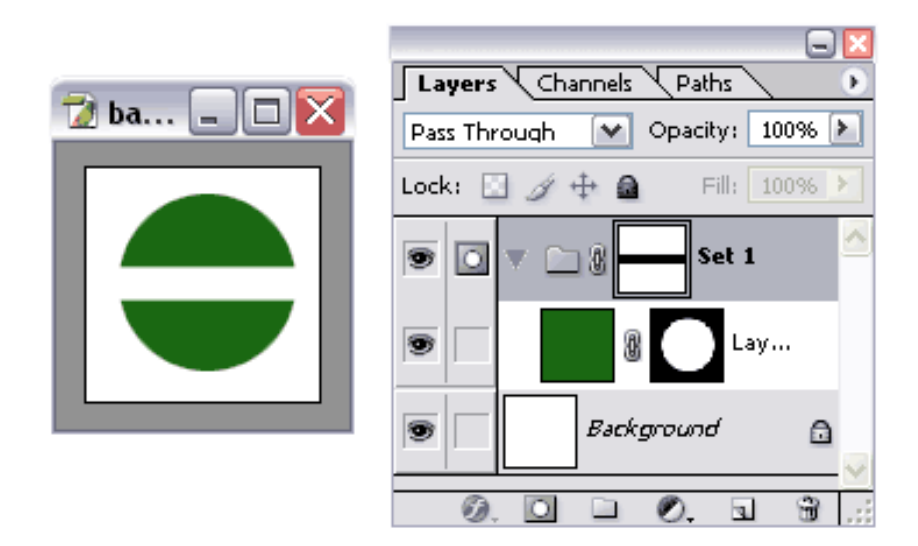

# 7 Clipping mask

Clipping mask là kỹ thuật tạo ra mặt nạ, cắt đi phần được chỉ định loại bỏ.

Ví dụ: Chúng ta sẽ thay thế tròng kính bằng một hình ảnh phản chiếu thông qua Clipping mask.

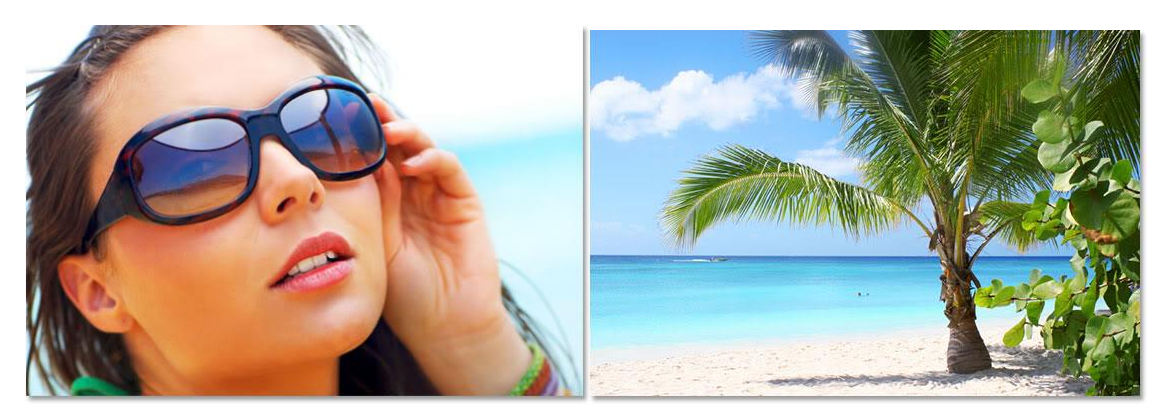

Kết quả:

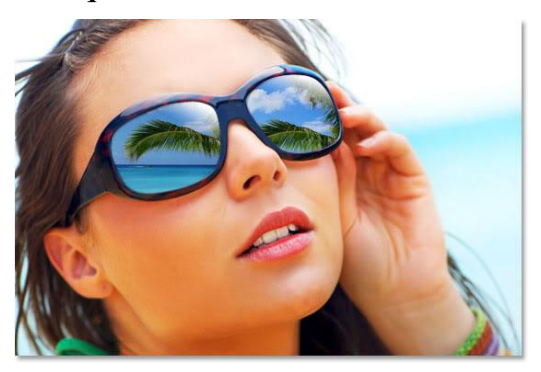

Bước1. Sử dụng công cụ Lasso (L) để cắt tròng kính:

Bước 2. Tạo layer mới

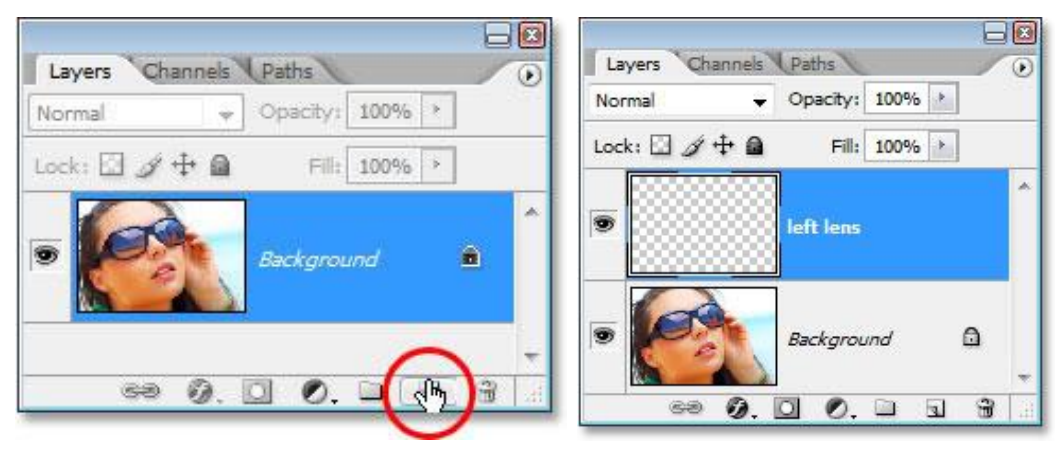

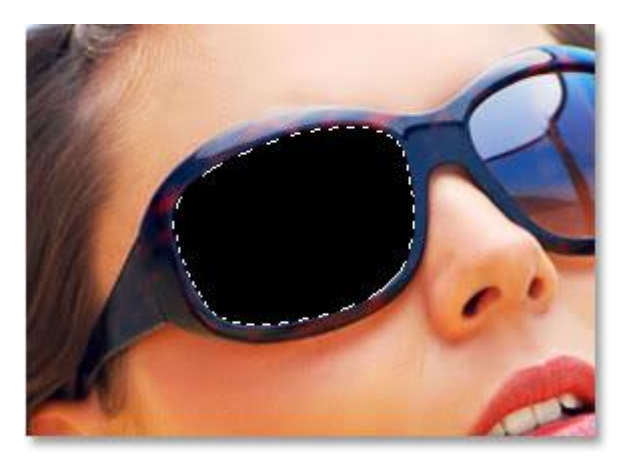

Bước 3. Fill vùng chọn màu đen (Alt+Detele) Bước 4. Dùng công cụ Move (V) để kéo ảnh 2 sang ảnh 1.

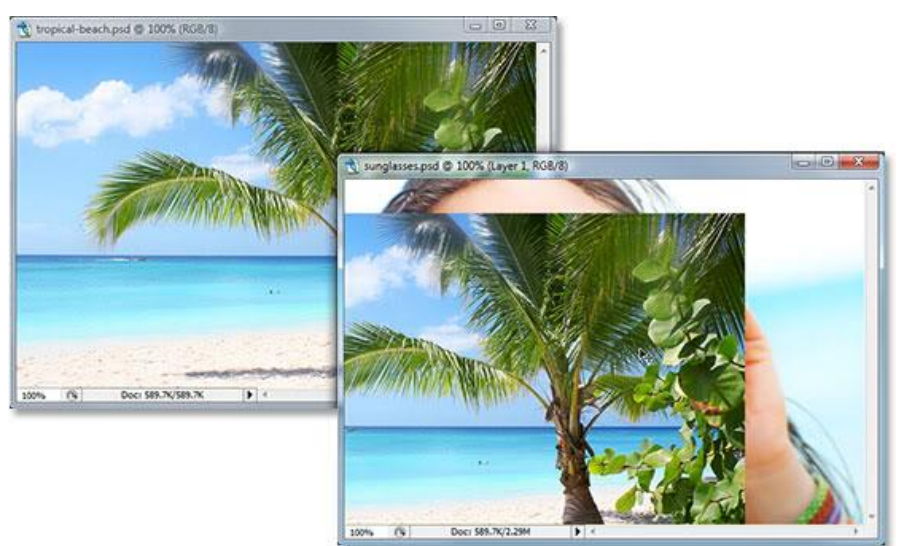

Bạn sắp sếp thứ tự layer như thế này

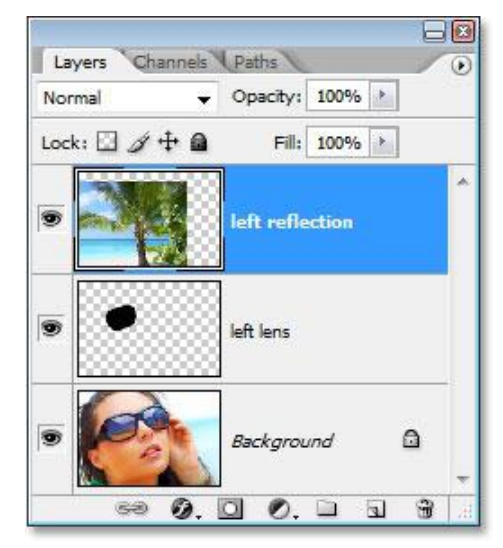

Bước 5. Tạo Clipping Mask

Khi layer trên cùng đang active, bạn chọn Layer > Creat Clipping Mask hoặc nhấn tổ hợp phím Ctr+Alt+G. Kết quả:

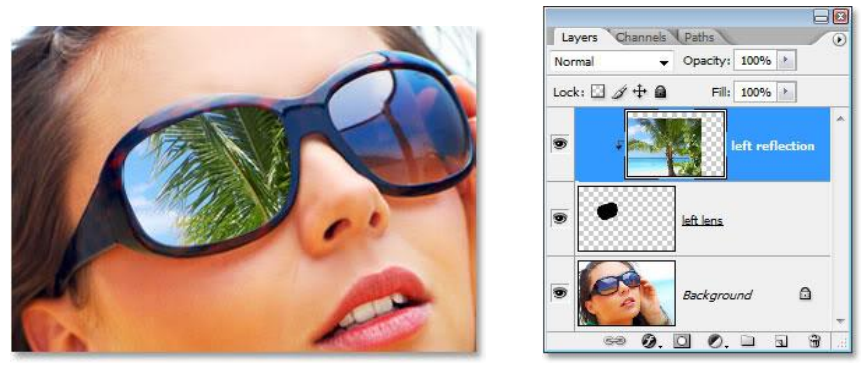

Trong palette layer bạn thấy layer trên xuất hiện mủi tên trỏ xuống, cho thấy nó đang kết hợp clipping mask với layer dưới.

Bước 6. Thay đổi kích thước ảnh phản chiếu cho phù hợp với góc nhìn (Ctr+T)

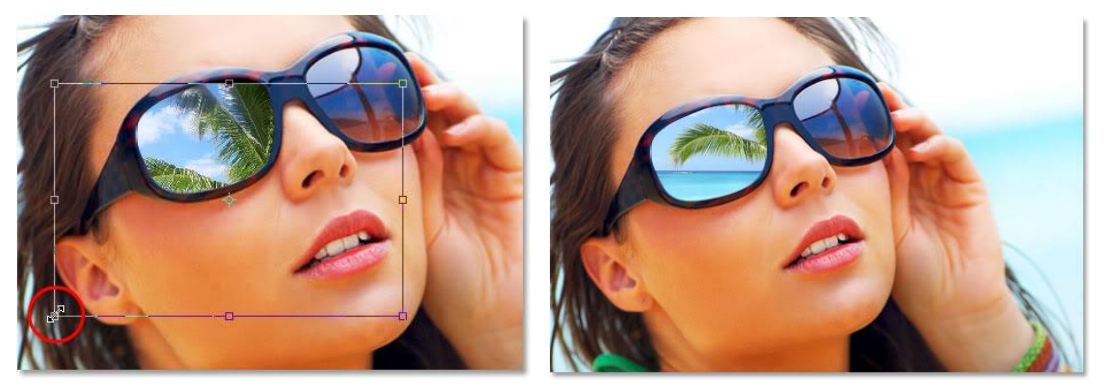

Bước 7. Tạo Inner shadow

Hình cắt quá sắc nét, bạn tạo đổ bóng để thất sự hòa hợp giữa hình và khung kính

Chọn layer thứ hai, bấm chọn vào biểu tượng Layer Style

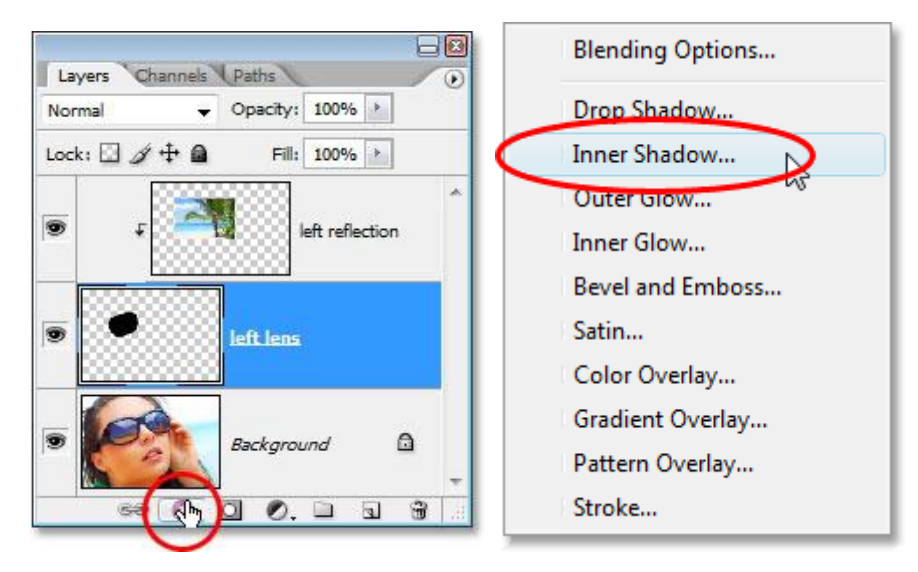

Chọn Inner Shadow từ menu

Các thông số: Blend: Multifly; Angle: 65; Distance: 1; Size: 3

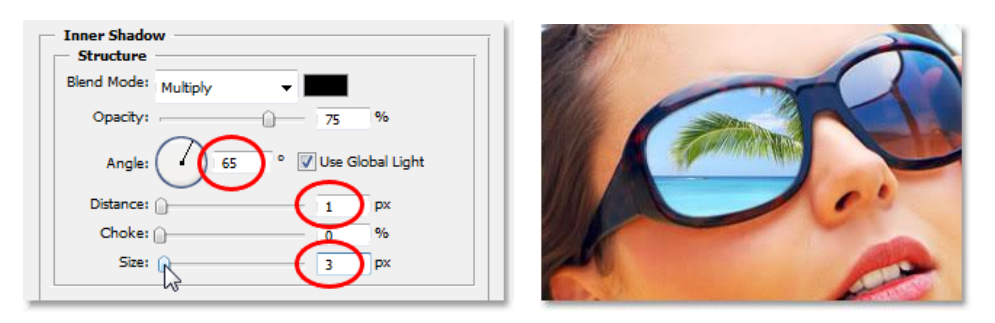

## 8 Adjustment layer

Adjustment Layers trong Photoshop là một nhóm rất hữu ích, các công cụ chỉnh sửa ảnh không phá hủy thêm màu sắc và hiệu chỉnh hỉnh ảnh của bạn rõ ràng, sắc nét mà không cần thay đổi pixel. Với các lớp điều chỉnh (Adjustment Layers), bạn có thể chỉnh sửa và loại bỏ hoặc khôi phục lại hình ảnh ban đầu của bạn bất cứ lúc nào. Điều này sẽ làm cho việc của bạn trong khi học Photoshop linh hoạt và hiệu quả.

Adjustment Layers là công cụ chỉnh sửa màu ảnh để làm sáng rõ đường nét trong bức ảnh. Khi bạn muốn thêm một Adjustment layer để cho ảnh của bạn, một layer mới sẽ xuất hiện trên các bức ảnh của bạn và một bảng điều tiết cụ thể cho các loại điều chỉnh mà bạn đã chọn sẽ bật lên. Bảng Properties sẽ cho phép bạn chỉnh sửa các lớp điều chỉnh của bạn, do đó sẽ làm thay đổi hình ảnh của bạn.

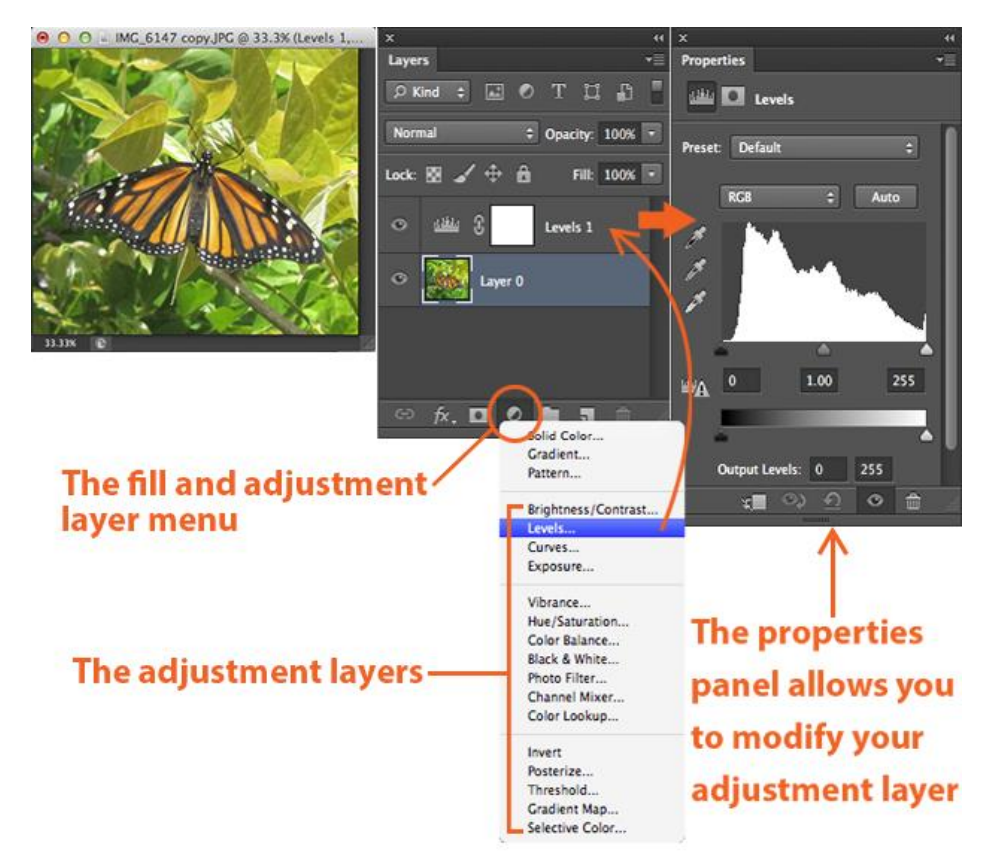

– Khi bạn muốn thêm một Adjustment layer để cho ảnh của bạn, một layer mới sẽ xuất hiện trên các bức ảnh của bạn và một bảng điều tiết cụ thể cho các loại điều chỉnh mà bạn đã chọn sẽ bật lên. Bảng Properties sẽ cho phép bạn chỉnh sửa các lớp điều chỉnh của bạn, do đó sẽ làm thay đổi hình ảnh của bạn.

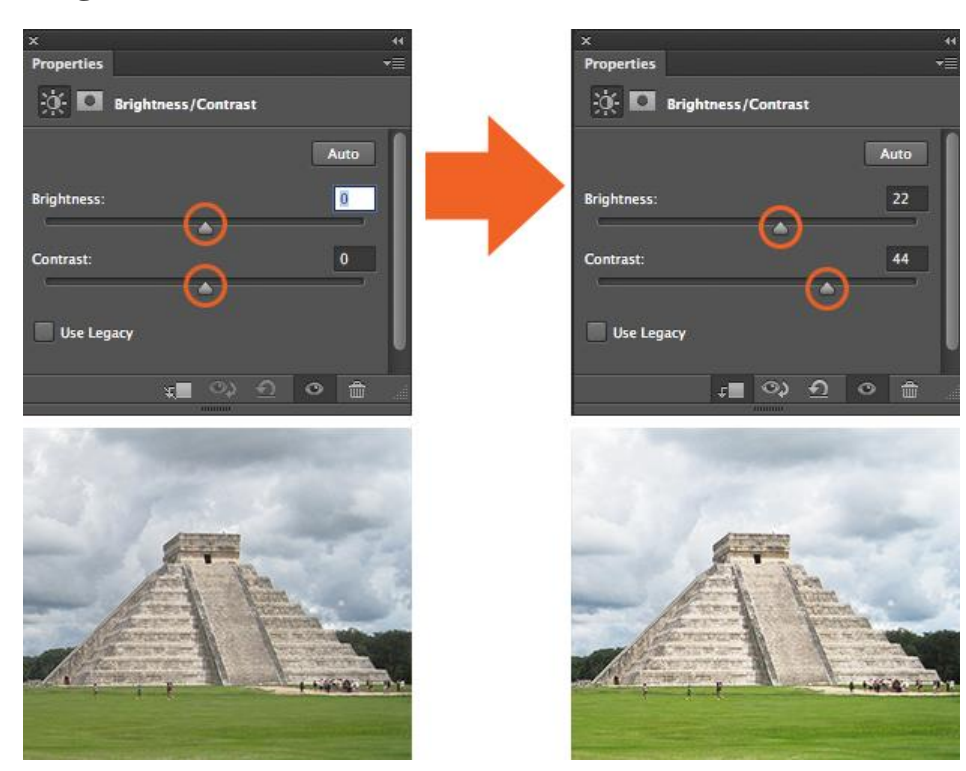

#### 8.1 Brightness/Contrast

Brightness/Contrast là làm cho điều chỉnh để các dải âm của hình ảnh của bạn. Thanh trượt độ sáng là để điều chỉnh những điểm nổi bật trong hình ảnh của bạn và các thanh trượt để điều chỉnh độ tương phản là bóng tối trong hình ảnh của bạn.

### 8.2 Levels

Levels là định nghĩa một giá trị trong bức ảnh sử dụng adjustment với phần shodows, midtones, và highlights. Đó là một trong những công cụ được sử dụng nhất trong việc điều chỉnh bảng layer, và chỉ sử dụng một liên lạc của các cấp sẽ đi một chặng đường dài trong việc điều chỉnh hình ảnh của bạn.

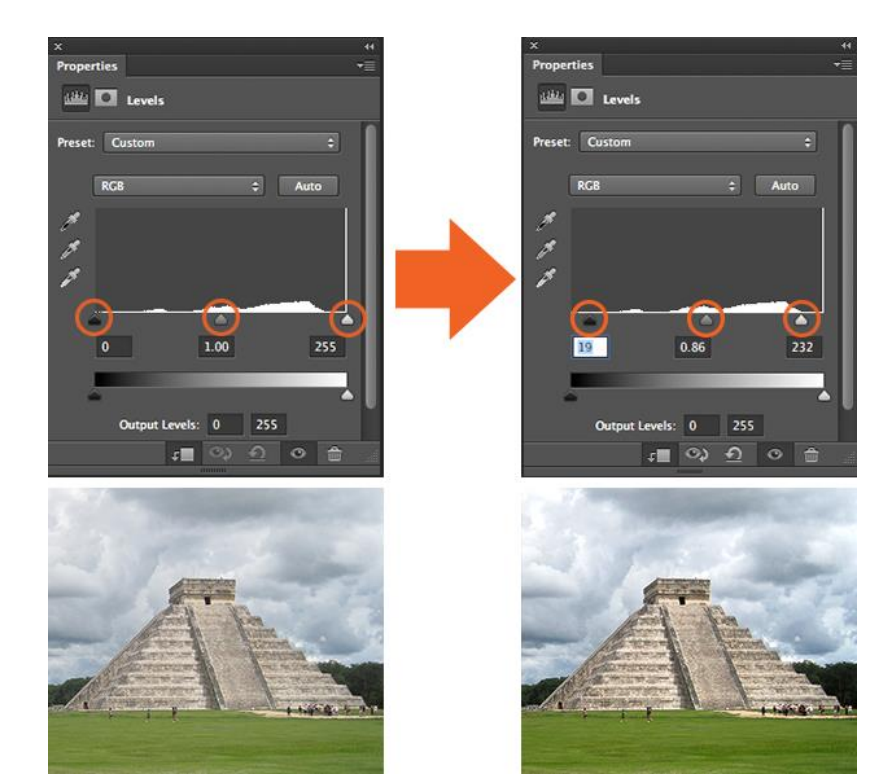

#### 8.3 Curves

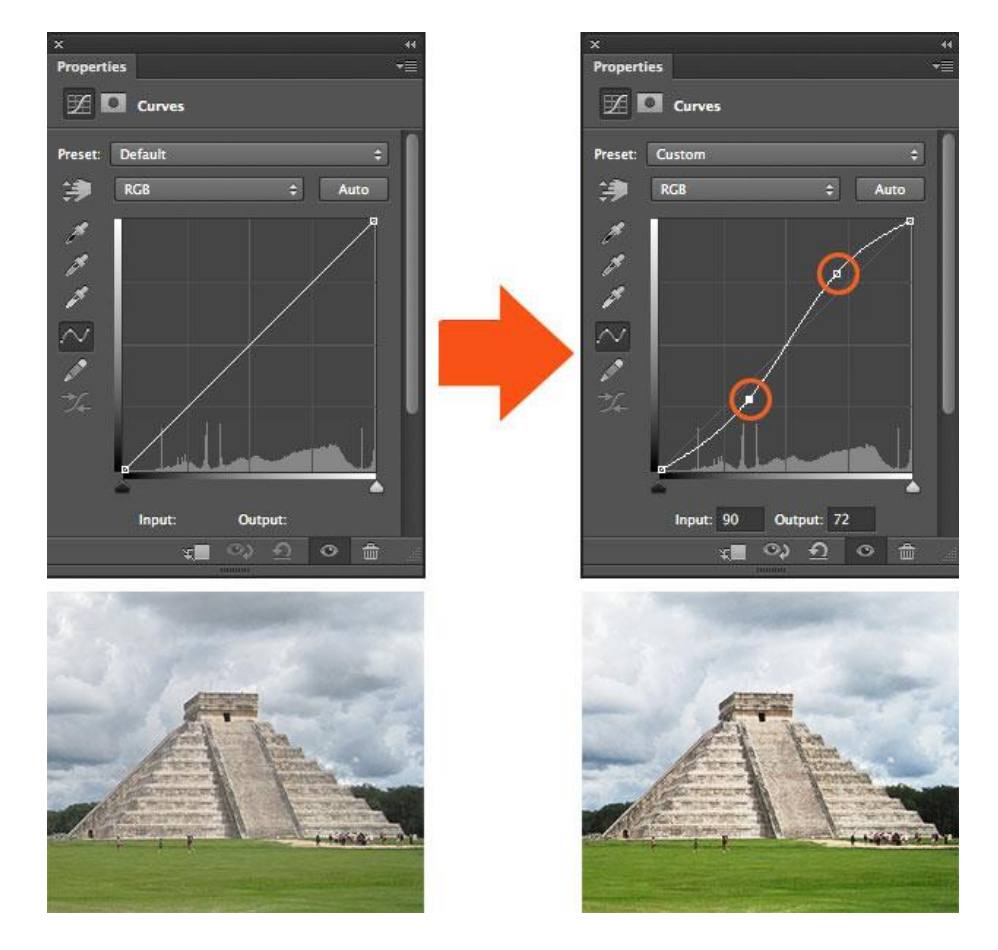

Curves điều chỉnh như nhiều điểm như bạn muốn trong suốt toàn bộ dải âm của hình ảnh của bạn, và là công cụ mạnh mẽ nhất và chính xác để chỉnh sửa các tông màu trong ảnh. Khi bạn nhấn chuột vào việc điều chỉnh đường cong, một đường chéo trên một đồ thị xuất hiện (bên trái) đại diện cho dải âm của hình ảnh. Trục x đại diện cho các giá trị ban đầu trong hình ảnh, trong khi trục y đại diện cho các giá trị điều chỉnh mới.

Để nâng cao chất lượng tổng thể và độ tương phản của hình ảnh của bạn, nhấp vào để thêm điểm trên dòng của đồ thị của bạn. Một khi bạn đã thêm một điểm, bạn có thể kéo điểm lên hoặc xuống với con chuột của bạn. Kéo điểm xuống làm tối hình ảnh của bạn, kéo điểm lên làm sáng nó. Những gì tôi đã làm ở trên là thêm hai điểm để đồ thị của tôi, kéo lên để tăng cường những điểm nổi bật, và rút xuống để tăng cường bóng tối trong hình ảnh, tạo ra một chút "S" đường cong. Đây chỉ là những điều cơ bản, nhưng ngay cả những ứng dụng đơn giản nhất của các công cụ đường cong có thể cải thiện hình ảnh của bạn.

### 8.4 Exposure

Exposure Cho phép bạn điều chỉnh mức độ tiếp xúc với ba thanh trượt: Exposure, Offset và Gamma. Tiếp xúc sẽ chỉ điều chỉnh những điểm nổi bật của hình ảnh, Offset điều chỉnh âm trung và Gamma sẽ điều chỉnh tông màu tối .

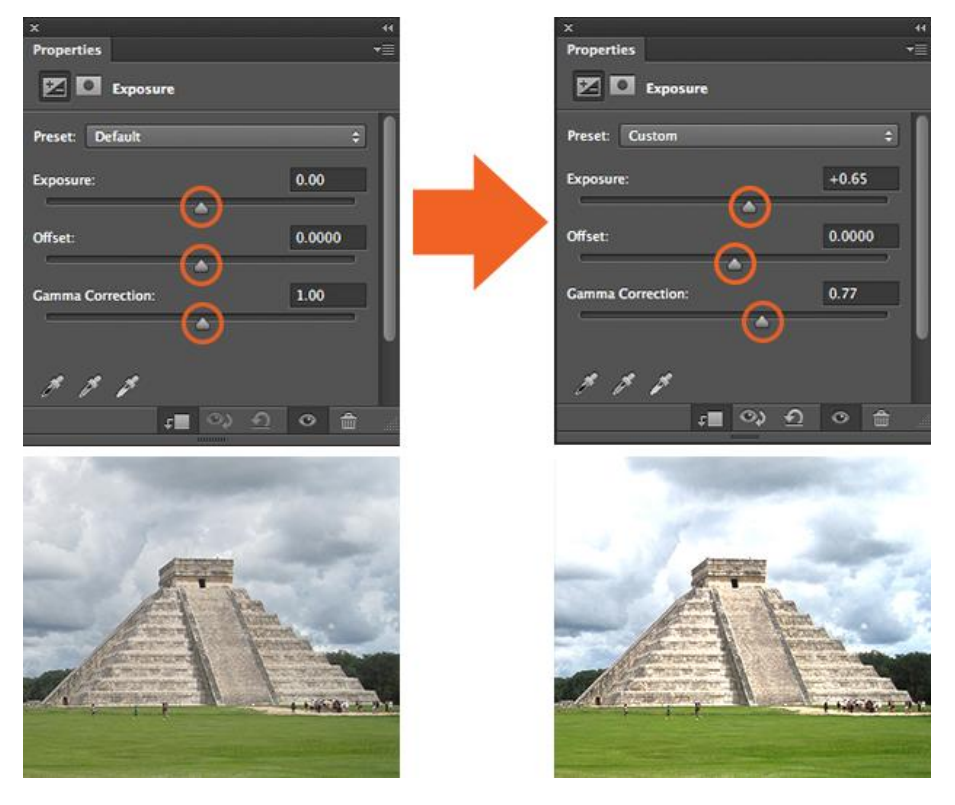

### 8.5 Vibrance

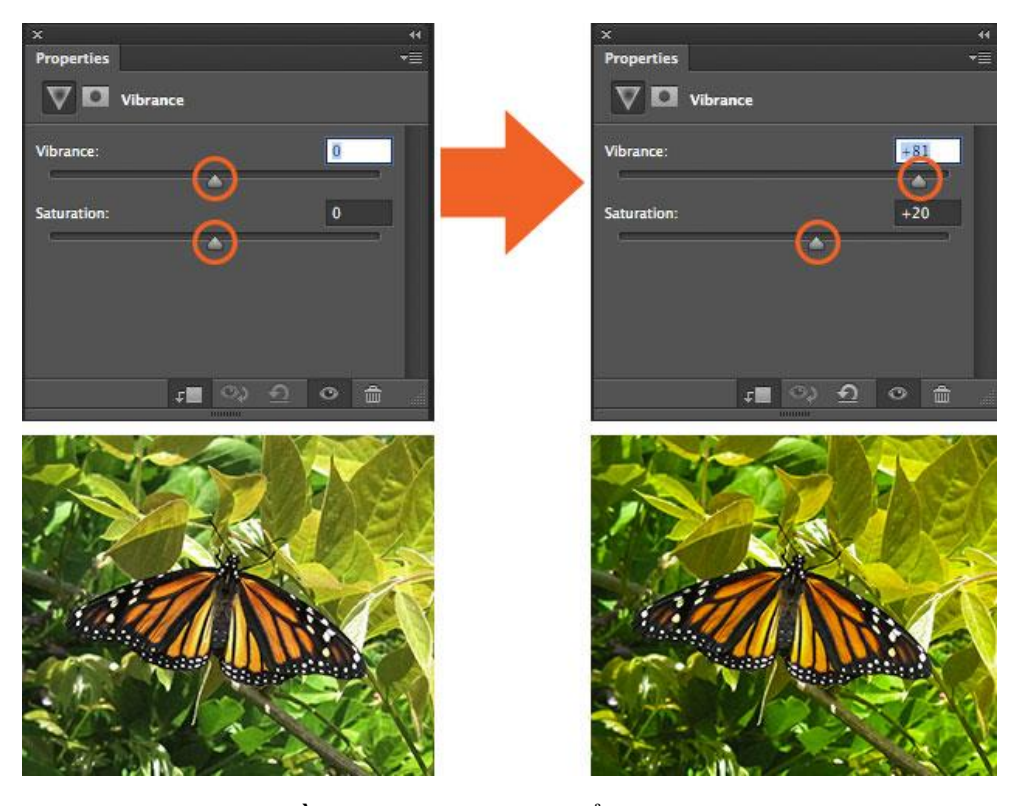

Vibrance là lớp điều chỉnh này sửa đổi các rung động của một hình ảnh trong hai cách. Thanh trượt Saturation slider đều làm tăng độ bão hòa của tất cả các màu sắc trong hình ảnh. Thanh trượt Vibrance slider đổi mức độ bão hòa của tất cả các màu sắc quá, nhưng có chọn lọc hơn, tập trung vào các màu sắc bão hòa và ít nhất là tránh qua bão hòa của màu da.

#### 8.6 Hue/Saturation

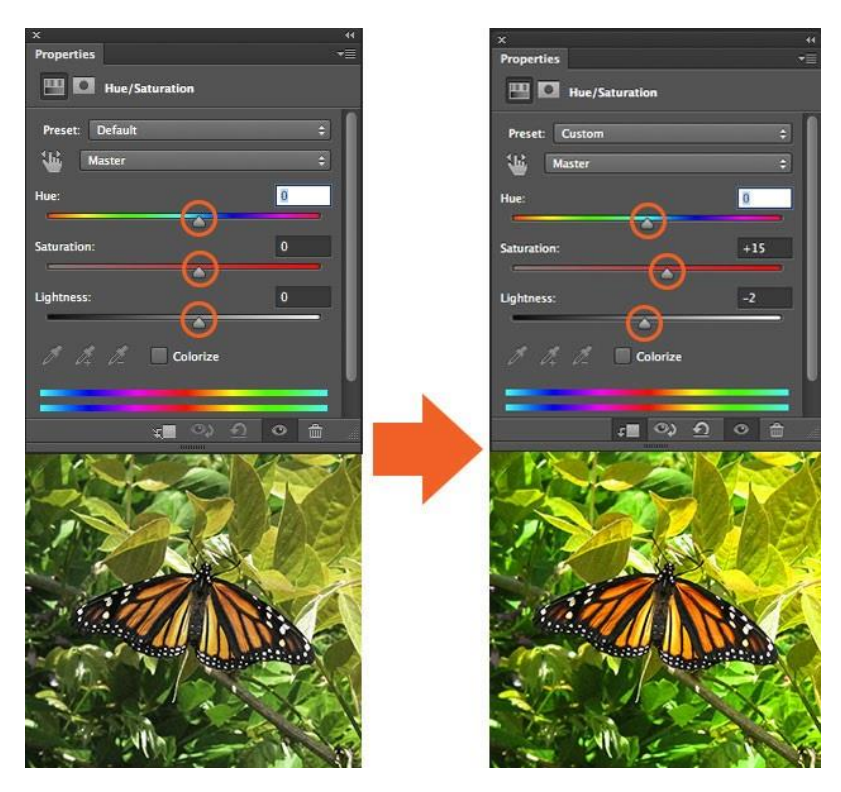

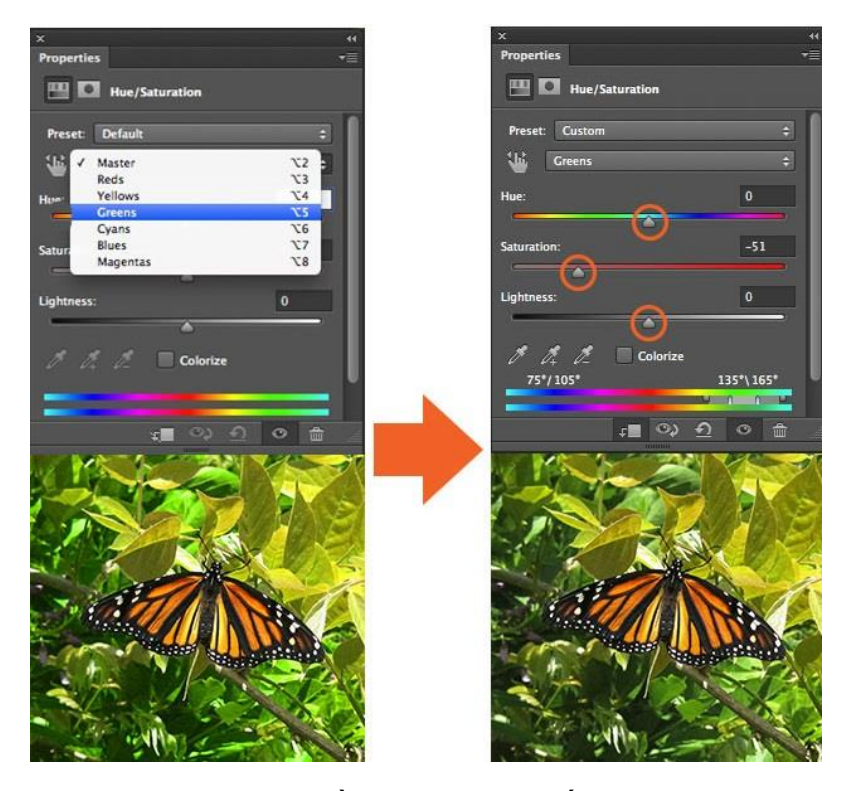

Hue/Saturation cho phép bạn điều chỉnh màu sắc, độ bão hòa và nhẹ nhàng của toàn bộ hình ảnh của bạn hoặc trong một phạm vi cụ thể của màu sắc trong hình ảnh của bạn.

Trong ví dụ đầu tiên, tôi đã điều chỉnh các thanh trượt để tăng độ bão hòa của toàn bộ hình ảnh. Trong ví dụ thứ hai, tôi nhấp vào "Preset" trình đơn thả xuống, trong đó đã cho tôi lựa chọn để chọn "Greens." Tôi chọn màu xanh vì tôi muốn làm giảm độ bão hòa của chỉ màu xanh trong hình ảnh của tôi để làm cho nó dễ dàng hơn trên đôi mắt.

Nó thường là tốt hơn để không ảnh hưởng đến độ bão hòa trên toàn bộ hình ảnh – làm này làm giảm phạm vi âm tổng thể. Thay vì cố gắng ảnh hưởng đến sự bão hòa của màu sắc cụ thể trong hình ảnh của bạn để kiểm soát tốt hơn chỉnh sửa hình ảnh của bạn. Công cụ này cũng tốt cho colorizing màu xám.

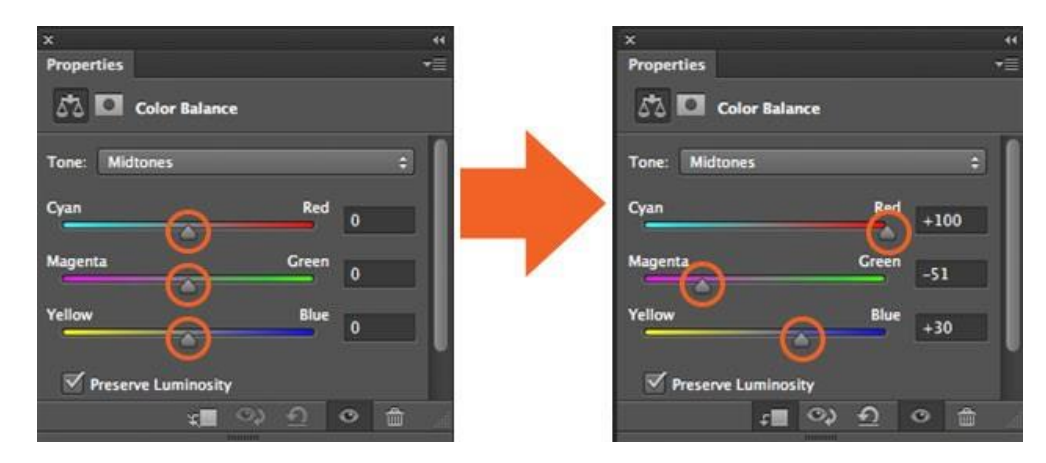

#### 8.7 Color Balance

Color Balance thay đổi hỗn hợp của màu sắc trong ảnh. Trong ví dụ này, tôi đã thực hiện một lựa chọn duy nhất đôi cánh của con bướm và điều chỉnh các thanh trượt màu sắc nhằm mang lại màu đỏ và magentas trong đôi cánh của nó.

## 8.8 <u>Balck & White</u>

Balck & White cho phép bạn thực hiện các phiên bản màu xám của hình ảnh của bạn. Những hình ảnh bên trái là các thiết lập mặc định. Trong ảnh bên phải tôi đã thay đổi cài đặt sẵn để "Custom" điều chỉnh thanh trượt để tôi có kiểm soát nhiều hơn như thế nào là màu đỏ trong cánh của ruồi bơ của tôi đã được chuyển đổi sang màu đen và trắng.

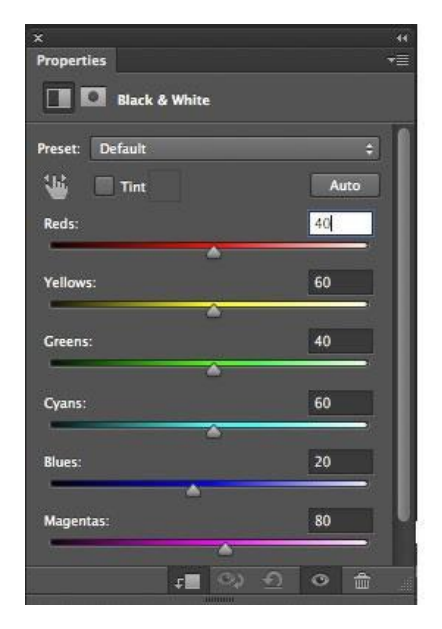

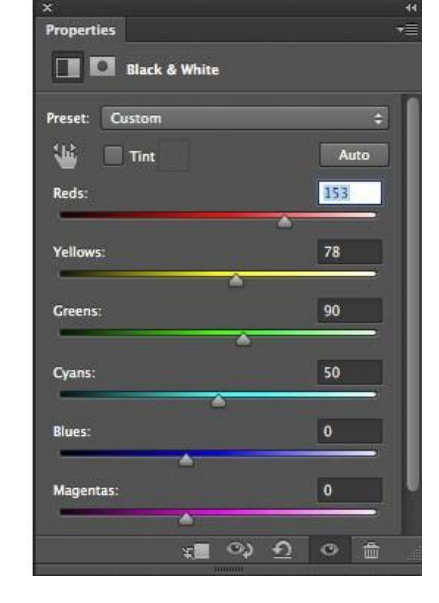

8.9 Photo Filter

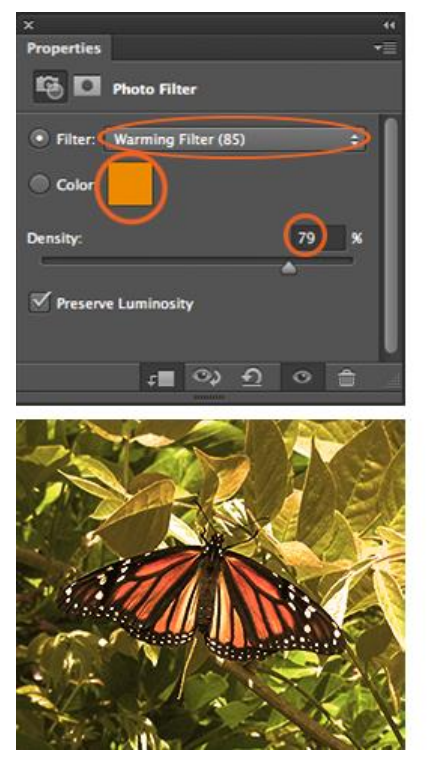

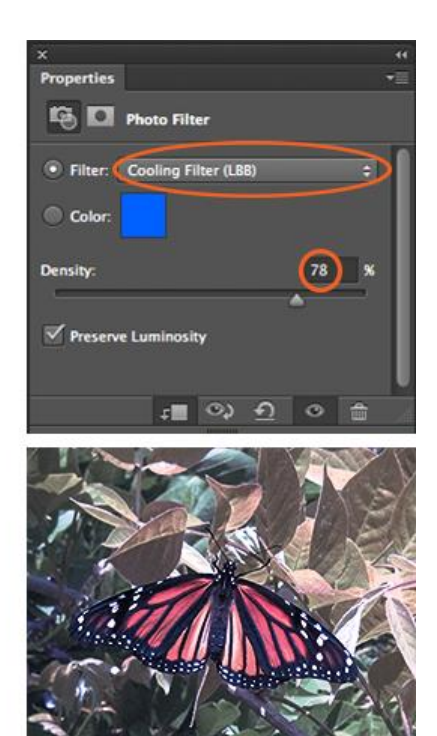

Photo Filter thêm đầy đủ màu sắc khác nhau lên bức ảnh. Đối cới 2 ví dụ trên trong ảnh thì hộp "Preserve Luminosity" là được kiểm tra mặc định và được điều chỉnh thanh "Density" để tăng cường hiệu quả các bộ lọc. Bạn cũng có thể tùy chỉnh từng bộ lọc màu bằng cách nhấp đúp vào bảng màu trong bảng thuộc tính để điều chỉnh nó trong cửa sổ Color Picket.

## 8.10 Channel Mixer

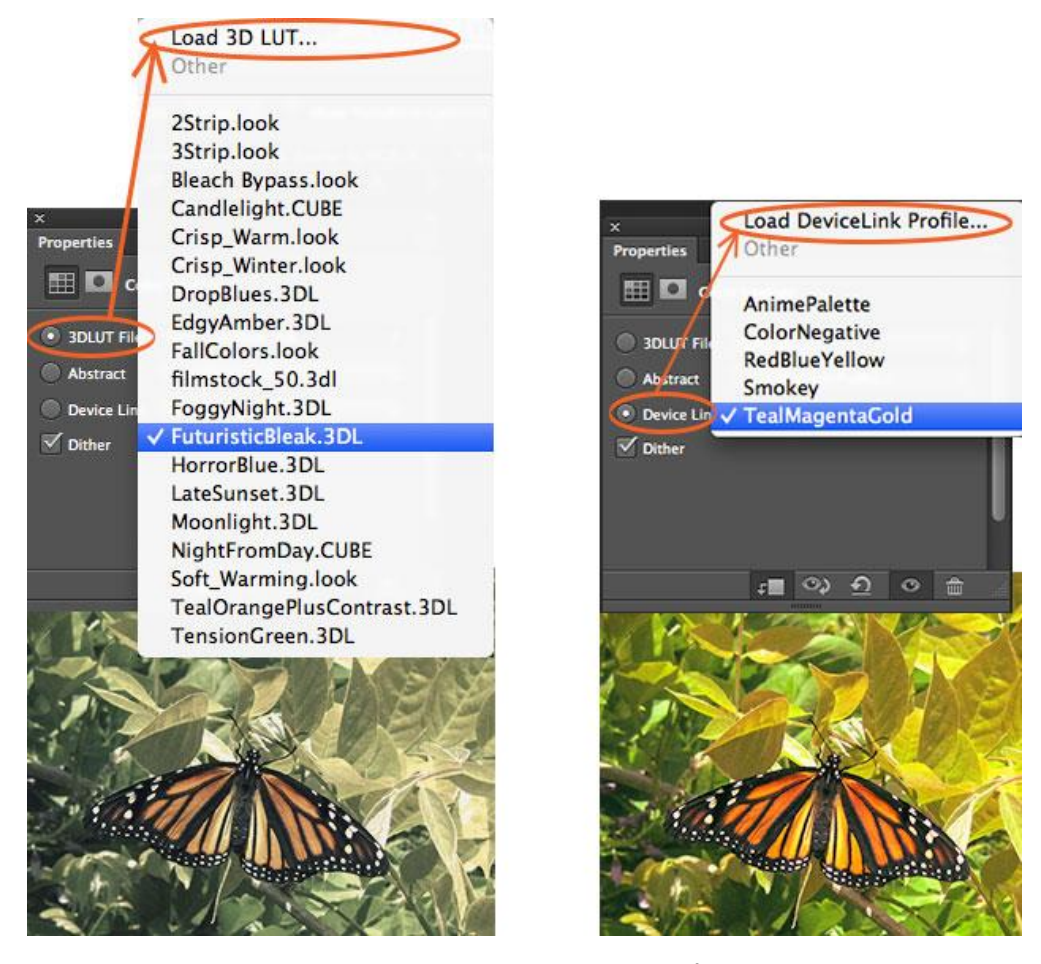

Channel Mixer định nghĩa màu trong ảnh để tạo ra hình ảnh nhuộm màu hoặc màu xám. Bên phải chúng ta đã sử dụng các kênh màu đỏ để mang lại một màu đỏ trong hình ảnh. Ở bên trái, chúng tôi đã kiểm tra các "Monochrome– đơn sắc" hộp và điều chỉnh các thanh trượt để đảm bảo một sự chuyển đổi màu sắc tốt hơn để màu xám. Để có kết quả tốt nhất với công cụ này, hãy chắc chắn rằng các kênh của bạn thêm đến 100%.

## 8.11 Color Lookup

Điều chỉnh này đi kèm một loạt các đóng gói sẵn để bạn có thể áp dụng đối với hình ảnh của bạn. Có 3 lựa chọn (3DLUT File, Abstract, và Device Link) được sử dụng để tải các hình ảnh khác nhau. Mỗi hình ảnh lại vẽ lại các màu sắc trong hình ảnh của bạn bằng cách sử dụng một bảng tra cứu (LUT). Những hiệu ứng này rất hay và thậm chí bạn có thể tạo LUTs của riêng bạn trong Aobe Speedgrade và nạp vào trong Photoshop phù hợp với phong cách của bạn.

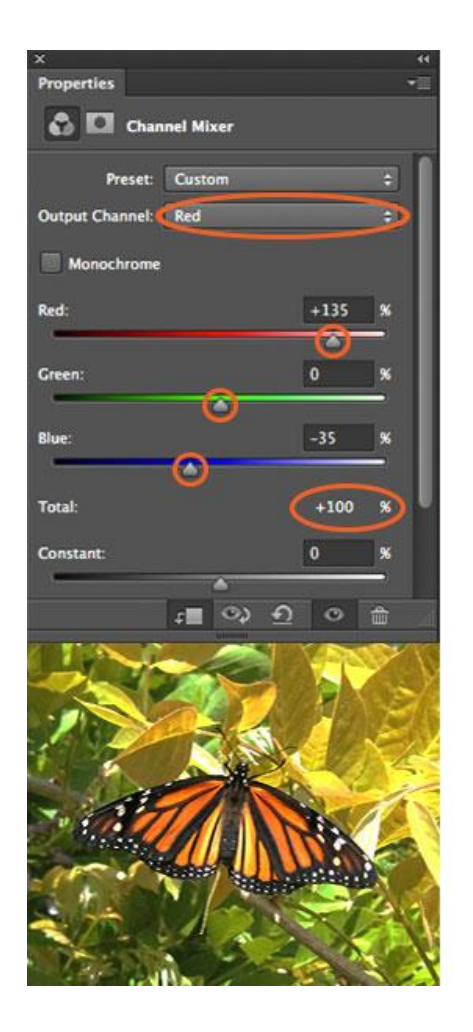

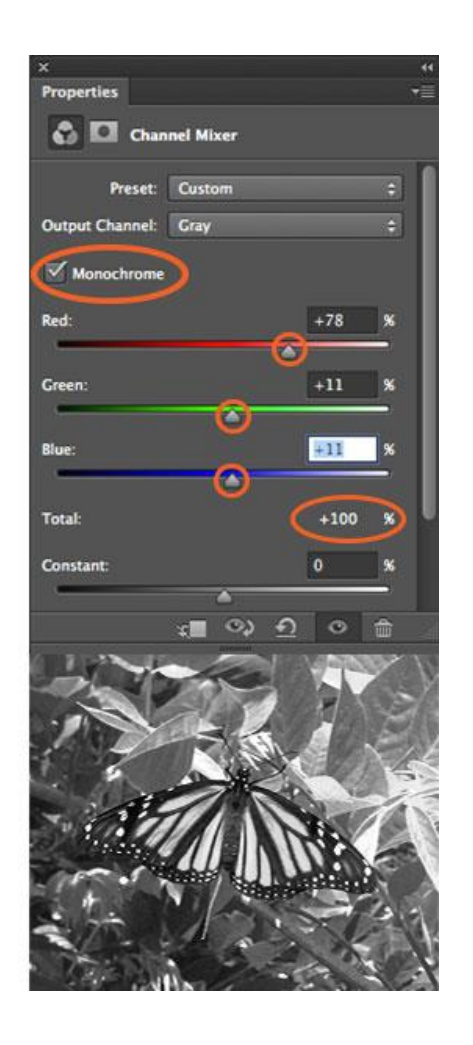

8.11.1 Invert

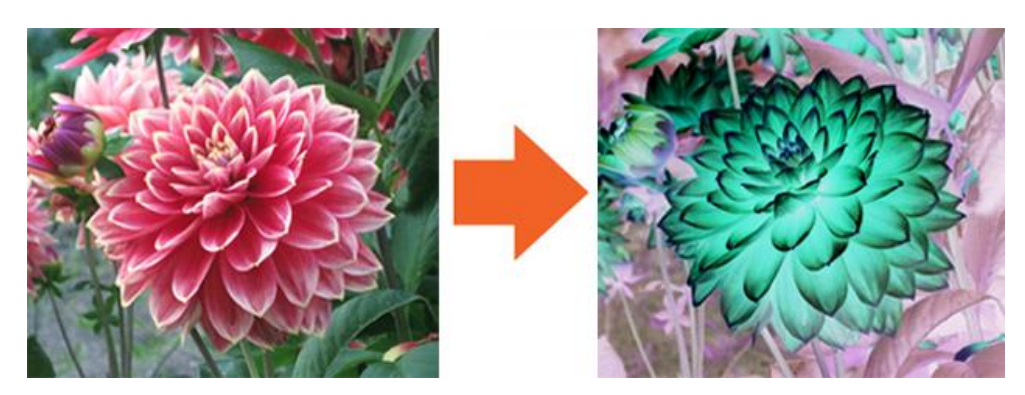

Invert adjustment layer tạo một hiệu ứng ảnh bằng cách đảo ngược màu sắc hình ảnh của bạn

## 8.12 Posterize

Posterize cung cấp một flat, poster như với một hình ảnh giảm số lượng độ sáng trong hình..

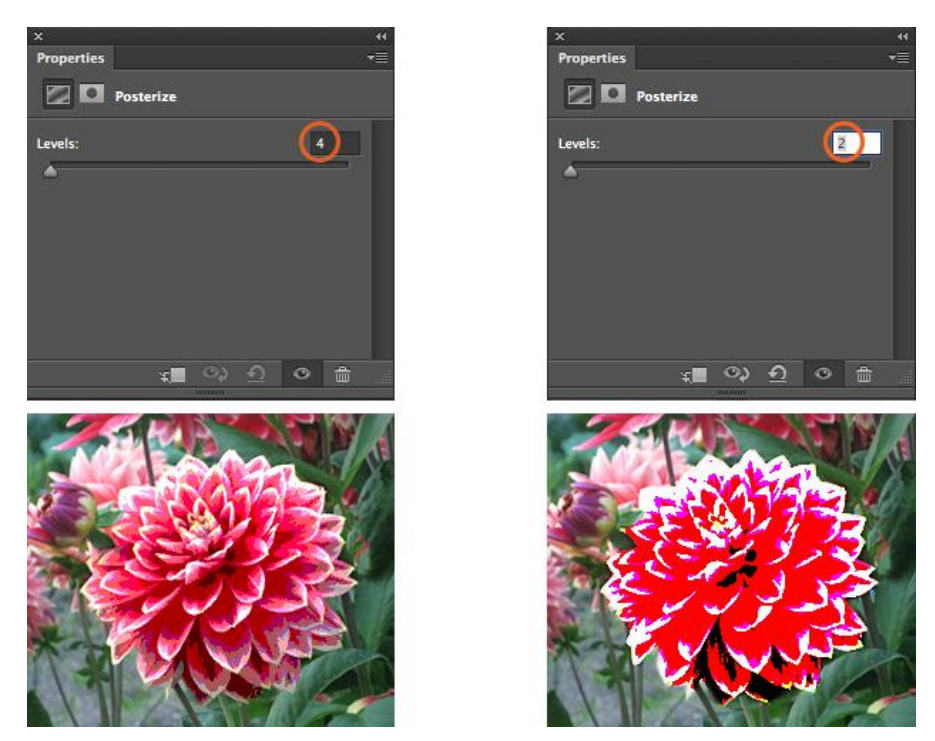

## 8.13 Threshhold

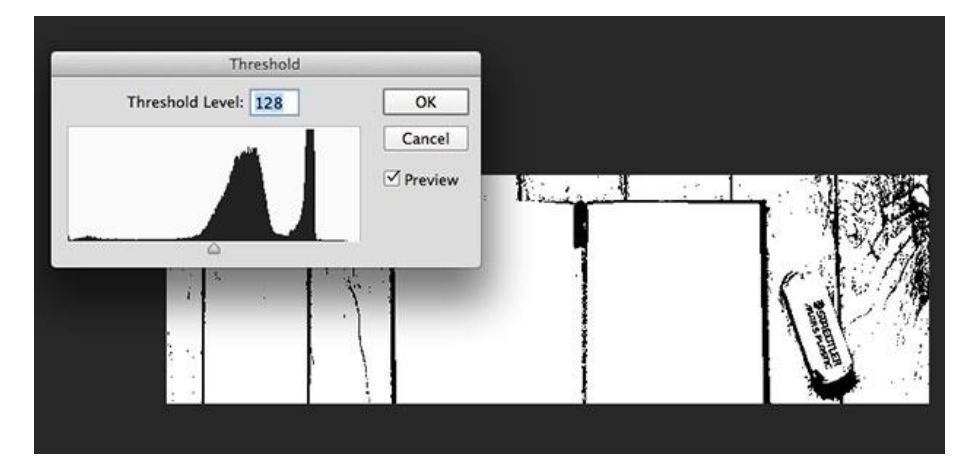

Threshhold trả lại trong ảnh với gam màu trắng và đen. Với ví dụ này, tạo nên một ngưỡng chỉ phù hợp với hình bông hoa trong ảnh. Tăng và giảm ngưỡng kiểm soát số lượng điểm ảnh chuyển màu trắng hoặc đen.

## 8.14 Gradient Map
| x                                             | 44                   |                   |
|-----------------------------------------------|----------------------|-------------------|
| Properties                                    | *=                   |                   |
| Gradient Map                                  |                      |                   |
|                                               | Ð                    |                   |
| Violet, C                                     | ¢.<br>Drange         | CERSON IN         |
| Cradient Editor                               |                      |                   |
| Presets O.                                    | OK<br>Cancel<br>Load | The second second |
| Name: Violet, Orange                          | New                  |                   |
| Cradient Type: Solid :<br>Smoothness: 100 • % | Delete<br>Delete     |                   |
| Color: Location: %                            | Delete               |                   |

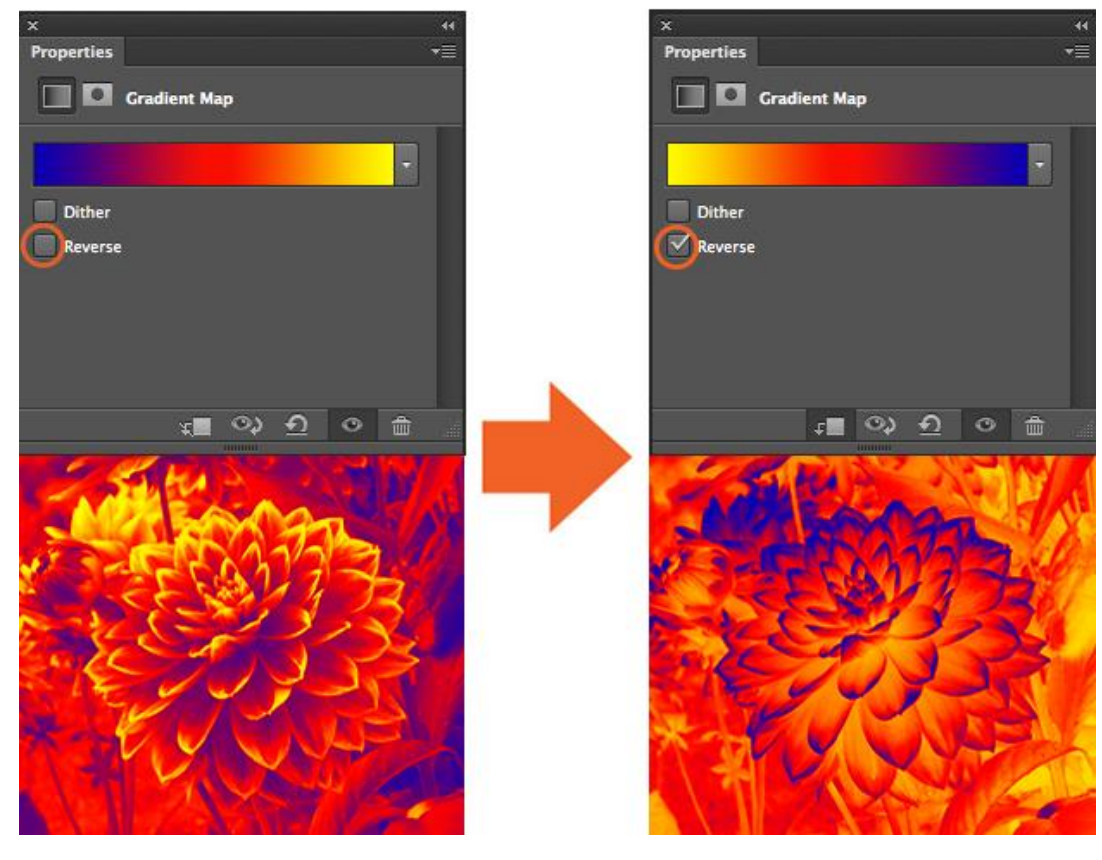

Công cụ này chuyển đổi các dải màu xám của một hình ảnh đến một điền tùy chỉnh gradient. Các công cụ Gradient Map đi kèm với một loạt các gradient khác nhau, tất cả trong số đó bạn có thể điều chỉnh theo ý thích của bạn trong cửa sổ soạn thảo gradient. Kiểm tra hộp "Reverse" đảo ngược màu của gradient của bạn.

#### 8.15 Selective Color

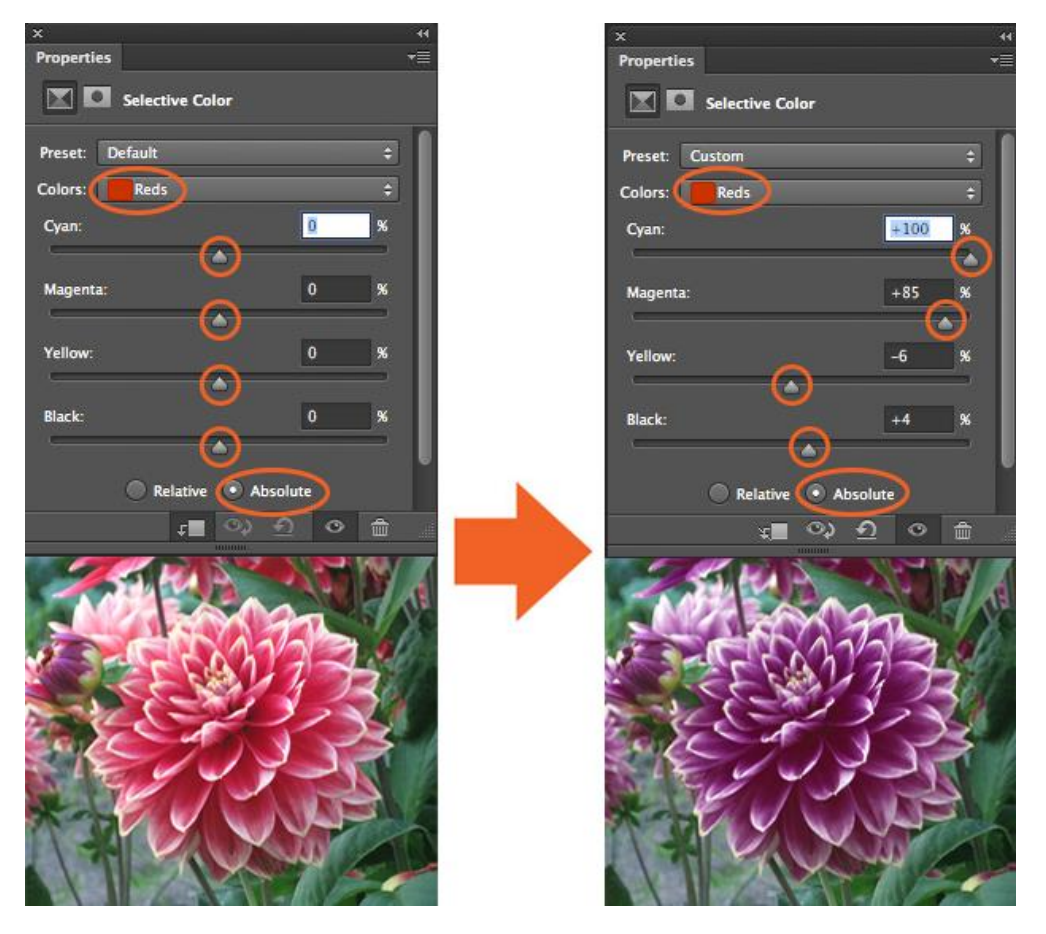

- Lớp điều chỉnh Selective Color chọn lọc đổi số của một màu cơ bản mà không sửa đổi các màu cơ bản khác trong hình ảnh của bạn. Từ khi có rất nhiều màu đỏ trong bức ảnh hoa, chọn màu đỏ từ trình đơn "*Color*" thả xuống như màu sắc trong bức ảnh mà bạn muốn chọn và thay đổi. Theo mặc định "*Absolute*" được chọn trong CS6, có thể điều chỉnh màu sắc trong các giá trị tuyệt đối. (Các tùy chọn "*Relative*" thay đổi số tiền hiện có của màu lục lam, đỏ tươi, màu vàng hoặc màu đen bằng tỷ lệ phần trăm của tổng số.)
- Tiếp theo, tôi đã kéo các thanh trượt xung quanh trong bảng tính tăng và giảm các thành phần trong các màu đỏ trong hình ảnh. Kết quả là, tôi đã chọn lọc thay đổi các màu đỏ trong các bức ảnh mà không thay đổi các phụ trong bức ảnh. Đó là một công cụ chính xác hơn cho việc thay đổi màu sắc cụ thể hơn Hue/Saturation và nó thường được sử dụng để điều chỉnh tông màu da trong ảnh.

– Những ví dụ này chỉ có một nhiệm vụ nhỏ của mỗi công cụ trong các lớp điều chỉnh có thể làm, tất cả chúng đều có khả năng làm những việc khác nhiều hơn. Trên đây chỉ là cơ bản để giới thiệu công cụ với người mới học photoshop, dùng kỹ thuật chỉnh sửa không phá hủy này của lớp điều chỉnh sẽ cải thiện công việc của bạn và làm cho toàn bộ kinh nghiệm Photoshop của bạn dễ dàng hơn rất nhiều.

# BÀI TẬP

1 Bài tập sử dụng công cụ vẽ cơ bản

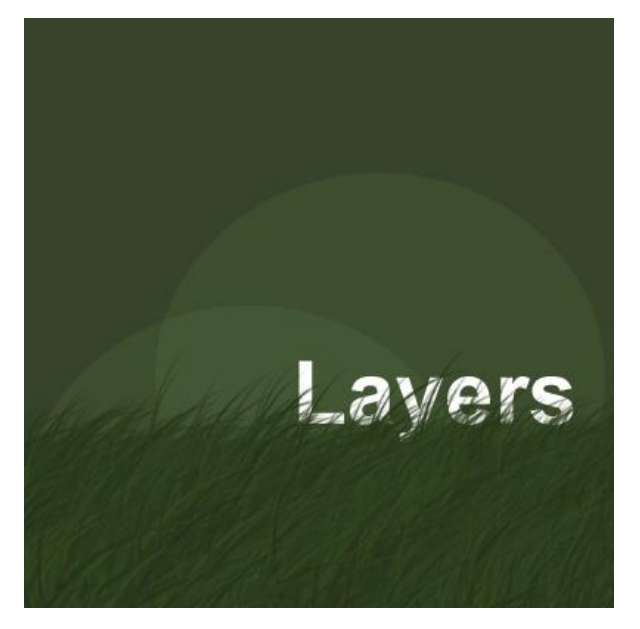

#### 2 Công cụ Selection trong

Bài 1: Ghép 2 hình để được hình kết quả sau:

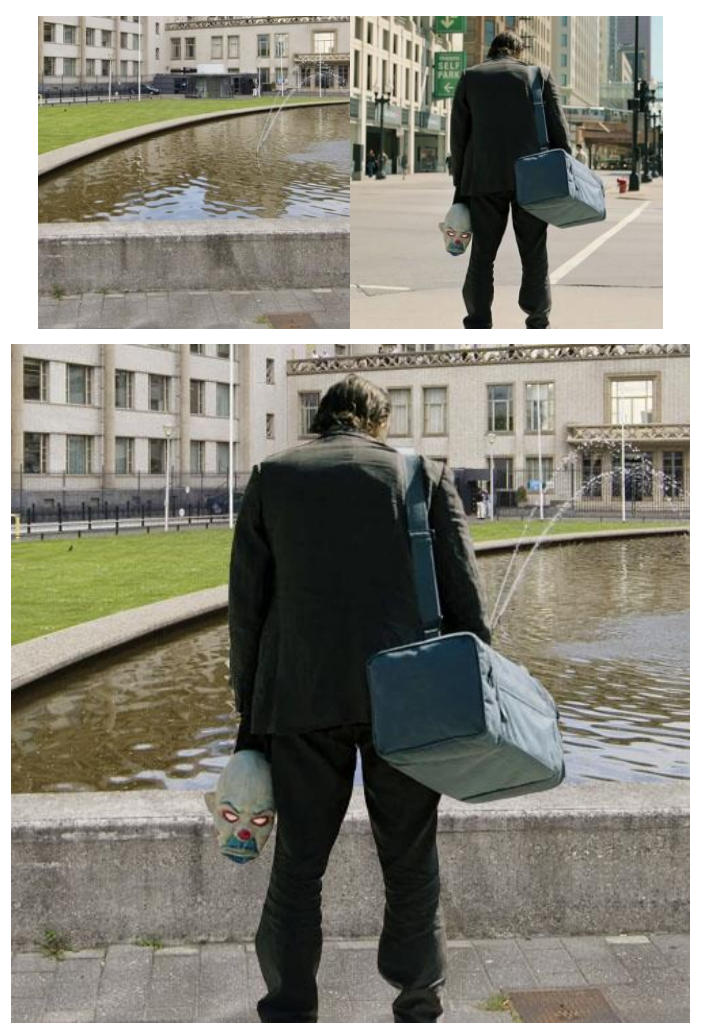

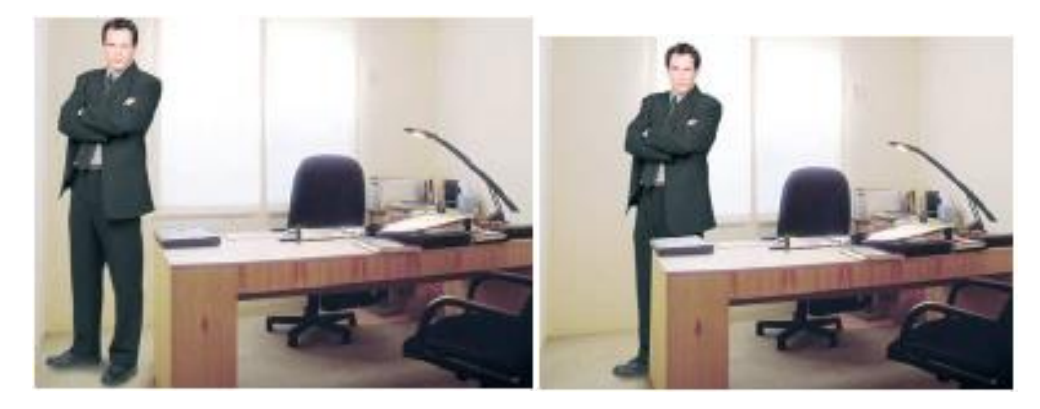

3 Công cụ tạo vùng chọn (quick mask, layer mask, clipping mask, pen)

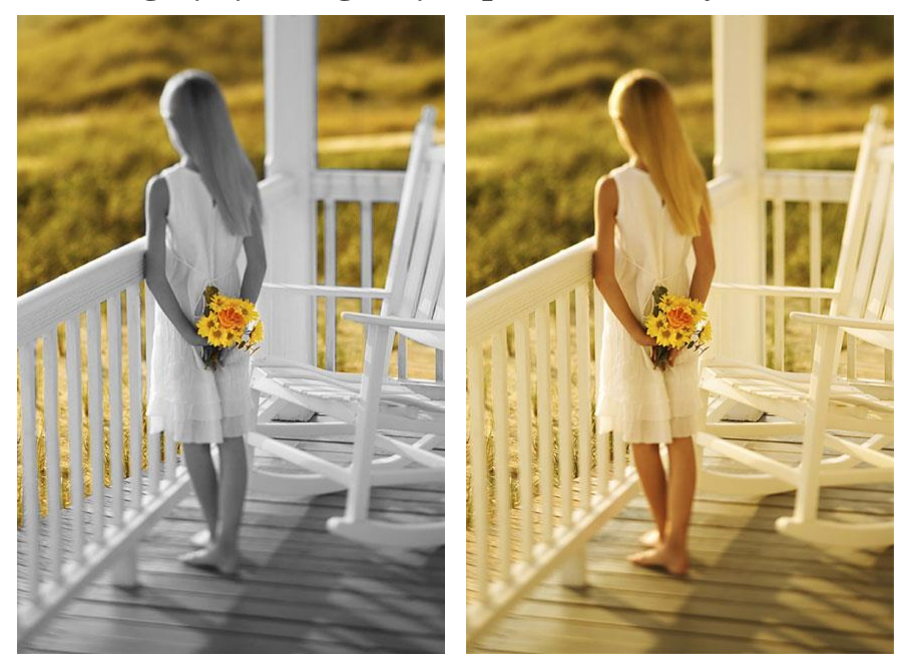

#### 4 Công cụ Text

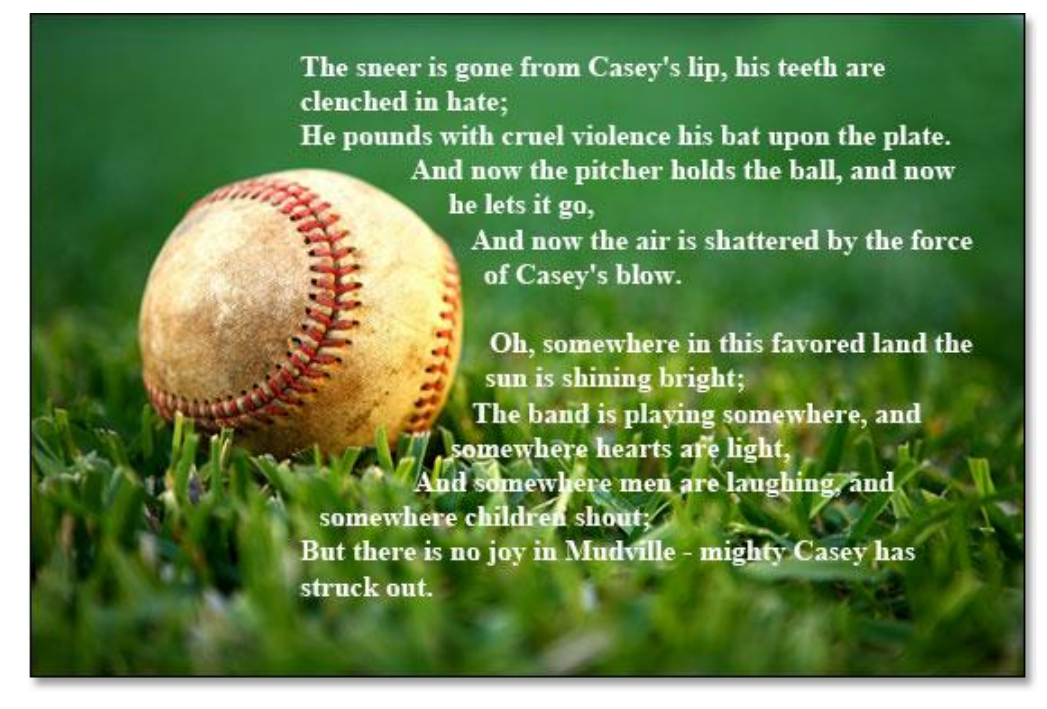

### 5 Công cụ Transform

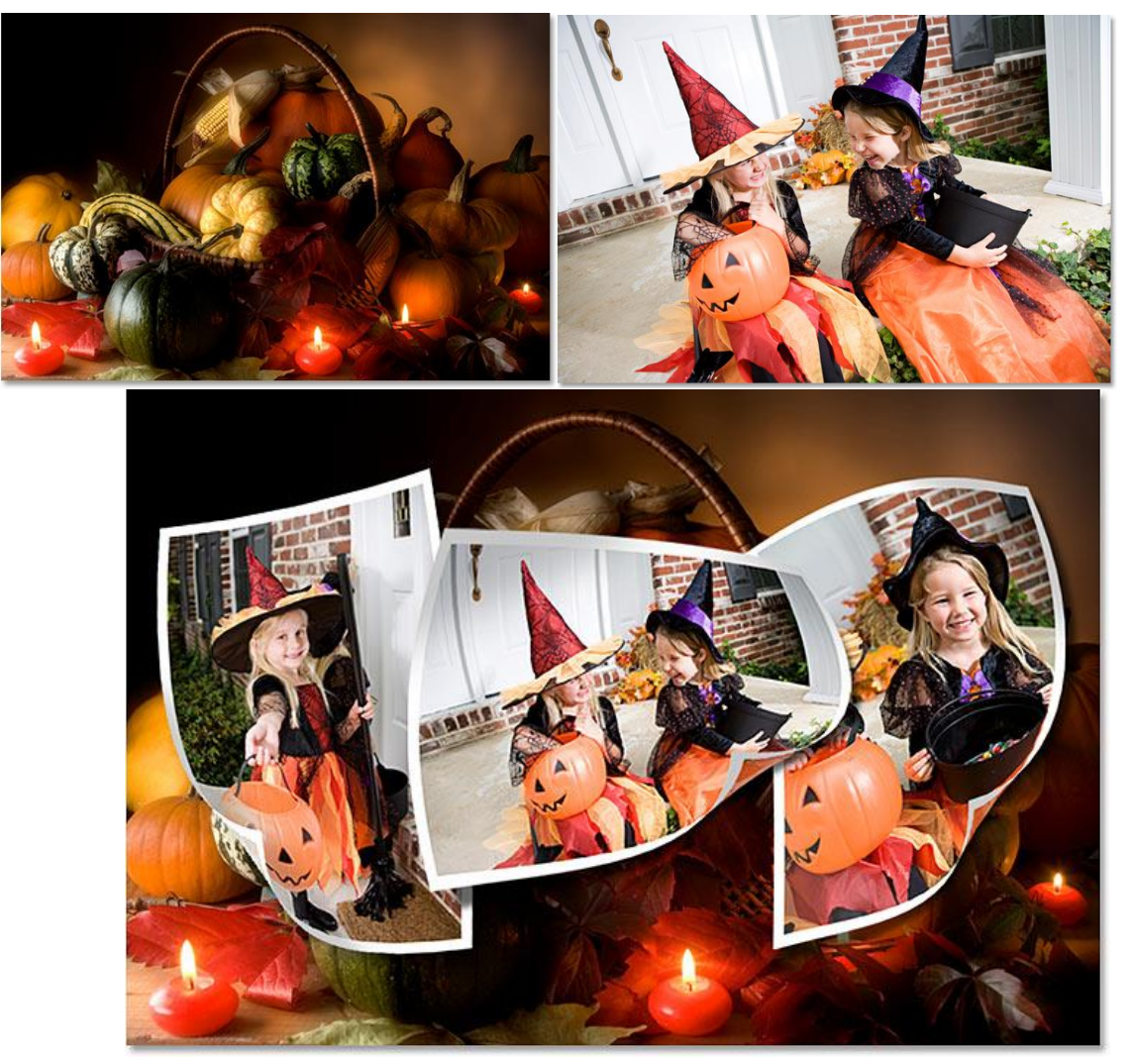

6 Công cụ Spot Healing Brush, Healing Brush, Patch xóa các vật thể trong hình

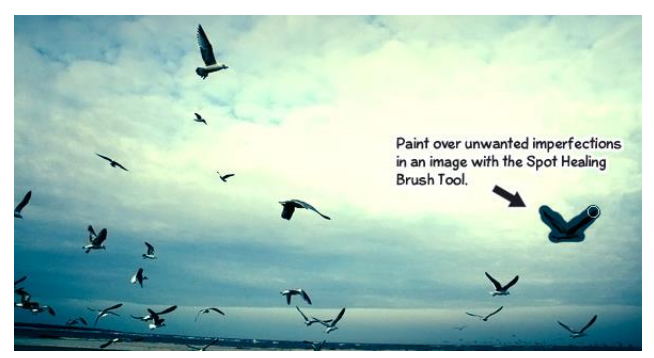

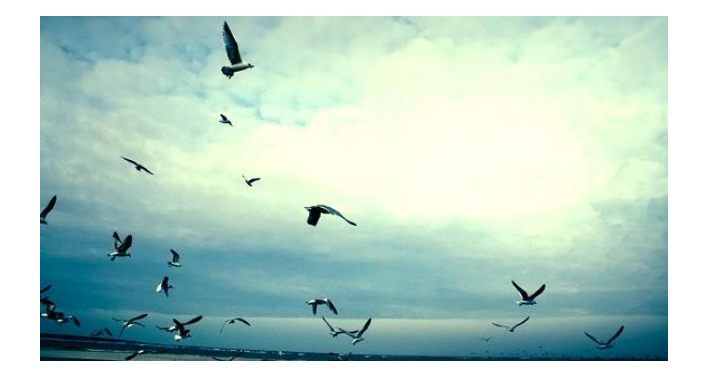

7 Công cụ Dodge, Sponge tăng màu đậm nhạt

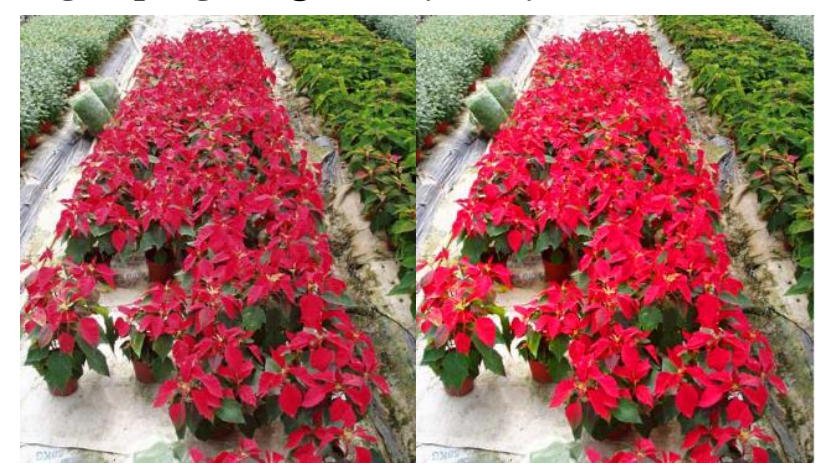

8 công cụ Fill Color và Fill Gradient đổi màu hình

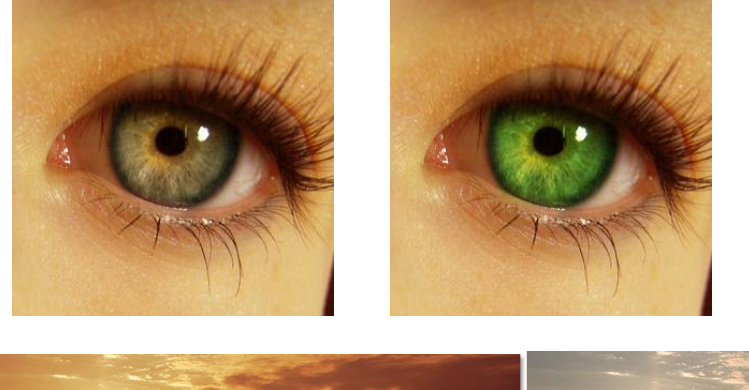

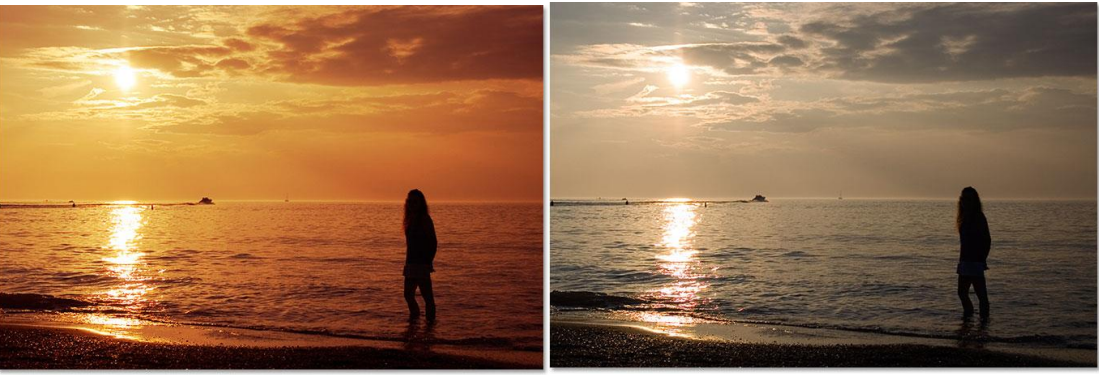

9 Sử dụng bảngd điều khiển Layer Style tạo nút nhấn

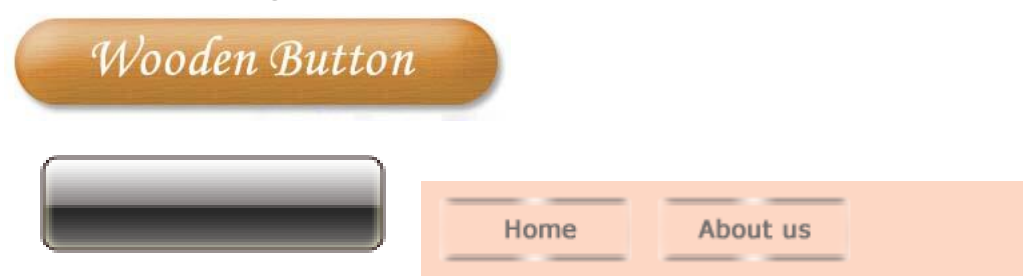

10 Bài tập tạo pattern

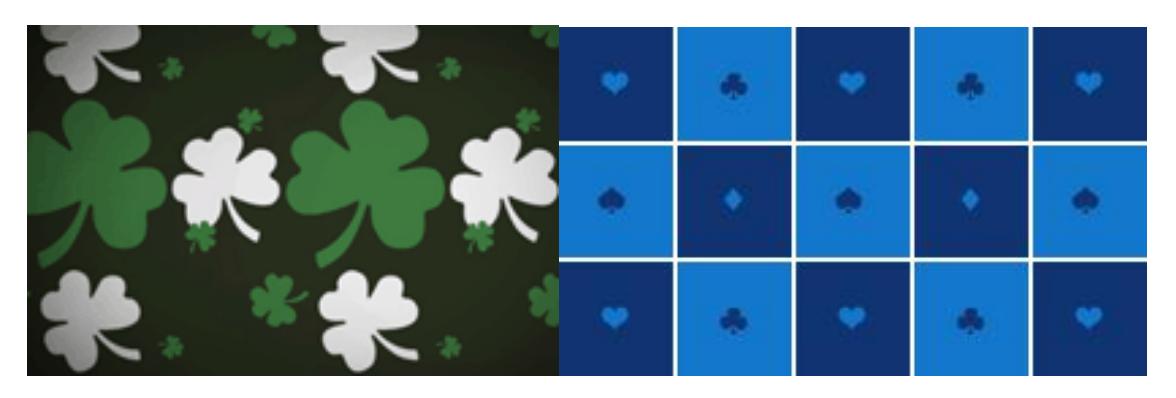

11 Bài tập tạo wallpaper

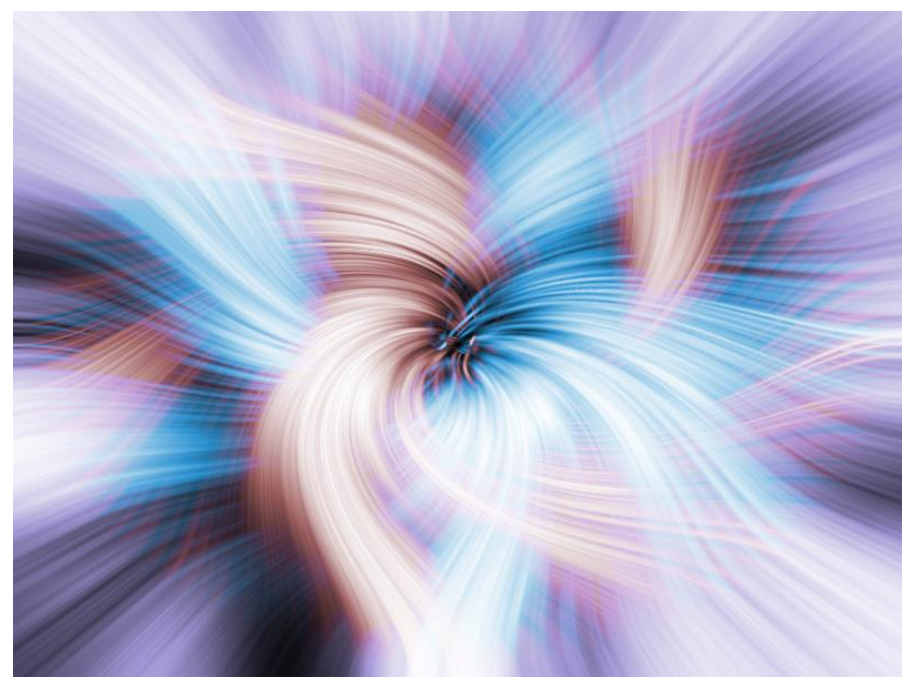

# 12 Bài tập cát ghép ảnh

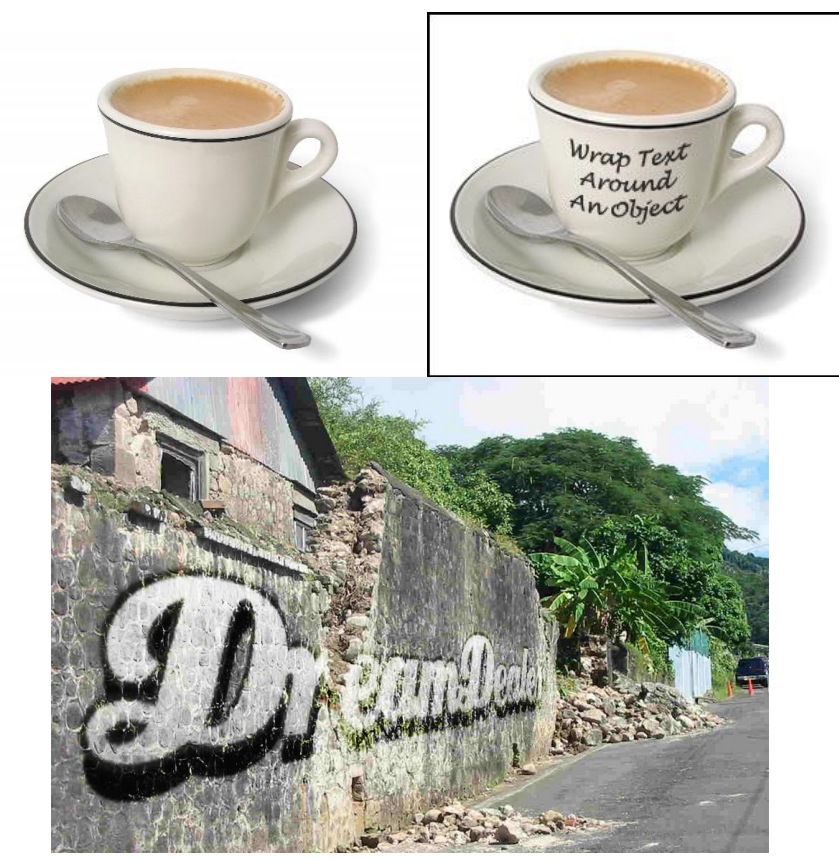

13 Bài tập làm mịn da

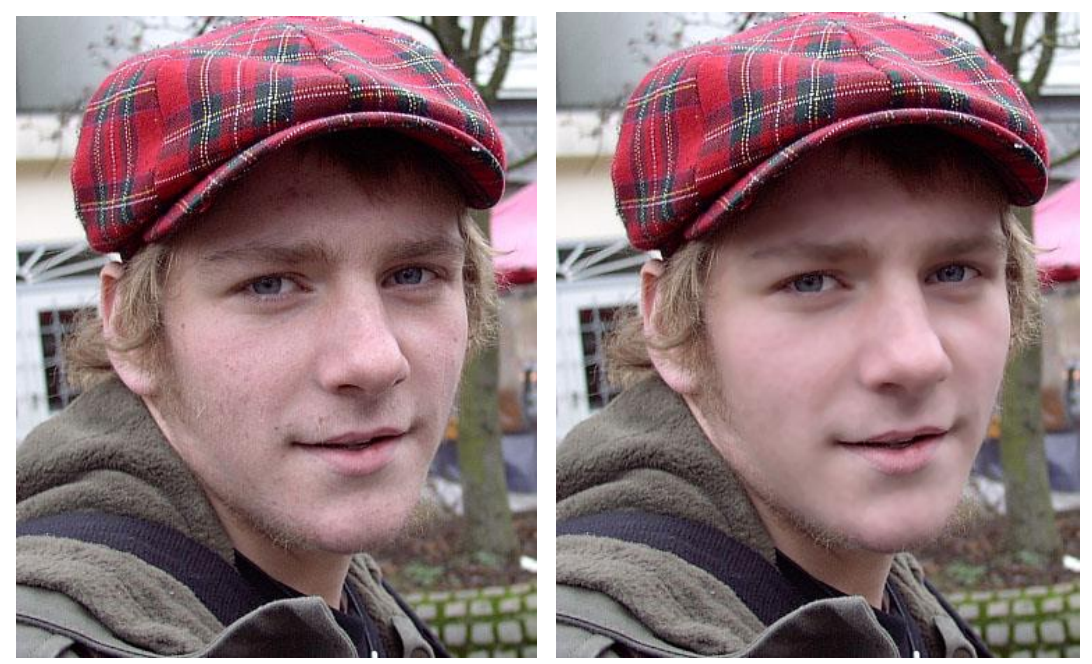

14 Bài tập tô vẽ thêm cho ảnh màu

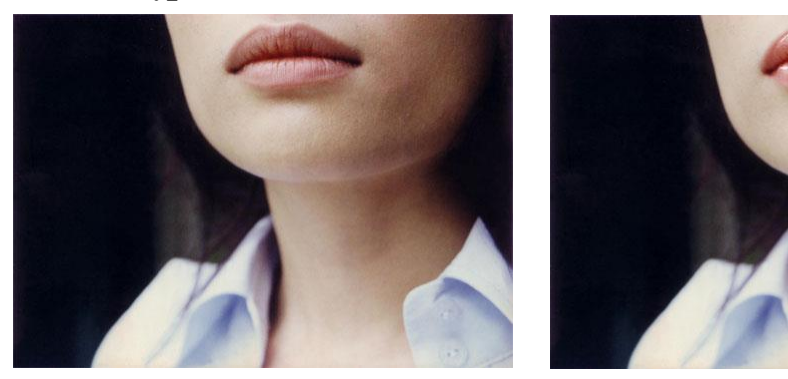

15 Bài tập chỉnh sáng tối

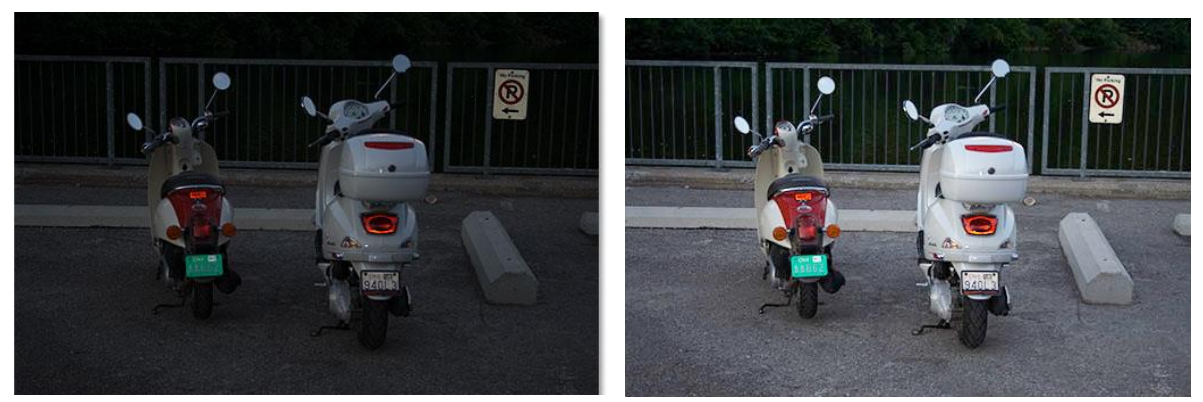

16 Bài tập đổi màu

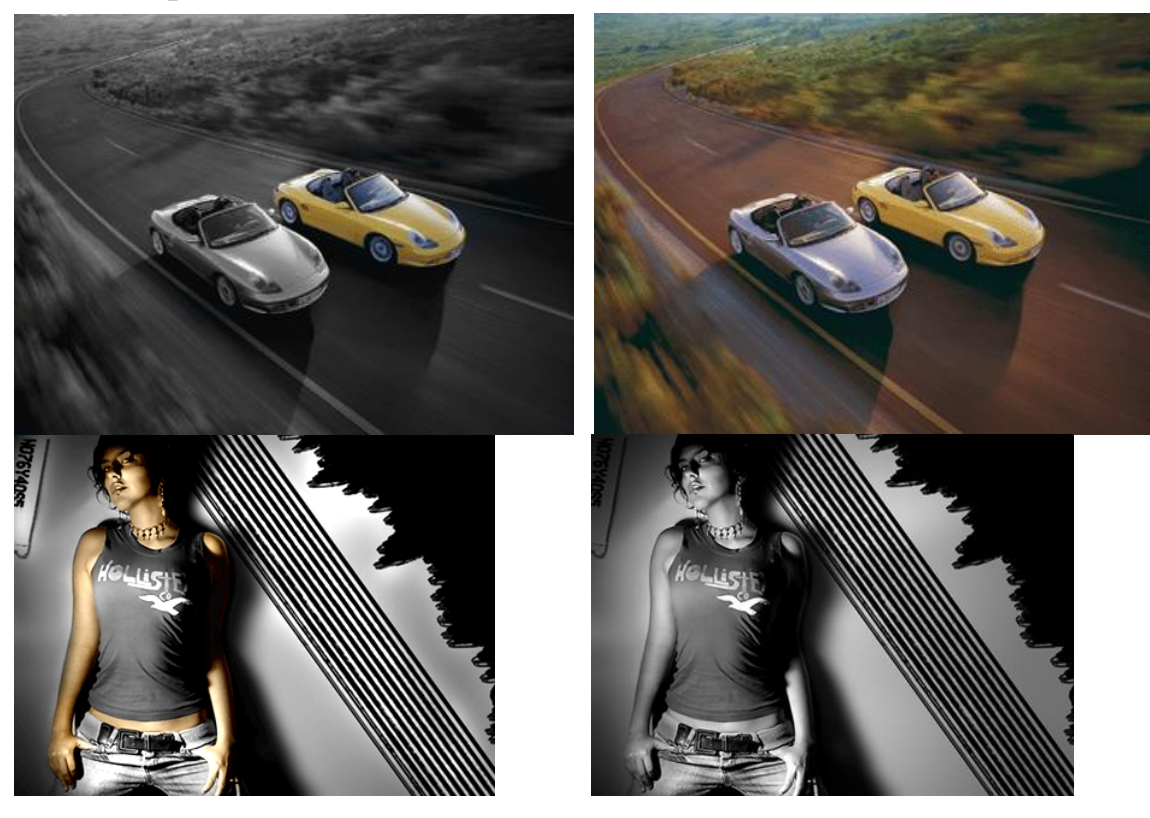

# 17 Bài tập tạo hiệu ứng cho hình

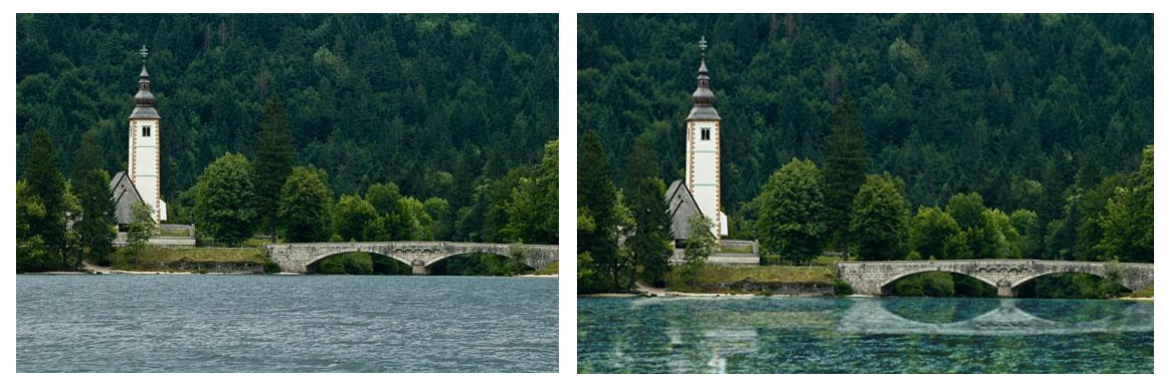

18 Bài tập thiết kế web

| Site Navigation |  |
|-----------------|--|
| Home            |  |
| News            |  |
| About           |  |
| Porfolio        |  |
| Contact         |  |

### TÀI LIỆU THAM KHẢO

[1] Tự học photoshop CS6, Nguyễn Đức Hiếu, NXB Từ Điển Bách Khoa, 2013

[2] Ebook, http://homasg.com/giao-trinh-adobe-photoshop-cs6

[3] Ebook, <u>https://forum.vietdesigner.net/threads/share-tron-bo-giao-trinh-photoshop-cs6-tieng-viet-tu-co-ban-den-nang-cao.109943/</u>

[4] Khởi Đầu Đam Mê Cùng Photoshop CC 2015, Thuỳ Uyên, Nxb Tổng hợp TP.HCM , 2015